## Veriton 5100/7100 Service Guide

Service guide files and updates are available on the AIPG/CSD web; for more information, please refer to <u>http://csd.acer.com.tw</u>

100% Recycled Paper

PART NO.: 49.38H02.001/ 49.38H02.011 DOC. NO.: SG349-0007A/ SG350-0007A

PRINTED IN TAIWAN

# Copyright

Copyright © 1999 by Acer Incorporated. All rights reserved. No part of this publication may be reproduced, transmitted, transcribed, stored in a retrieval system, or translated into any language or computer language, in any form or by any means, electronic, mechanical, magnetic, optical, chemical, manual or otherwise, without the prior written permission of Acer Incorporated.

## Disclaimer

The information in this guide is subject to change without notice.

Acer Incorporated makes no representations or warranties, either expressed or implied, with respect to the contents hereof and specifically disclaims any warranties of merchantability or fitness for any particular purpose. Any Acer Incorporated software described in this manual is sold or licensed "as is". Should the programs prove defective following their purchase, the buyer (and not Acer Incorporated, its distributor, or its dealer) assumes the entire cost of all necessary servicing, repair, and any incidental or consequential damages resulting from any defect in the software.

Acer is a registered trademark of Acer Corporation.

Intel is a registered trademark of Intel Corporation.

Pentium and Pentium II/III are trademarks of Intel Corporation.

Other brand and product names are trademarks and/or registered trademarks of their respective holders.

# Conventions

The following conventions are used in this manual:

| Screen messages | Denotes actual messages that appear on screen.                                         |
|-----------------|----------------------------------------------------------------------------------------|
| NOTE            | Gives bits and pieces of additional<br>information related to the current<br>topic.    |
| WARNING         | Alerts you to any damage that might result from doing or not doing specific actions.   |
| CAUTION         | Gives precautionary measures to avoid possible hardware or software problems.          |
| IMPORTANT       | Reminds you to do specific actions<br>relevant to the accomplishment of<br>procedures. |

# Preface

Before using this information and the product it supports, please read the following general information.

- 1. This Service Guide provides you with all technical information relating to the BASIC CONFIGURATION decided for Acer's "global" product offering. To better fit local market requirements and enhance product competitiveness, your regional office MAY have decided to extend the functionality of a machine (e.g. add-on card, modem, or extra memory capability). These LOCALIZED FEATURES will NOT be covered in this generic service guide. In such cases, please contact your regional offices or the responsible personnel/channel to provide you with further technical details.
- 2. Please note WHEN ORDERING FRU PARTS, that you should check the most up-to-date information available on your regional web or channel. If, for whatever reason, a part number change is made, it will not be noted in the printed Service Guide. For ACER-AUTHORIZED SERVICE PROVIDERS, your Acer office may have a DIFFERENT part number code to those given in the FRU list of this printed Service Guide. You MUST use the list provided by your regional Acer office to order FRU parts for repair and service of customer machines.

| Chapter                                             | 1                                                                                                    | System Specifications                                                                                                    | 1                                                                                                    |
|-----------------------------------------------------|----------------------------------------------------------------------------------------------------|----------------------------------------------------------------------------------------------------|----------------------------------------------------------------------------------------------------|
|                                                     | Overvie<br>Feature<br>Front P<br>Rear Pa<br>Front P<br>Rear Pa<br>Main Bo<br>Keyboa<br>Hardwa<br>Power I                                              | w<br>s                                                                                                    | . 1<br>2<br>. 4<br>. 6<br>. 8<br>10<br>12<br>13<br>16<br>25                                                                                                    |
| Chapter                                             | 2                                                                                                    | System Utilities                                                                                                    | 27                                                                                                    |
|                                                     | Entering<br>System<br>Product<br>Disk Dr<br>Onboar<br>Power I<br>Boot Op<br>Date an<br>System<br>Advanc<br>Load Do<br>Abort S                         | g Setup .<br>Information .<br>Information .<br>Information .<br>Ves<br>d Peripherals .<br>Management .<br>Data Security .<br>ed Options .<br>efault Settings .<br>Seture .                                                                                                    | 28<br>30<br>32<br>33<br>37<br>39<br>41<br>43<br>44<br>47<br>52<br>53<br>54                                                                                       |
|                                                     | Exiting                                                                                                    | Selup                                                                                                    | 54                                                                                                    |
| Chapter                                             | 3                                                                                                    | Machine Disassembly and Replacement                                                                                                    | <b>55</b>                                                                                                    |
| Chapter                                             | <b>3</b><br>Disasse<br>Disaser                                                                                                    | Machine Disassembly and Replacement         embling Veriton 5100         nbling the Veriton 7100                                                                                                    | 54<br>55<br>56<br>63                                                                                                    |
| Chapter<br>Chapter                                  | Disasse<br>Disaser                                                                                                    | Machine Disassembly and Replacement         embling Veriton 5100         nbling the Veriton 7100         Troubleshooting                                                                                                    | 55<br>56<br>63<br>71                                                                                                    |
| Chapter<br>Chapter                                  | 3<br>Disasse<br>Disaser<br>4<br>Power-(<br>POST E<br>Error Sy<br>Undete                                                                               | Machine Disassembly and Replacement         embling Veriton 5100         embling the Veriton 7100         Troubleshooting         On Self-Test (POST)         Error Messages List         /mptoms List         rmined Problems                                                                                                    | 55<br>56<br>63<br>71<br>72<br>73<br>75<br>79                                                                                                    |
| Chapter<br>Chapter<br>Chapter                       | 3<br>Disasse<br>Disaser<br>4<br>Power-(<br>POST E<br>Error Sy<br>Undeter<br>5                                                                         | Machine Disassembly and Replacement         embling Veriton 5100         nbling the Veriton 7100         Troubleshooting         On Self-Test (POST)         Error Messages List         /mptoms List         Tmined Problems         Jumper and Connector Information                                                                                                    | 56<br>63<br>71<br>72<br>73<br>75<br>79<br>81                                                                                                    |
| Chapter<br>Chapter<br>Chapter                       | 3<br>Disasse<br>Disaser<br>4<br>Power-4<br>POST E<br>Error Sy<br>Undeter<br>5<br>Jumper                                                               | Machine Disassembly and Replacement         embling Veriton 5100         nbling the Veriton 7100         Troubleshooting         On Self-Test (POST)         Error Messages List         ymptoms List         Troublems         Jumper and Connector Information         s and Connectors.                                                                                                    | <b>55</b><br>56<br>63<br><b>71</b><br>72<br>73<br>75<br>79<br><b>81</b><br>81                                                                                    |
| Chapter<br>Chapter<br>Chapter<br>Chapter            | 3<br>Disasse<br>Disaser<br>4<br>Power-4<br>POST E<br>Error Sy<br>Undeter<br>5<br>Jumper<br>6                                                          | Machine Disassembly and Replacement<br>embling Veriton 5100<br>Inbling the Veriton 7100<br>Troubleshooting<br>On Self-Test (POST)<br>Error Messages List<br>ymptoms List<br>Trmined Problems<br>Jumper and Connector Information<br>s and Connectors.<br>FRU (Field Replaceable Unit) List                                                                                                    | <ul> <li>54</li> <li>55</li> <li>56</li> <li>63</li> <li>71</li> <li>72</li> <li>73</li> <li>75</li> <li>79</li> <li>81</li> <li>85</li> </ul>                   |
| Chapter<br>Chapter<br>Chapter<br>Chapter            | 3<br>Disasse<br>Disaser<br>4<br>Power-4<br>POST E<br>Error Sy<br>Undeter<br>5<br>Jumper<br>6<br>Veriton                                               | Machine Disassembly and Replacement<br>embling Veriton 5100<br>Inbling the Veriton 7100<br>Troubleshooting<br>On Self-Test (POST)<br>Error Messages List<br>ymptoms List<br>Trmined Problems<br>Jumper and Connector Information<br>s and Connectors.<br>FRU (Field Replaceable Unit) List<br>5100 Exploded Diagram<br>7100 Exploded Diagram                                                                                                    | <b>55</b><br>56<br>63<br><b>71</b><br>72<br>73<br>75<br>79<br><b>81</b><br>81<br><b>85</b><br>86<br>87                                                           |
| Chapter<br>Chapter<br>Chapter<br>Chapter<br>Appendi | A<br>Disasse<br>Disaser<br>A<br>Power-4<br>POST E<br>Error Sy<br>Undeter<br>5<br>Jumper<br>6<br>Veriton<br>Veriton<br>X A                             | Machine Disassembly and Replacement<br>embling Veriton 5100<br>                                                                                                    | <b>55</b><br>56<br>63<br><b>71</b><br>72<br>73<br>75<br>79<br><b>81</b><br><b>85</b><br>86<br>87<br><b>97</b>                                                    |
| Chapter<br>Chapter<br>Chapter<br>Chapter<br>Appendi | 3<br>Disasse<br>Disaser<br>4<br>Power-4<br>POST E<br>Error Sy<br>Undeter<br>5<br>Jumper<br>6<br>Veriton<br>Veriton<br>X A<br>Veriton                  | Machine Disassembly and Replacement<br>embling Veriton 5100                                                                                                    | <b>55</b><br>56<br>63<br><b>71</b><br>72<br>73<br>75<br>79<br><b>81</b><br><b>85</b><br>86<br>87<br><b>97</b><br>98                                              |
| Chapter<br>Chapter<br>Chapter<br>Chapter<br>Appendi | 3<br>Disasse<br>Disasse<br>4<br>Power-4<br>POST E<br>Error Sy<br>Undete<br>5<br>Jumper<br>6<br>Veriton<br>Veriton<br>X A<br>Veriton<br>Veriton<br>X R | Machine Disassembly and Replacement         embling Veriton 5100         nnbling the Veriton 7100         Troubleshooting         On Self-Test (POST)         Error Messages List         /mptoms List         /mined Problems         Jumper and Connector Information         s and Connectors.         FRU (Field Replaceable Unit) List         5100 Exploded Diagram         7100 Exploded Diagram         5100         5100         5100         5100         5100         5100         5100         5100         5100         5100         5100         5100         5100         5100         5100         5100         5100         5100         5100         5100         5100         5100         5100         5100         5100         5100         7100         5100         7100         7100         7100         7100          7100   < | <b>55</b><br>56<br>63<br><b>71</b><br>72<br>73<br>75<br>79<br><b>81</b><br><b>85</b><br>86<br>87<br><b>97</b><br>98<br><b>97</b><br>98<br><b>99</b><br><b>99</b> |

# Table of Contents

| Micro      | soft Win95/NT 4.0 Workstation Environment Test | 104 |
|------------|------------------------------------------------|-----|
| IBM (      | DS/2 Warp 4.0 Environment Test                 | 105 |
| Nove       | II Netware 4.12 & 5.1 Environment Test         | 106 |
| SCO        | UNIX/Red Hat Linux Environment Test            | 107 |
| Appendix C | Online Support Information                     | 109 |
| Index      |                                                | 111 |

# **System Specifications**

## Overview

The Veriton 5100/7100 supports  $Intel^{\mbox{\scriptsize B}}$  Pentium III Flip Chip-Pin Grid Array (FC-PGA) processor based Micro ATX, IBM PC/AT compatible system with PCI/AGP bus.

## Features

#### Performance

- □ Intel<sup>®</sup> Pentium III processor which uses the FC-PGA 370 socket.
- □ 128/256 KB PBSRAM L2 cache incorporated in Intel<sup>®</sup> Pentium III (Coppermine) processor.
- Maximum of 512 MB SDRAM within 3 DIMM slots up to 133MHz.
- □ Support AGP 2.0 including 4x AGP data transfers.
- □ Integrated LAN Controller (82801BA).
- □ 3.5-inch and 5.25-inch floppy disk drives.
- CD-ROM/DVD-ROM drive
- □ High capacity, Enhanced-IDE hard disk
- Power management features
- CPU SMM (System Management Mode), STOP clock control
- On-board PCI master enhanced local bus IDE (Embedded in 82801BA chipset).
  - D PIO mode 4
  - Ultra DMA/100, Ultra DMA/66 & Ultra DMA/33 modes
- Plug-and-Play (PnP) feature
- Power management features
  - □ Support for APM-1.2 for Non-ACPI implementations
  - □ ACPI 1.0 compliant
- Software shutdown for Windows 95/98
- Hardware monitor function (only support SMB)

#### Multimedia

- 3-D quality audio system via onboard audio controller
- D Audio-in/Line-in, Audio-out/Line-out, Headphone-in, Mic-in, and Game/MIDI interface

#### Connectivity

- One AGP and three PCI slots
- □ PS/2 mouse and keyboard interface
- Two serial and one parallel interface
- □ Four USB ports (available on front and rear panels)
- □ High-speed fax/data PCI modem (optional)
- 10Base-T/100Base-TX network support with remote wake-up function

#### Human-centric design and ergonomics

- Slim desktop form factor
- Separate computer stand and rubber stands for quick and easy positioning
- Space-saver solution
- Accessible I/O ports
- Easy-to-open housing design for quick upgrade

## Front Panel-Veriton 5100

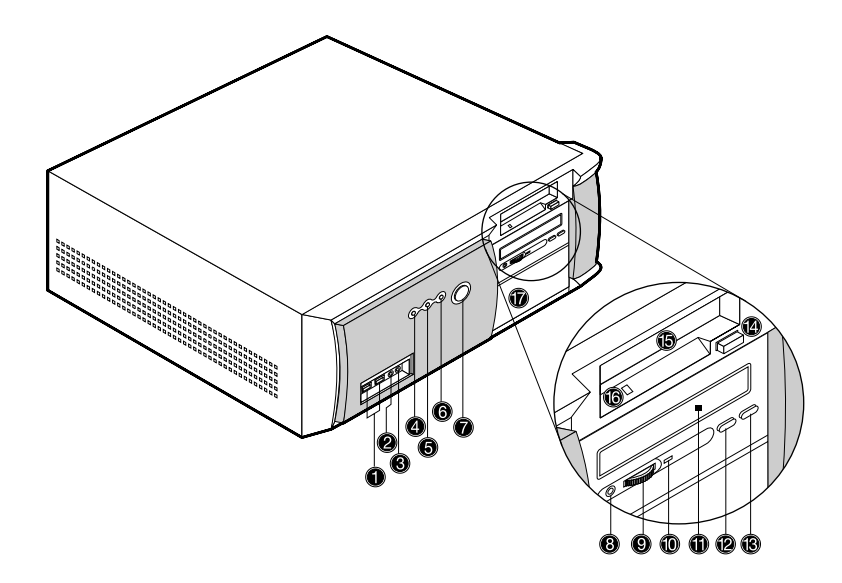

| Label | lcon       | Description                                         |  |
|-------|------------|-----------------------------------------------------|--|
| 1     | €          | USB Ports                                           |  |
| 2     |            | Microphone-in Port*                                 |  |
|       | <u>p</u>   |                                                     |  |
| 3     | ß          | Speaker-out/Line-out Port                           |  |
| 4     |            | Hard Disk Drive Activity Light-emitting Diode (LED) |  |
| 5     | >          | System Activity LED                                 |  |
| 6     | <u>ب</u> : | Power LED                                           |  |
| 7     | Ċ          | Power Switch                                        |  |
| 8     |            | CD-ROM/DVD-ROM Headphone/Earphone Port              |  |
| 9     |            | Volume Tuner                                        |  |
| 10    |            | CD-ROM/DVD-ROM LED                                  |  |
| 11    |            | CD-ROM/DVD-ROM Tray                                 |  |
| 12    |            | Fast Forward/Skip Button                            |  |
| 13    |            | Stop/Eject Button                                   |  |
| 14    |            | Floppy Disk Drive Eject Button                      |  |
| 15    |            | 3.5-inch Floppy Disk Drive                          |  |
| 16    |            | Floppy Disk Drive LED                               |  |
| 17    |            | 5.25-inch Drive Bays                                |  |

**NOTE:** The system has two microphone-in ports (front and rear). However, you can not use both of them at the same time. The default setting for your system enables the microphone-in port at the back and disables the one in front. You have to enable the front microphone-in port to be able to use it.

# **Rear Panel-Veriton 5100**

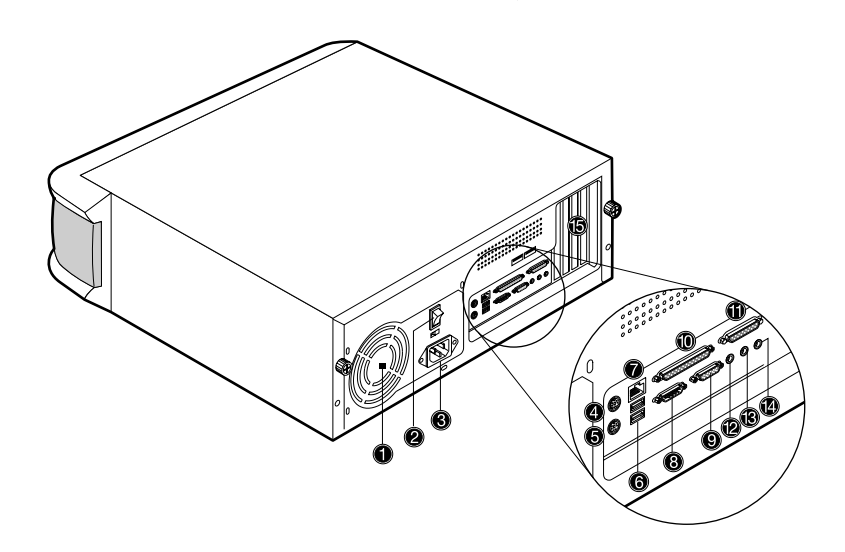

| Label | Icon           | Color             | Description             |
|-------|----------------|-------------------|-------------------------|
| 1     |                |                   | Power Supply            |
| 2     |                |                   | Power Switch            |
| 3     |                |                   | Power Cord Socket       |
| 4     |                | Green             | PS/2 Mouse Port         |
|       |                |                   |                         |
|       | l A            |                   |                         |
|       | U              |                   |                         |
| 5     |                | Purple            | PS/2 Keyboard Port      |
|       |                |                   |                         |
|       |                |                   |                         |
| 6     |                | Black             | USB Ports               |
|       | €€             |                   |                         |
| 7     |                | 10/bito           | Notwork Port            |
| 1     |                | winte             |                         |
|       |                |                   |                         |
|       | <u>.</u>       |                   |                         |
| 8     |                | Teal or Turquoise | Serial Port             |
| -     |                |                   |                         |
|       |                |                   |                         |
| 9     | _              | Blue              | CRT/LCD Monitor Port    |
|       |                |                   |                         |
|       |                |                   |                         |
| 10    |                | Burgundy          | Parallel/Printer Port   |
|       |                |                   |                         |
|       |                |                   |                         |
| 11    |                | Gold              | Game/MIDI Port          |
|       | 0              |                   |                         |
|       |                |                   |                         |
|       | <b>`</b>       |                   |                         |
| 12    |                | Lime              | Audio-out/Line-out Jack |
|       | (((_3))        |                   |                         |
|       |                |                   |                         |
| 13    |                | Light blue        | Audio-in/Line-in Jack   |
|       | 6.5            |                   |                         |
|       | <b>(((+)))</b> |                   |                         |
|       | •••            |                   |                         |
| 14    |                |                   | Microphone-in Port *    |
|       | බ              |                   |                         |
|       |                |                   |                         |
| 15    |                |                   | Expansion Slots         |
|       | 1              | 1                 |                         |

**NOTE:** The system has two microphone-in ports (front and rear). However, you can not use both of them at the same time. The default setting for your system enables the microphone-in port at the back and disables the one in front. You have to enable the front microphone-in port to be able to use it.

# Front Panel-Veriton 7100

The computer's front panel consists of the following:

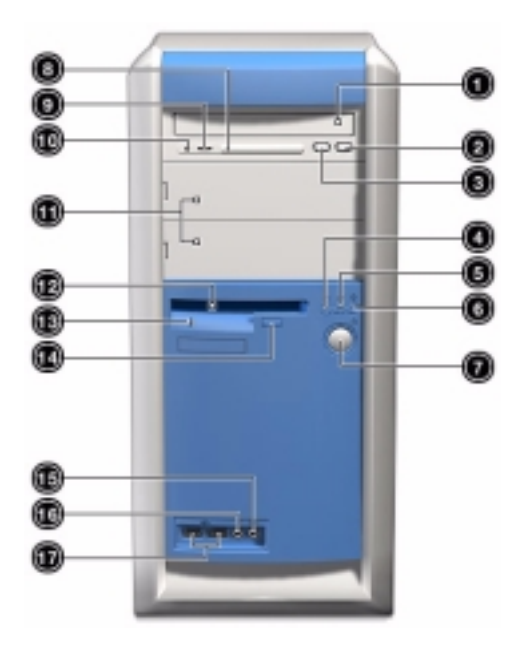

| Label | lcon     | Description                                         |
|-------|----------|-----------------------------------------------------|
| 1     |          | CD-ROM/DVD-ROM tray                                 |
| 2     |          | Stop/Eject Button                                   |
| 3     |          | Skip/Forward Button                                 |
| 4     |          | Hard disk drive activity light-emitting diode (LED) |
|       |          |                                                     |
| 5     |          | System activity LED                                 |
|       | //#>     |                                                     |
| 6     |          | Power LED                                           |
|       | <u>ب</u> |                                                     |
| 7     |          | Power button                                        |
|       | Ċ        |                                                     |
| 8     |          | CD-ROM/DVD-ROM LED                                  |
| 9     |          | Volume Tuner                                        |
| 10    |          | CD-ROM/DVD-ROM Headphone/Earphone port              |
| 11    |          | 5.25-inch drive bays                                |

| Label | lcon       | Description                    |
|-------|------------|--------------------------------|
| 12    |            | 3.5-inch floppy disk drive     |
| 13    |            | Floppy disk drive LED          |
| 14    |            | Floppy disk drive eject button |
| 15    | C          | Speaker-out/Line-out port      |
| 16    | Jan Barris | Microphone-in port *           |
| 17    | €          | USB ports                      |

\* The system has two microphone-in ports (front and rear). However, you can not use both of them at the same time. The default setting for your system enables the microphone-in port at the back and disables the one in front. You have to enable the front microphone-in port to be able to use it.

# **Rear Panel-Veriton 7100**

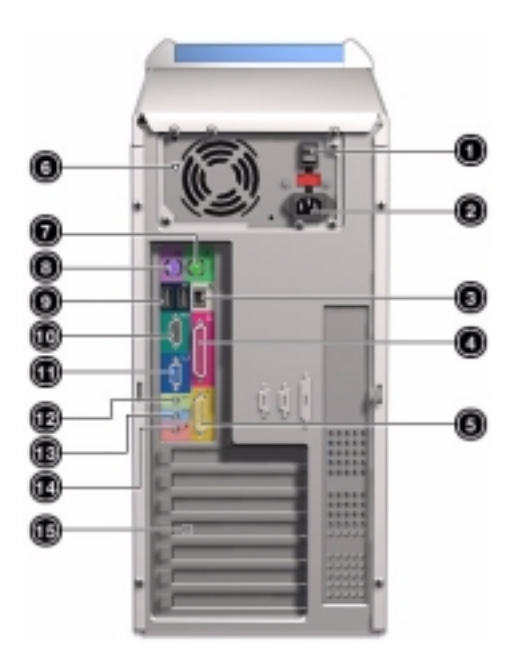

| Label | lcon | Color    | Description           |
|-------|------|----------|-----------------------|
| 1     |      |          | Power Switch          |
| 2     |      |          | Power cord socket     |
| 3     |      | White    | Network port          |
|       |      |          |                       |
| 4     |      | Burgundy | Parallel/printer port |
|       | l    |          |                       |
| 5     |      | Gold     | Game/MIDI port        |
|       | Ś    |          |                       |
| 6     |      |          | Power Supply          |
| 7     |      | Green    | PS/2 mouse port       |
|       | Ð    |          |                       |
| 8     |      | Purple   | PS/2 keyboard port    |
| 9     |      | Black    | USB ports             |
| 5     | ●ᡬᠼᢣ | Didok    |                       |

| Label | lcon        | Color             | Description             |
|-------|-------------|-------------------|-------------------------|
| 10    |             | Teal or Turquoise | Serial port             |
|       | [O O ]1     |                   |                         |
| 11    |             | Blue              | CRT/LCD Monitor port    |
|       |             |                   |                         |
| 12    |             | Lime              | Audio-out/Line-out jack |
|       | <b>(( </b>  |                   |                         |
| 13    |             | Light blue        | Audio-in/Line-in jack   |
|       | <b>(())</b> |                   |                         |
| 14    |             |                   | Microphone-in port *    |
|       | Jen Mark    |                   |                         |
| 15    |             |                   | Expansion slots         |

\* The system has two microphone-in ports (front and rear). However, you can not use both of them at the same time. The default setting for your system enables the microphone-in port at the back and disables the one in front. You have to enable the front microphone-in port to be able to use it.

# Main Board Layout

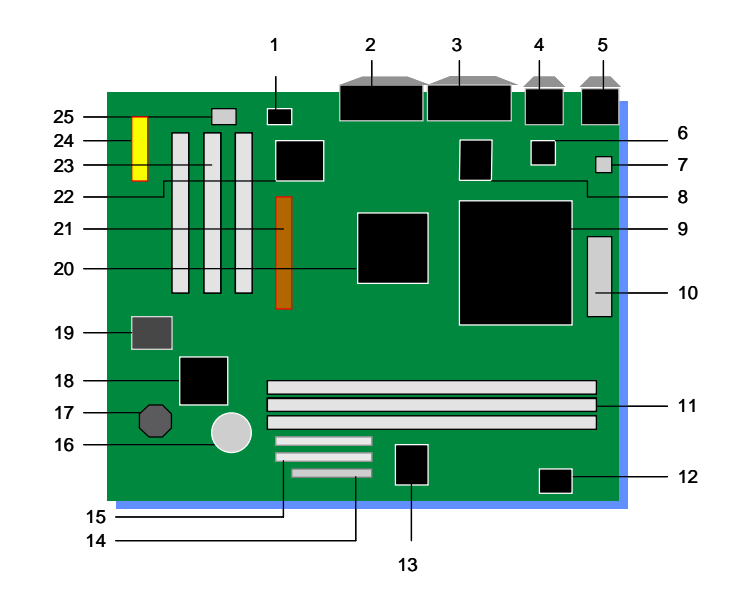

| 1  | Audio Power AMP                                                                      | 14 | FDD Connector         |
|----|--------------------------------------------------------------------------------------|----|-----------------------|
| 2  | MIDI/Game (Upper), Line-Out (Left),<br>Line-In (Middle), and Mic-In Ports<br>(Right) | 15 | EIDE Connector        |
| 3  | Parallel Port, VGA Port and Serial Port 1                                            | 16 | Battery               |
| 4  | Network Port and USB Ports                                                           | 17 | Buzzer                |
| 5  | PS/2 Mouse Port and Keyboard Port                                                    | 18 | Intel 82801BA Chipset |
| 6  | Transformer                                                                          | 19 | 4MB FWH               |
| 7  | FAN Connector                                                                        | 20 | Intel 82815 Chipset   |
| 8  | Platform LAN Connector                                                               | 21 | AGP                   |
| 9  | Socket 370 CPU                                                                       | 22 | Super I/O Chipset     |
| 10 | Power Connector                                                                      | 23 | 3 PCI                 |
| 11 | 3 DIMM Sockets                                                                       | 24 | CNR                   |
| 12 | H/W Mon. AD1024                                                                      | 25 | Audio Chipset         |
| 13 | Clock Generator                                                                      |    |                       |

# Keyboard

The keyboard has full-sized keys that include separate cursor keys, two Windows keys, and twelve function keys.

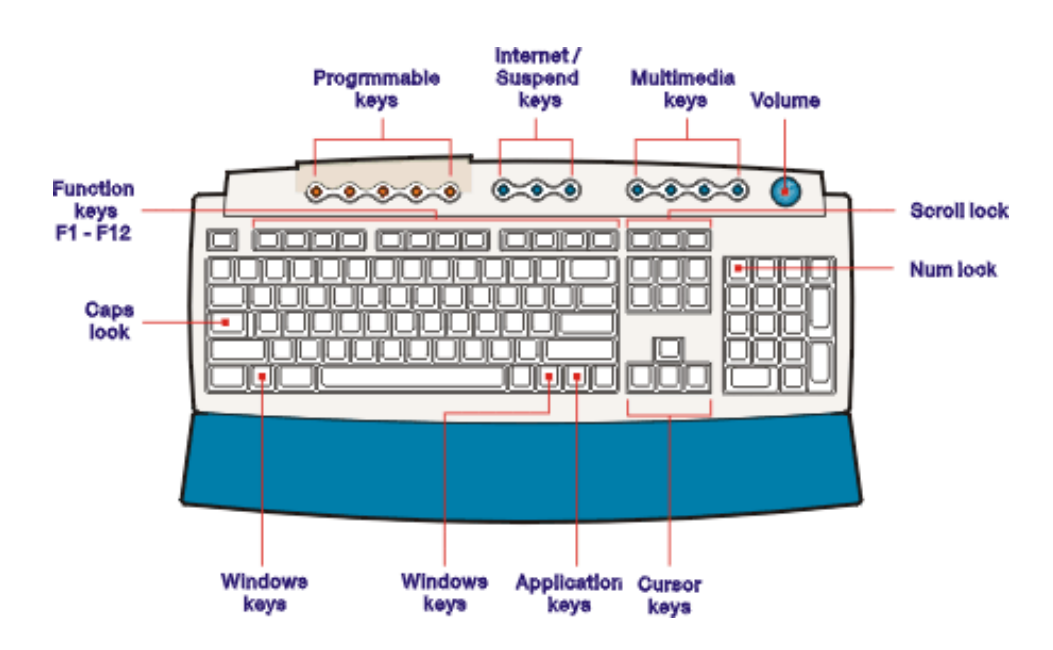

## **Programmable keys**

The programmable keys help you directly access a URL (Web site) or launch any program, files, or application in your system. The fifth key is set to launch the media player. If you want to configure the settings of each key right click on the Magic Keyboard icon located on the desktop.

## Internet/Suspend keys

The internet/Suspend keys consist of three buttons:

| Кеу            | Description                                                              |  |
|----------------|--------------------------------------------------------------------------|--|
| E-mail         | Launches your e-mail application.                                        |  |
|                |                                                                          |  |
| Web Browser    | Launches your current default browser.                                   |  |
|                |                                                                          |  |
| Suspend/Resume | Press this button to put the system to sleep.<br>Press again to wake up. |  |
|                | Key<br>E-mail<br>Web Browser<br>Suspend/Resume                           |  |

## **Multimedia keys**

Allow you to play, pause, stop, step forward, or step back a song or movie conveniently using your keyboard.

| Icons | Кеу        | Description                                                          |
|-------|------------|----------------------------------------------------------------------|
| ▶ / ॥ | Play/Pause | Press to start playing an audio or video file. Press again to pause. |
| -     | Stop       | Press to stop playing the audio or video file.                       |
|       | Forward    | Press to skip forward to the next file and start playing.            |
| 144   | Backward   | Press to skip backward to the previous file and start playing.       |

#### Volume control/Mute

The volume control/Mute knob controls the speaker volume. Turn it clockwise or counterclockwise to adjust the volume. Press it to toggle between mute and sound.

## **Cursor keys**

The cursor keys, also called the arrow keys, let you move the cursor around the screen. They serve the same function as the arrow keys on the numeric keypad when the Num Lock is toggled off.

### Lock keys

The keyboard has three lock keys which you can toggle on and off to switch between two functions.

| Lock Key    | Description                                                                                                    |
|-------------|----------------------------------------------------------------------------------------------------|
| Caps Lock   | When activated, all alphabetic characters typed appear in uppercase (same function as pressing <b>Shift</b> + <letter>).</letter>                                            |
| Num Lock    | When activated, the keypad is set to numeric mode, i.e., the keys will function as a calculator (complete with arithmetic operators such as +, -, x, and /).                 |
| Scroll Lock | When activated, the screen moves one line up or down when you press the up arrow or down arrow respectively. Take note that Scroll Lock may not work with some applications. |

## Windows keys

The keyboard has two keys that perform Windows-specific functions.

| Кеу              | Description                                                                                     |                                                              |
|------------------|-------------------------------------------------------------------------------------------------|--------------------------------------------------------------|
| Windows logo key | Start button. Cor                                                                               | nbinations with this key perform special functions, such as: |
| A                | Windows + Tab: Activate the next Taskbar button                                                 |                                                              |
|                  |                                                                                                 | Windows + E: Explore My Computer                             |
|                  |                                                                                                 | Windows + F: Find Document                                   |
|                  |                                                                                                 | Windows + M: Minimize All                                    |
|                  |                                                                                                 | Shift + Windows + M: Undo Minimize All                       |
|                  |                                                                                                 | Windows + R: Display the Run dialog box                      |
| Application key  | Opens the application's context menu (same function as clicking the right button of the mouse). |                                                              |

# Hardware Specifications and Configurations

#### Processor

| Item                    | Specification                                                               |
|-------------------------|-----------------------------------------------------------------------------|
| Туре                    | Intel® Pentium III- Coppermine processors                                   |
| Slot                    | Socket 370                                                                  |
| Speed                   | Internal : 450/500/533/550/600/667/733/800/866 MHz                          |
|                         | External: 100/133 MHz                                                       |
| Minimum operating speed | 0 MHz (If Stop CPU Clock in Sleep State the BIOS Setup is set to Enabled.)  |
| Voltage                 | Processor voltage can be detected by the system without setting any jumper. |

#### BIOS

| ltem                               | Specification                                                                                                |
|------------------------------------|----------------------------------------------------------------------------------------------------|
| BIOS code programmer               | Award                                                                                                    |
| BIOS version                       | V4.0                                                                                                    |
| BIOS ROM type                      | Flash ROM                                                                                                    |
| BIOS ROM size                      | 4Mbits                                                                                                    |
| BIOS ROM package                   | 32-pin DIP package                                                                                           |
| Support protocol                   | PCI 2.1, APM1.2, DMI 2.00.1, E-IDE, ACPI 1.0, ESCD 1.03, ANSI ATA 3.0, PnP<br>1a, Bootable CD-ROM 1.0, ATAPI |
| Boot from CD-ROM feature           | Yes                                                                                                    |
| Support to LS-120 drive            | Yes                                                                                                    |
| Support to BIOS boot block feature | No                                                                                                    |

**NOTE:** The BIOS can be overwritten/upgraded using the AFLASH utility (AFLASH.EXE).

#### **BIOS Hotkey List**

| Hotkey   | Function                                 | Description                                                                           |
|----------|------------------------------------------|---------------------------------------------------------------------------------------|
|          | Enter BIOS Setup Utility                 | Press while the system is booting to enter BIOS Setup Utility.                        |
| F8       | Enable hidden page of BIOS Setup Utility | Press in BIOS Setup Utility main menu screen, the Advanced Options menu then appears. |
|          |                                          | The items on the Advanced Options menu are:                                           |
|          |                                          | Memory/Cache Options                                                                  |
|          |                                          | PnP/PCI Options                                                                       |
| Alt + F4 | Enable hidden page of BIOS Setup Utility | Press in BIOS Setup Utility main menu screen, the Advanced Options menu then appears. |
|          |                                          | The items on the Advanced Options menu are:                                           |
|          |                                          | Memory/Cache Options                                                                  |
|          |                                          | PnP/PCI Options                                                                       |
|          |                                          | Chips Options                                                                         |

This section has two table lists, system memory specification and the possible combinations of memory module.

#### System Memory

| Item                                            | Specification                                                                                                  |
|-------------------------------------------------|----------------------------------------------------------------------------------------------------|
| Memory socket number                            | 3 sockets (3 banks)                                                                                            |
| Support memory size per socket                  | 64/128/256MB                                                                                                   |
| Support maximum memory size                     | 512MB                                                                                                    |
| Support memory type                             | SDRAM                                                                                                    |
| Support memory speed                            | 100/133MHz (PC100/ PC133) (for Local Bus speed 100/133MHz)                                                     |
| Support memory voltage                          | 3.3 V                                                                                                    |
| Support memory module package                   | 168-pin DIMM                                                                                                   |
| Support to parity check feature                 | Yes                                                                                                    |
| Support to Error Correction Code (ECC) feature. | Yes                                                                                                    |
| Memory module combinations                      | You can install memory modules in any combination as long as they match the Memory Combination specifications. |

#### Memory Combinations-100 MHz

| DIMM 1 | DIMM 2 | DIMM 3 | TOTAL |
|--------|--------|--------|-------|
| 128M   | 128M   | 128M   | 384M  |
| 256M   | 256M   | 0M     | 512M  |
| 64M    | 64M    | 64M    | 192M  |
| 32M    | 32M    | 32M    | 96M   |
| 16M    | 16M    | 16M    | 48M   |

#### Memory Combinations-133 MHz

| DIMM 1   | DIMM 2   | DIMM 3   | TOTAL |
|----------|----------|----------|-------|
| 256/DS M | 256/DS M | 0M       | 512M  |
| 64/SS M  | 64/SS M  | 64/SS M  | 192M  |
| 128/SS M | 128/SS M | 128/SS M | 384M  |

**NOTE:** For Memory Combinations-133 MHz, if memory is double-sided, only slot 1 and slot 2 will work. The maximum memory size of S58M is 512M. Users can make different combinations of double-sided memory in slot 1 and slot 2; single-sided memory in slot 1, 2, and 3, but, the total memory should not go beyond 512M.

#### **Cache Memory**

| Item                                                                | Specification                                              |
|---------------------------------------------------------------------|------------------------------------------------------------|
| First-Level Cache Configurations                                    |                                                            |
| Cache function control                                              | Enable/Disable by BIOS Setup (Advanced options)            |
| Second-Level Cache Configuratio<br>Below information is only applic | ns<br>able to system with installed Pentium III processor. |
| L2 Cache RAM type                                                   | PBSRAM                                                     |
| L2 Cache RAM size                                                   | 128/256 KB                                                 |
| L2 Cache RAM speed                                                  | One-half the processor core clock frequency                |
| L2 Cache RAM voltage                                                | Pentium III processor: 1.65V                               |
| L2 Cache function control                                           | Enable/Disable by BIOS Setup                               |
| L2 Cache scheme                                                     | Fixed in write-back                                        |

#### Video Interface

| Item                          | Specification                                                   |
|-------------------------------|-----------------------------------------------------------------|
| Video controller              | Embedded in Intel 82801BA ICH II                                |
| Video controller resident bus | AGP bus                                                         |
| Video interface support       | Video YUV texture in all texture formats<br>H/W DVD accelerator |

\*32 - 24bpp color data is processed using a 32bpp data format.

| Display Screen Resolution | Bits Per Pixel<br>(Frequency in Hz)<br>8-bit Indexed | Bits Per Pixel<br>(Frequency in Hz)<br>16-bit Indexed) | Bits Per Pixel<br>(Frequency in Hz)<br>24-bit Indexed |
|---------------------------|------------------------------------------------------|--------------------------------------------------------|-------------------------------------------------------|
| 320x240                   | 70                                                   | 70                                                     | 70                                                    |
| 320x240                   | 70                                                   | 70                                                     | 70                                                    |
| 352x480                   | 70                                                   | 70                                                     | 70                                                    |
| 352x576                   | 70                                                   | 70                                                     | 70                                                    |
| 400x300                   | 70                                                   | 70                                                     | 70                                                    |
| 512x384                   | 70                                                   | 70                                                     | 70                                                    |
| 640x400                   | 70                                                   | 70                                                     | 70                                                    |
| 640x480                   | 60, 70, 72, 75, 85                                   | 60, 70, 72, 75, 85                                     | 60, 70, 72, 75, 85                                    |
| 720x480                   | 75, 85                                               | 75, 85                                                 | 75, 85                                                |
| 720x576                   | 60, 75, 85                                           | 60, 75, 85                                             | 60, 75, 85                                            |
| 800x600                   | 60, 70, 72, 75, 85                                   | 60, 70, 72, 75, 85                                     | 60, 70, 72, 75, 85                                    |
| 1024x768                  | 60, 70, 72, 75, 85                                   | 60, 70, 72, 75, 85                                     | 60, 70, 72, 75, 85                                    |
| 1152x864                  | 60, 70, 72, 75, 85                                   | 60, 70, 72, 75, 85                                     | 60, 70, 72, 75, 85                                    |
| 1280x720                  | 60, 75, 85                                           | 60, 75, 85                                             | 60, 75, 85                                            |
| 1280x960                  | 60, 75, 85                                           | 60, 75, 85                                             | 60, 75, 85                                            |
| 1280x1024                 | 60, 70, 72, 75, 85                                   | 60, 70, 72, 75, 85                                     | 60, 70, 72, 75, 85                                    |
| 1600x900                  | 60, 75, 85                                           | 60, 75, 85                                             | 60, 75, 85                                            |
| 1600x1200                 | 60, 70, 72, 75, 85                                   | Not available                                          | Not available                                         |

NOTE: You may disable the on-board video function in the BIOS Utility.

#### Audio Interface

| Item                          | Specification                                                            |  |
|-------------------------------|--------------------------------------------------------------------------|--|
| Audio controller              | Embedded in Intel 82801BA ICH II                                         |  |
| Audio controller resident bus | AC'97 link                                                               |  |
| Audio function control        | Enable/disable by BIOS Setup                                             |  |
| Mono or stereo                | Stereo                                                                   |  |
| Resolution                    | 16 bits                                                                  |  |
| Compatibility                 | AC'97 2.1 compliant                                                      |  |
|                               | Sound Blaster Pro compatible                                             |  |
|                               | Mixed digital and analog high performance chip                           |  |
|                               | Enhanced stereo full duplex operation                                    |  |
|                               | High performance PCI audio accelerator                                   |  |
|                               | Full native DOS games compatibility                                      |  |
|                               | High-Quality ESFM music synthesizer                                      |  |
|                               | MPU-401(UART mode) interface for wavetable synthesizers and MIDI devices |  |
|                               | Integrated dual game port                                                |  |
|                               | Meets PC 97/PC98 and WHQL specifications                                 |  |
| Music synthesizer             | Yes                                                                      |  |
| Sampling rate                 | 44.1 KHz                                                                 |  |
| MPU-401 UART support          | Yes                                                                      |  |
| Microphone jack               | Supported                                                                |  |
|                               | On audio-I/O board (connects via CN8)                                    |  |
| Headphone jack                | Supported                                                                |  |
|                               | On audio-I/O board (connects via CN8)                                    |  |
| Package                       | QFP64                                                                    |  |

#### **IDE Interface**

| Item                        | Specification                                                                                            |  |
|-----------------------------|----------------------------------------------------------------------------------------------------|--|
| IDE controller              | Embedded in Intel 82801BA ICH II                                                                         |  |
| IDE controller resident bus | PCI bus                                                                                                  |  |
| Number of IDE channel       | 2 on-board: 40-pin hard disk drive connector,                                                            |  |
| Support IDE interface       | E-IDE (up to PIO mode 4 and Ultra DMA/33, Ultra DMA/66 and Ultra DMA/100 mode 2) ANSIS ATA rev.4.0 ATAPI |  |
| Support bootable CD-ROM     | Yes                                                                                                    |  |

## Floppy disk drive Interface

| Item                                      | Specification                               |
|-------------------------------------------|---------------------------------------------|
| Floppy disk drive controller              | Embedded in LPC 47B277                      |
| Floppy disk drive controller resident bus | LPC                                         |
| Support FDD format                        | 360KB, 720KB, 1.2MB, 1.44MB, 2.88MB; 3-mode |

### Parallel Port

| Item                                                   | Specification                  |
|--------------------------------------------------------|--------------------------------|
| Parallel port controller                               | Embedded in LPC 47B277         |
| Parallel port controller resident bus                  | LPC                            |
| Number of parallel ports                               | 1                              |
| Support ECP/EPP                                        | ECP / EPP 1.7 & 1.9            |
| Connector type                                         | 25-pin D-type female connector |
| Parallel port function control                         | Enable/disable by BIOS Setup   |
| Optional ECP DMA channel<br>(in BIOS Setup)            | DMA channel 1<br>DMA channel 3 |
| Optional parallel port I/O address<br>(via BIOS Setup) | 378h<br>278h                   |
| Optional parallel port IRQ<br>(via BIOS Setup)         | IRQ5<br>IRQ7                   |

#### Serial Port

| Item                                                 | Specification                    |
|------------------------------------------------------|----------------------------------|
| Serial port controller                               | Embedded in Intel 82801BA ICH II |
| Serial port controller resident bus                  | LPC                              |
| Number of serial port                                | 2                                |
| Serial ports location                                | CN4, COM 2                       |
| 16550 UART support                                   | Yes                              |
| Connector type                                       | 10-pin connector                 |
| Optional serial port I/O address<br>(via BIOS Setup) | 3F8h, 2F8h, 3E8h, 2E8h           |
| Optional serial port IRQ<br>(via BIOS Setup)         | 4, 3                             |

#### Modem

| Item                            | Specification  |
|---------------------------------|----------------|
| Fax modem data baud rate (bps)  | 14.4K bps      |
| Data modem data baud rate (bps) | 56K bps        |
| Voice modem                     | Yes            |
| Modem connector type            | RJ11           |
| Full duplex                     | Not applicable |

#### USB Port

| Item          | Specification                           |
|---------------|-----------------------------------------|
| Universal HCI | USB 1.0                                 |
| USB Class     | Support legacy keyboard for legacy mode |

## Memory Address Map

| Address               | Size      | Function                      |
|-----------------------|-----------|-------------------------------|
| 000000 - 07FFFF       | 512KBytes | Host Memory                   |
| 080000 - 09FFFF       | 128KBytes | Host/PCI Memory               |
| 0A0000 - 0BFFFF       | 128KBytes | PCI/ISA Video Buffer Memory   |
| 0C0000 - 0C7FFF       | 32KBytes  | Video BIOS Memory             |
| 0C8000 - 0DFFFF       | 96Kbytes  | ISA Card BIOS & Buffer Memory |
| 0E0000 - 0EFFFF       | 64Kbytes  | BIOS Extension Memory         |
|                       |           | Setup and Post Memory         |
|                       |           | PCI Development BIOS          |
| 0F0000 - 0FFFFF       | 64Kbytes  | System BIOS Memory            |
| 100000 - UPPER LIMIT  |           | Main Memory                   |
| UPPER LIMIT - 4GBytes |           | PCI Memory                    |

### PCI INTx# and IDSEL Assignment Map

| PCI INTx # | PCI Devices | Device IDSEL: ADxx |
|------------|-------------|--------------------|
| INTA#      | PCI Slot 1  | AD16               |
| INTB#      | PCI slot 2  | AD17               |
| INTC#      | PCI slot 3  | AD22               |

## PCI Slot IRQ Routing Map

| PCI INTX# | INTA    | INTB    | INTC    | INTD    | Bus Mastering |
|-----------|---------|---------|---------|---------|---------------|
| PCI 1     | Route 1 | Route 2 | Route 3 | Route 4 | Enabled       |
| PCI 2     | Route 4 | Route 1 | Route 2 | Route 3 | Enabled       |
| PCI 3     | Route 3 | Route 4 | Route 1 | Route 2 | Enabled       |

## I/O Address Map

| Hex Range | Devices                              |
|-----------|--------------------------------------|
| 000-00F   | DMA Controller-1                     |
| 020-021   | Interrupt Controller-1               |
| 040-043   | System Timer                         |
| 060-060   | Keyboard Controller 8742             |
| 061-061   | System Speaker                       |
| 070-071   | CMOS RAM Address and Real Time Clock |
| 081-08F   | DMA Controller-2                     |
| 0A0-0A1   | Interrupt Controller-2               |
| 0C0-0DF   | DMA Controller-2                     |
| 0F0-0FF   | Math Co-Processor                    |
| 170-177   | Secondary IDE                        |
| 1F0-1F7   | Primary IDE                          |
| 278-27F   | Parallel Printer Port 2              |
| 2F8-2FF   | Serial Asynchronous Port 2           |
| 378-37F   | Parallel Printer Port 1              |
| 3F0-3F5   | Floppy Disk Controller               |
| 3F6-3F6   | Secondary IDE                        |
| 3F7-3F7   | Primary IDE                          |
| 3F8-3FF   | Serial Asynchronous Port 1           |
| 0CF8      | Configuration Address Register       |
| 0CFC      | Configuration Data Register          |
| 778-77A   | Parallel Printer Port 1              |

#### IRQ Assignment Map

| IRQx  | System Devices              | Add-On-Card Devices |
|-------|-----------------------------|---------------------|
| IRQ0  | Timer                       | Ν                   |
| IRQ1  | Keyboard                    | Ν                   |
| IRQ2  | Cascade Interrupt Control   | Ν                   |
| IRQ3  | Serial Alternate            | Reserved            |
| IRQ4  | Serial Primary              | Reserved            |
| IRQ5  | Parallel Port (Alternate)   | Reserved            |
| IRQ6  | Floppy Diskette             | Reserved            |
| IRQ7  | Parallel Port               | Reserved            |
| IRQ8  | Real Time Clock             | Ν                   |
| IRQ9  | Ν                           | Reserved            |
| IRQ10 | Ν                           | Reserved            |
| IRQ11 | Ν                           | Reserved            |
| IRQ12 | PS/2 Mouse                  | Reserved            |
| IRQ13 | Math Co-processor Exception | Ν                   |
| IRQ14 | Fix Diskette                | Reserved            |
| IRQ15 | Fix Diskette                | Reserved            |

NOTE: N - Not in use

## DRQ Assignment Map

| DRQx | System Devices  | Add-On-Card Devices |
|------|-----------------|---------------------|
| DRQ0 | N               | Reserved            |
| DRQ1 | N               | Reserved            |
| DRQ2 | Floppy Diskette | Ν                   |
| DRQ3 | N               | Reserved            |
| DRQ4 | Cascade         | Ν                   |
| DRQ5 | N               | Reserved            |
| DRQ6 | N               | Reserved            |
| DRQ7 | N               | Reserved            |

NOTE: N - Not in use

## Main Board Major Chips

| Item                 | Controller                    |
|----------------------|-------------------------------|
| North Bridge         | Intel 82815 GMCH              |
| South Bridge         | Intel 82801BA ICH II          |
| Super I/O controller | SMSC LPC47B277                |
| Audio controller     | Built-in Intel 82801 ICH      |
| LAN controller       | Intel 82562EM                 |
| HDD controller       | Built-in Intel 82801BA ICH II |
| Keyboard controller  | Built-in Intel 82801BA ICH II |
| RTC                  | Built-in Intel 82801BA ICH II |

#### **Environmental Requirements**

| Item                   | Specifications                                                 |  |
|------------------------|----------------------------------------------------------------|--|
| Temperature            |                                                                |  |
| Operating              | +10 ~ +35°C                                                    |  |
| Non-operating          | -20 ~ +60°C (Storage package)                                  |  |
| Humidity               |                                                                |  |
| Operating              | 20% to 80% RH                                                  |  |
| Non-operating          | 20% to 80% RH                                                  |  |
| Vibration              |                                                                |  |
| Operating (unpacked)   | 5 ~ 16.2 Hz: 0.38 mm<br>16.2~250 Hz: 0.2G                      |  |
| Non-operating (packed) | 5 ~ 27.1 Hz: 0.6 G<br>27.1 ~ 50 Hz: 0.4 mm<br>50 ~ 500 Hz: 2 G |  |

#### **Mechanical Specifications**

| ltem                                                       | Specification                  |
|------------------------------------------------------------|--------------------------------|
| Weight<br>One 3.5 FDD and one 3.5 HDD<br>(without packing) | Depends on local configuration |
| Dimensions<br>(main footprint)                             | Veriton 5100:                  |

#### Switching Power Supply 145W

| Input Frequency | Frequency Variation Range |  |
|-----------------|---------------------------|--|
| 50Hz            | 47Hz to 53Hz              |  |
| 60Hz            | 57Hz to 63Hz              |  |

| Input Voltage  | Variation Range |  |
|----------------|-----------------|--|
| 100 - 120 VRMS | 90-132 VRMS     |  |
| 200 - 240 VRMS | 180-264 VRMS    |  |

| Input Current | Measuring Range |  |
|---------------|-----------------|--|
| 4A            | 90 -132 VRMS    |  |
| 3A            | 180 - 264 VRMS  |  |

(This is for 145 power supply)

- **NOTE:** 1. This "4A" includes the outlet supply current: 2A.
  - 2. Measure at line input 90VRMS and maximum load condition.

| Output Requirements | Regulation | Current Rating |
|---------------------|------------|----------------|
| +5V                 | +-5%       | 15A            |
| +12V                | +-5%       | 3A             |
| -12V                | +-10%      | 0.3A           |
| +3.3V               | +-5%       | 12A            |
| -5V                 | +-10%      | 0A             |
| +5Vaux              | +-5%       | 1A             |

NOTE: +5V and 3.3V total power is 100W max.

## **Power Management Functions**

#### **Device Standby Mode**

- Independent power management timer for hard disk drive devices (0-15 minutes, time step=1 minute).
- Hard disk drive goes into Standby mode (for ATA standard interface).
- Disable V-sync to control the VESA DPMS monitor.
- Resume method: device activated (Keyboard for DOS, keyboard & mouse for Windows).
- Resume recovery time: 3-5 sec.

#### **Global Standby Mode**

- Global power management timer (2-120 minutes, time step=10 minute).
- □ Hard disk drive goes into Standby mode (for ATA standard interface).
- Disable H-sync and V-sync signals to control the VESA DPMS monitor.
- Resume recovery time: 7-10 sec.

#### Suspend Mode

- Independent power management timer (2-120 minutes, time step=10 minutes) or pushing external switch button
- CPU goes into SMM.
- CPU asserts STPCLK# and goes into the Stop Grant State.
- LED on the panel turns amber color.
- □ Hard disk drive goes into SLEEP mode (for ATA standard interface).
- Disable H-sync and V-sync signals to control the VESA DPMS monitor.
- **Return to original state by pushing external switch button.**

#### Suspend to RAM

- The system context is maintained in system memory
- Dever is shut to non-critical circuits.
- Memory is retained, and refreshes continually.
- □ All clocks shut except RTC.
- Return to original state by pushing external switch button & "PME" events at ACPI mode.

# **System Utilities**

Most systems are already configured by the manufacturer or the dealer. There is no need to run Setup when starting the computer unless you get a Run Setup message.

The Setup program loads configuration values into the battery-backed nonvolatile memory called CMOS RAM. This memory area is not part of the system RAM.

**NOTE:** If you repeatedly receive Run Setup messages, the battery may be bad. In this case, the system cannot retain configuration values in CMOS.

Before you run Setup, make sure that you have saved all open files. The system reboots immediately after you exit Setup.

# **Entering Setup**

To enter Setup, press the key combination CTRL ALT [ESC].

**NOTE:** You must press **CTRL ALT ESC** simultaneously while the system is booting.

The Setup Utility main menu then appears:

|                       | Setup Utility       |  |
|-----------------------|---------------------|--|
| •                     | System Information  |  |
| •                     | Product Information |  |
| •                     | Disk Drives         |  |
| •                     | Onboard Peripherals |  |
| •                     | Power Management    |  |
| •                     | Boot Options        |  |
| •                     | Date and Time       |  |
| •                     | System Security     |  |
|                       |                     |  |
| Load Default Settings |                     |  |
| Abort Settings Change |                     |  |
|                       |                     |  |

The system supports two BIOS Utility levels: Basic and Advanced. The above screen is the BIOS Utility Basic Level screen. It allows you to view and change only the basic configuration of your system.

If you are an advanced user, you may want to check the detailed configuration of your system. Detailed system configurations are contained in the Advanced Level. To view the Advanced Level menu, press F8 or the Alt + F4 keys simultaneously.

**NOTE:** The **F8** and **Alt + F4** keys work only when you are in the main menu. This means that you can activate the advanced level and hidden information only when you are in the main menu.

The following screen shows the Advanced Level main menu:

|    | Setup Utility       |
|----|---------------------|
| •  | System Information  |
| •  | Product Information |
| •  | Disk Drives         |
| •  | Onboard Peripherals |
| •  | Power Management    |
| •  | Boot Options        |
| •  | Date and Time       |
| •  | System Security     |
| •  | Advanced Options    |
|    |                     |
| Lo | ad Default Settings |
| Ab | ort Settings Change |
|    |                     |

The command line at the bottom of the menu tells you how to move within a screen and from one screen to another.

- $\Box$  To select an option, move the highlight bar by pressing  $\mathbf{t}$  or  $\mathbf{U}$  then press  $\mathbf{E}$ .
- Press PGDN to move to the next page or PGUP to return to the previous page.
- To change a parameter setting, press 🕶 or 🖻 until the desired setting is found.
- Press ESC to return to the main menu. If you are already in the main menu, press ESC again to exit Setup.

The parameters on the screens show default values. These values may not be the same as those in your system.

The grayed items on the screens have fixed settings and are not user-configurable.

## **System Information**

The following screen appears if you select System Information from the main menu.

| System Information           |                    |
|------------------------------|--------------------|
| Processor                    | Pentium III        |
| Processor Speed              | 600 MHz            |
| Level 1 Cache                | 32 KB, Enabled     |
| Level 2 Cache                | 256 KB, Enabled    |
| Diskette Drive A             | 1.44 MB 3.5-inch   |
| Diskette Drive B             | None               |
| IDE Primary Channel Master   | HardDisk,xxxx M.B. |
| IDE Primary Channel Slave    | None               |
| IDE Secondary Channel Master | IDE CD-ROM         |
| IDE Secondary Channel Slave  | None               |
| Total Memory                 | 64 MB              |
| 1st Bank                     | SDRAM, 32 MB       |
| 2nd Bank                     | SDRAM, 32 MB       |
| 3rd Bank                     | none               |
|                              |                    |
| Serial Port 1                | 3F8h, IRQ 4        |
| Serial Port 2                | Disabled           |
| Parallel Port                | 378h, IRQ 7        |
| PS/2 Mouse                   | Installed          |
|                              |                    |

This page shows the current basic configuration of your system.

The following table describes the parameters found in the System Information pages:

| Parameter                  | Description                                                                                                    | Format               |
|----------------------------|----------------------------------------------------------------------------------------------------|----------------------|
| Processor                  | Specifies the type of processor currently installed in your system.                                                                            |                      |
| Processor Speed            | Specifies the speed of the processor currently installed in your system.                                                                       |                      |
| Level 1 Cache              | Specifies the first-level or the internal memory (i.e., the memory integrated into the processor) size, and whether it is enabled or disabled. | Cache size in KB     |
| Level 2 Cache              | Specifies the second-level cache memory size<br>currently supported by the system.                                                             | Cache size in KB     |
| Diskette Drive A           | Shows the diskette drive A type.                                                                                                    | Capacity, dimension  |
| Diskette Drive B           | Shows the diskette drive B type.                                                                                                    | Capacity, dimension  |
| IDE Primary Channel Master | Specifies the current configuration of the IDE device connected to the master port of the primary IDE channel.                                 | Drive type, capacity |
| IDE Primary Channel Slave  | Specifies the current configuration of the IDE device connected to the slave port of the primary IDE channel.                                  | Drive type, capacity |
| Parameter                       | Description                                                                                                    | Format                    |
|---------------------------------|----------------------------------------------------------------------------------------------------|---------------------------|
| IDE Secondary Channel<br>Master | Specifies the current configuration of the IDE device connected to the master port of the secondary IDE channel.                                                                                                    | Drive type, capacity      |
| IDE Secondary Channel<br>Slave  | Specifies the current configuration of the IDE device connected to the slave port of the secondary IDE channel.                                                                                                    | Drive type, capacity      |
| Total Memory                    | Specifies the total amount of onboard memory.<br>The memory size is automatically detected by<br>BIOS during the POST. If you install additional<br>memory, the system automatically adjusts this<br>parameter to display the new memory size. | Memory size in MB         |
| 1st Bank                        | Indicates the type of DRAM installed in the DIMM<br>1 socket. The None setting indicates that there is<br>no DRAM installed.                                                                                                    | DIMM type, capacity in MB |
| 2nd Bank                        | Indicates the type of DRAM installed in the DIMM 2 socket. The None setting indicates that there is no DRAM installed.                                                                                                    | DIMM type, capacity in MB |
| 3rd Bank                        | Indicates the type of DRAM installed in the DIMM 3 socket. The None setting indicates that there is no DRAM installed.                                                                                                    | DIMM type, capacity in MB |
| Serial Port 1                   | If enabled, indicates the IRQ and Direct Memory<br>Address (DMA) assigned to serial port 1.                                                                                                    | DMA, IRQ                  |
| Serial Port 2                   | If enabled, indicates the IRQ and Direct Memory<br>Address (DMA) assigned to serial port 2.                                                                                                    | DMA, IRQ                  |
| Parallel Port                   | If enabled, indicates the IRQ and Direct Memory<br>Address (DMA) assigned to the parallel port.                                                                                                    | DMA, IRQ                  |
| PS/2 Mouse                      | Specifies the presence of a PS/2 mouse                                                                                                    | Installed or Disabled     |

# **Product Information**

The screen below appears if you select Product Information from the main menu:

| Product Inform      | ation                  |
|---------------------|------------------------|
| Product Name        | Acer Veriton 5100/7100 |
| System S/N          | N/A                    |
| Main Board ID       | S58M                   |
| Main Board S/N      | N/A                    |
| System BIOS Version | V4.0                   |
| SMBIOS Version      | 2.3                    |
| *System BIOS ID     | R01-A0 EN              |
| *BIOS Release Date  | Jan 03,'00             |
|                     |                        |
|                     |                        |
|                     |                        |
|                     |                        |

NOTE: The asterisk (\*) mark indicates that the parameter appears only when you are in the Advanced Level.

The Product Information menu contains general data about the system, such as the product name, serial number, BIOS version, etc. These information is necessary for troubleshooting (maybe required when asking for technical support).

| Parameter           | Description                                                                                                    |
|---------------------|----------------------------------------------------------------------------------------------------|
| Product Name        | Displays the model name of your system.                                                                                                    |
| System S/N          | Displays your system's serial number.                                                                                                    |
| Main Board ID       | Displays the main board's identification number.                                                                                                    |
| Main Board S/N      | Displays your main board's serial number.                                                                                                    |
| System BIOS Version | Specifies the version of your BIOS utility.                                                                                                    |
| SMBIOS version      | The System Management Interface (SM) BIOS allows you to check your system hardware components without actually opening your system. Hardware checking is done via software during start up. This parameter specifies the version of the SMBIOS utility installed in your system. |
| System BIOS ID      | Specifies the version ID of the BIOS utility.                                                                                                    |
| BIOS Release Date   | Displays the release date of the BIOS utility.                                                                                                    |

## **Disk Drives**

Select Disk Drives from the main menu to configure the drives installed in your system.

- **NOTE:** The following screen shows the Disk Drives menu:
  - The asterisk (\*) mark indicates that the parameter appears only when you are in the Advanced Level.

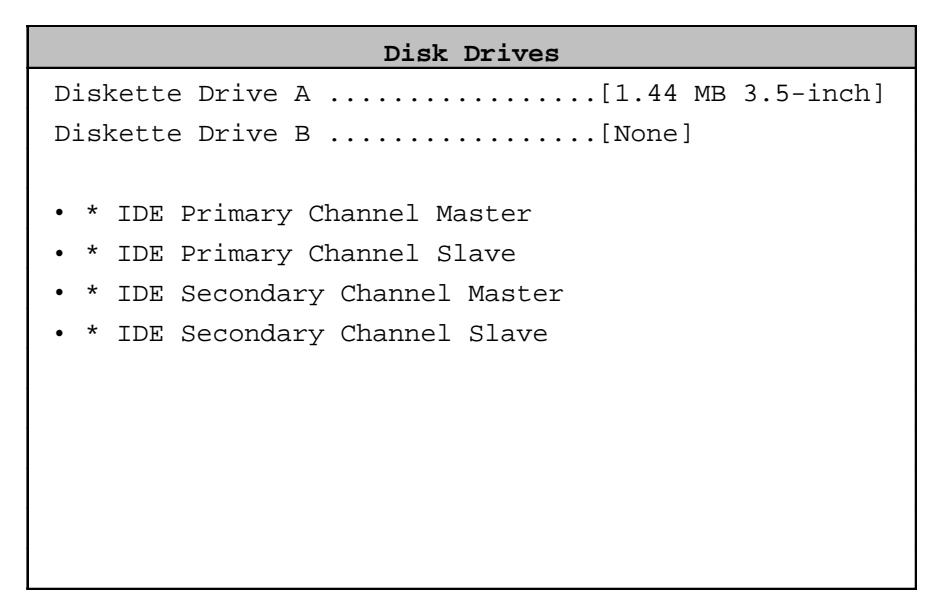

| Parameter                    | Description                                                                                 | Options                                                                                                    |
|------------------------------|---------------------------------------------------------------------------------------------|----------------------------------------------------------------------------------------------------|
| Diskette Drive A / B         | Allows you to configure your floppy drive                                                   | None<br>360 KB, 5.25-inch<br>1.2 MB, 5.25-inch<br>720 KB, 3.5-inch<br><b>1.44 MB, 3.5-inch</b><br>2.88 MB, 3.5-inch |
| IDE Primary Channel Master   | Lets you configure the hard disk drive<br>connected to the master port of IDE channel<br>1. |                                                                                                    |
| IDE Primary Channel Slave    | Lets you configure the hard disk drive connected to the slave port of IDE channel 1.        |                                                                                                    |
| IDE Secondary Channel Master | Lets you configure the hard disk drive<br>connected to the master port of IDE channel<br>2. |                                                                                                    |
| IDE Secondary Channel Slave  | Lets you configure the hard disk drive connected to the slave port of IDE channel 2.        |                                                                                                    |

 IDE Primary Channel Master

 Device Detection Mode
 [Auto]

 Device Type
 Hard Disk

 Cylinder
 [8354]

 Head
 [16]

 Sector
 [63]

 Size
 [4311] M.B.

 Hard Disk LBA Mode
 [Auto]

 \*Hard Disk Block Mode
 [Auto]

 \*Hard Disk 32 Bit Access
 [Enabled]

 \*Advanced PIO Mode
 [Enabled]

 \*DMA Transfer Mode
 [Enabled]

The following screen appears if you select any of the IDE drive parameters:

NOTE: The asterisk (\*) mark indicates that the parameter appears only when you are in the Advanced Level.

 IDE Primary Channel Slave

 Device Detection Mode
 [Auto]

 Device Type
 None

 Cylinder
 [0]

 Head
 [0]

 Sector
 [0]

 Size
 [0] M.B.

| IDE Secondary Channel Master | •        |
|------------------------------|----------|
| Device Detection Mode        | [Auto]   |
| Device Type                  | None     |
|                              |          |
| Cylinder                     | [0]      |
| Head                         | [0]      |
| Sector                       | [0]      |
| Size                         | [0] M.B. |
|                              |          |
|                              |          |
|                              |          |
|                              |          |
|                              |          |
|                              |          |

| IDE Secondary Channel Sla | ive        |
|---------------------------|------------|
| Device Detection Mode     | [Auto]     |
| Device Type               | IDE CD-ROM |
|                           |            |
|                           |            |
|                           |            |
|                           |            |
|                           |            |
|                           |            |
|                           |            |
| *Advanced PIO Mode        | [Enabled]  |
| *DMA Transfer Mode        | [Enabled]  |
|                           |            |
|                           |            |

NOTE: The asterisk (\*) mark indicates that the parameter appears only when you are in the Advanced Level.

| Parameter             | Description                                                                                                    | Options                                                                                                    |
|-----------------------|----------------------------------------------------------------------------------------------------|----------------------------------------------------------------------------------------------------|
| Device Detection Mode | Lets you specify the type of hard disk installed in your<br>system. If you want BIOS to automatically configure<br>your hard disk, select Auto. If you know your hard<br>disk type, you can enter the setting manually.<br>Setting this parameter also sets the Cylinder, Head,<br>Sector, and Size parameters. | Auto, None, or User. The User<br>setting allows you to enter your<br>settings manually if you know<br>your hard disk type. The Auto<br>setting also sets the Cylinder,<br>Head, Sector, and Size<br>parameters. |
| Device Type           | Display the type of device installed.                                                                                                    | Not configurable. The default is <b>Hard Disk</b> .                                                                                                    |

| Parameter               | Description                                                                                                    | Options                                                                                                    |
|-------------------------|----------------------------------------------------------------------------------------------------|----------------------------------------------------------------------------------------------------|
| Cylinder                | Specifies your hard disk's number of cylinders, and is automatically set depending on your Type parameter setting.                                                                                                    | Only Device Detection Mode is<br>set to User, the item Cylinder<br>will be available; Otherwise it is<br>non-configurable. |
| Head                    | Specifies your hard disk's number of heads, and is automatically set depending on your Type parameter setting.                                                                                                    | Only Device Detection Mode is<br>set to User, the item Head will<br>be available; Otherwise it is<br>non-configurable.     |
| Sector                  | Specifies your hard disk's number of sectors, and is automatically set depending on your Type parameter setting.                                                                                                    | Only Device Detection Mode is<br>set to User, the item Sector will<br>be available; Otherwise it is<br>non-configurable.   |
| Size                    | Specifies the size of your hard disk, in MB, and is automatically set depending on your Type parameter setting                                                                                                    | It will turn to gray and will be non- configurable.                                                                        |
| Hard Disk LBA Mode      | Set to "Auto" under DOS and Windows. Set to<br>"Disabled" under Novell Netware and Unix.                                                                                                    | Auto or Disabled                                                                                                    |
| Hard Disk Block Mode    | This function enhances disk performance depending<br>on the hard disk in use. If you set this parameter to<br>Auto, the BIOS utility automatically detects if the<br>installed hard disk drive supports the Block Mode<br>function. If supported, it allows data transfer in blocks<br>(multiple sectors) at a rate of 256 bytes per cycle. | Auto or Disabled                                                                                                    |
| Hard Disk 32-bit Access | Enabling this parameter improves system<br>performance by allowing the use of the 32-bit hard<br>disk access. This enhanced IDE feature works only<br>under DOS, Windows 3.x, Windows 95/98, Windows<br>NT, and Novell NetWare.                                                                                                    | Enabled or Disabled                                                                                                    |
| Advanced PIO Mode       | When set to Auto, the BIOS utility automatically<br>detects if the installed hard disk supports the function,<br>it allows for faster data recovery and read/ write<br>timing that reduces hard disk activity time. This<br>results in better hard disk performance.                                                                        | Auto, Mode 0, 1, 2, 3 or 4                                                                                                 |
| DMA Transfer Mode       | The Ultra DMA and Multi-DMA modes enhance hard<br>disk performance by increasing the transfer rate.<br>However, besides enabling these features in the<br>BIOS Setup, both the Ultra DMA and Multi-DMA<br>modes require the DMA driver to be loaded.                                                                                        | Auto<br>Multiword Mode 0, 1, 2<br>Ultra Mode 0, 1, 2, 3, 4<br>Disabled                                                     |

# **Onboard Peripherals**

The Onboard Peripherals menu allows you to configure the onboard devices. Selecting this option from the main menu displays the following screen:

| Onboard Peripherals    |            |
|------------------------|------------|
| Serial Port 1          | [Enabled]  |
| Base Address           | [3F8h]     |
| IRQ                    | [4]        |
| Serial Port 2          | [Disabled] |
| Base Address           | []         |
| IRQ                    | []         |
| Parallel Port          | [Enabled]  |
| Base Address           | [378h]     |
| IRQ.                   | [7]        |
| Operation Mode.        | [EPP]      |
| ECP DMA Channel        | [-]        |
| Floppy Disk Controller | [Enabled]  |
| IDE Controller         | [Both]     |
| PS/2 Mouse Controller  | [Enabled]  |
| USB Host Controller    | [Enabled]  |
| USB Legacy Mode        | [Enabled]  |
| Onboard Audio Chip     | [Enabled]  |
| Game Port Address      | [201]      |
| Midi Port Address      | [330]      |
| Midi Port IRQ          | [5]        |

| Parameter       | Description                                                                                                    | Options                                                                                                    |
|-----------------|----------------------------------------------------------------------------------------------------|----------------------------------------------------------------------------------------------------|
| Serial Port 1   | Lets you enable or disable the serial port 1.                                                                                                    | Enabled or Disabled                                                                                               |
| Serial Port 2   | Lets you enable or disable the serial port 2.                                                                                                    | Disabled or Enabled                                                                                               |
| Base Address    | Lets you set a logical base address for each<br>serial port. This parameter is configurable<br>only if the Serial Port parameter is enabled.                                                     | <b>3F8h</b> (for serial port 1), <b>2F8h</b> (for serial port 2), 3E8h, 2E8h                                      |
| IRQ             | Lets you assign an interrupt for each serial<br>port. This parameter is configurable only if<br>the Serial Port parameter is enabled.                                                            | 4 or 11(for serial port 1), 3 or 10 (for serial port 2)                                                           |
| Parallel Port   | Lets you enable or disable the parallel port.                                                                                                    | Enabled or Disabled                                                                                               |
| Base Address    | Lets you set a logical base address for the parallel port. This parameter is configurable only if the Parallel Port parameter is enabled.                                                        | 3BCh, <b>378h</b> , 278h                                                                                          |
| IRQ             | Lets you assign an interrupt for the parallel<br>port. This parameter is configurable only if<br>the Parallel Port parameter is enabled.                                                         | 7 or 5                                                                                                    |
| Operation Mode  | Lets you set your parallel port's operation<br>mode. This parameter is configurable only if<br>the Parallel Port parameter is enabled.                                                           | Enhanced Parallel Port (EPP)<br>Bidirectional<br>Standard Parallel Port (SPP)<br>Extended Capabilities Port (ECP) |
| ECP DMA Channel | Allows you to assign a DMA channel for the<br>ECP parallel port function. This parameter is<br>configurable only if you select the Extended<br>Capabilities Port (ECP) as the operation<br>mode. | 1 or 3                                                                                                    |

| Parameter              | Description                                                                                                    | Options                       |
|------------------------|----------------------------------------------------------------------------------------------------|-------------------------------|
| Floppy Disk Controller | Lets you enable or disable the onboard floppy disk controller.                                                                                       | Enabled or Disabled           |
| IDE Controller         | Lets you enable or disable the onboard primary, secondary or both IDE interfaces.                                                                    | Both, Primary, or Disabled    |
| PS/2 Mouse Controller  | Lets you enable or disable the onboard PS/2 mouse controller                                                                                         | Enabled or Disabled           |
| USB Host Controller    | Lets you enable or disable the onboard USB host controller.                                                                                          | Enabled or Disabled           |
| USB Legacy Mode        | Lets you activate or deactivate the USB<br>keyboard connected to your system. When<br>activated, the USB keyboard functions in a<br>DOS environment. | Enabled or Disabled           |
| Onboard Audio Chip     | Lets you enable or disable the onboard audio controller                                                                                              | Enabled or Disabled           |
| Game Port Address      | Sets the I/O base address of the game port.                                                                                                    | <b>201</b> , 209, or Disabled |
| Midi Port Address      | Sets the I/O base address of the midi port.                                                                                                    | <b>330</b> , 300, or Disabled |
| Midi Port IRQ          | Sets the IRQ channel of the midi port.                                                                                                    | <b>5</b> or 10                |

### **Power Management**

The Power Management menu lets you configure the system power-management feature. It works only under APM mode.

**IMPORTANT:** If an ACPI-aware operating system such as Windows 98 or Windows 2000 is installed in ACPI mode, the operating system will use the ACPI interfaces. Then the settings in Power Management page is non-effective.

The following screen shows the Power Management parameters and their default settings:

| Power Management            |            |
|-----------------------------|------------|
| Power Management Mode       | [Enabled]  |
| IDE Hard Disk Standby Timer | [OFF]      |
| System Sleep Timer          | [OFF]      |
| Sleep Mode                  | []         |
|                             |            |
| Power Switch < 4 sec        | [Suspend]  |
|                             |            |
| System wake-up event        |            |
| Modem Ring Indicator        | [Disabled] |
| PCI Power Management        | [Enabled]  |
| RTC Alarm                   | [Disabled] |
| Resume Day                  | []         |
| Resume Time                 | [:]        |
| Restart on AC/Power Failure | [Disabled] |
| ACPI Sleep State            | [S1]       |
|                             |            |

| Parameter                   | Description                                                                                                    | Options                                                 |
|-----------------------------|----------------------------------------------------------------------------------------------------|---------------------------------------------------------|
| Power Management Mode       | Allows you to reduce the system's power<br>consumption. When enabled, the IDE hard<br>disk and system timers become<br>configurable.                                                                           | Enabled or Disabled                                     |
| IDE Hard Disk Standby Timer | Allows the hard disk to enter Standby mode after inactivity of 1 to 15 minutes, depending on your setting.                                                                                                    | Off or 1 to 15 minutes                                  |
| System Sleep Timer          | Automatically puts the system to power-<br>saving mode after a specified period of<br>inactivity. Any keyboard or mouse action, or<br>any activity detected from the IRQ channels<br>resumes system operation. | <b>Off</b> , or 2, 5, 10, 15, 20, 30, 40, 50120 minutes |
| Sleep Mode                  | Lets you specify the power-saving mode<br>that the system will enter after a specified<br>period of inactivity. This parameter is<br>configurable only if the System Sleep Timer<br>is enabled.                | Suspend or Standby                                      |

| Parameter                    | Description                                                                                                    | Options              |
|------------------------------|----------------------------------------------------------------------------------------------------|----------------------|
| Power Switch < 4 sec.        | Lets you specify whether to automatically<br>turn off the machine or put the system to<br>Suspend mode when the power switch is<br>pressed for less than 4 seconds.                                                                            | Suspend or Power Off |
| System Wake-up Event         | Lets you specify the activity that will resume the system to normal operation.                                                                                                    |                      |
| Modem Ring Indicator         | Wakes the system from Sleep mode once any fax/modem activity is detected.                                                                                                    | Disabled or Enabled  |
| PCI Power Management         | Allows the system to be awaken by the PME function.                                                                                                    | Enabled or Disabled  |
| RTC Alarm                    | Allows you to set a certain time on a certain day to wake-up your system from suspend mode.                                                                                                    | Disabled or Enabled  |
| Resume Day                   | If RTC alarm is enabled, the system will resume operation at the time indicated here.                                                                                                    | User Input           |
| Resume Time                  | If RTC alarm is enabled, the system will resume operation at the time indicated here.                                                                                                    | User Input           |
| Restart on AC/ Power Failure | When power failure occurs, your system<br>automatically stops functioning. Setting this<br>parameter to Enabled lets you set your<br>computer to automatically turn on once<br>power resumes. The Disabled setting<br>leaves the computer off. | Disabled or Enabled  |
| ACPI Sleep State             | When set to S1, system enters standby<br>mode when power management mode is<br>enabled. When set to S3, system enters<br>suspend to RAM mode.                                                                                                  | <b>S1</b> or S3      |

# **Boot Options**

This option allows you to specify your preferred settings for bootup.

The following screen appears if you select Boot Options from the main menu:

**NOTE:** The asterisk (\*) mark indicates that the parameter appears only when you are in the Advanced Level. The following table describes the parameters found in this menu.

| Parameter               | Description                                                                                                    | Options                                                                                        |
|-------------------------|----------------------------------------------------------------------------------------------------|------------------------------------------------------------------------------------------------|
| Boot Sequence           | Allows you to specify the boot search sequence.                                                                                                    | Floppy Disk<br>Hard Disk<br>IDE CD-ROM<br>Intel (R) Boot Agent Version<br>3.0 ( boot from LAN) |
| Primary Display Adapter | Lets you activate the onboard video controller as<br>your primary adapter, or automatically disable it<br>once BIOS detects that there is a video card<br>installed in your system.                                                                                                    | Auto or Onboard                                                                                |
| Fast Boot               | Allows you to define your system's booting<br>process, whether to skip some POST routines or<br>proceed with the normal booting process.                                                                                                    | Auto or Disabled                                                                               |
| Silent Boot             | When enabled, BIOS is in graphical mode and<br>displays only an identification logo during POST<br>and while booting. Then, the screen displays the<br>operating system prompt (as in DOS) or logo (as<br>in Windows). If any error occurs while booting,<br>the system automatically switches to the text<br>mode.<br>You may also switch to the text mode while<br>booting by pressing <b>F9</b> after you hear a beep that<br>indicates the activation of the keyboard. | Enabled or Disabled                                                                            |

| Parameter                 | Description                                                                                                    | Options             |
|---------------------------|----------------------------------------------------------------------------------------------------|---------------------|
| Num Lock After Boot       | Allows you to activate or deactivate the Num Lock function upon booting.                                                                                                    | Enabled or Disabled |
| Memory Test               | Lets you specify whether you want BIOS to<br>perform or bypass the memory test. This<br>parameter is only available when Fast Boot is<br>disabled.                                                                                            | Disabled or Enabled |
| Configuration Table       | This parameter allows you to enable or disable<br>the display of the configuration table after POST<br>but before booting. The configuration table gives<br>a summary of the hardware devices and settings<br>that BIOS detected during POST. | Enabled or Disabled |
| Update BIOS w/ Boot Block | When enabled, it automatically flashed the BIOS file from the hard disk drive in case the system fails to boot up.                                                                                                    | Disabled or Enabled |
| Language Type             | Select the language.                                                                                                    | English or Japanese |

## **Date and Time**

The following screen appears if you select the Date and Time option from the main menu:

|      | Date and Time |              |       |
|------|---------------|--------------|-------|
| Date |               | [Mon Jan 03, | 2000] |
| Time |               | [HH:MM:SS]   |       |
|      |               |              |       |
|      |               |              |       |
|      |               |              |       |
|      |               |              |       |
|      |               |              |       |
|      |               |              |       |
|      |               |              |       |
|      |               |              |       |
|      |               |              |       |
|      |               |              |       |
|      |               |              |       |

| Parameter | Description                                                            | Options                                       |
|-----------|------------------------------------------------------------------------|-----------------------------------------------|
| Date      | Lets you set the date following the weekday-<br>month-day-year format. | Weekday: Sun, Mon, Tue, Wed, Thu,<br>Fri, Sat |
|           |                                                                        | Month: Jan, FebDec                            |
|           |                                                                        | Day: 1 to 31                                  |
|           |                                                                        | Year: 1980 to 2099                            |
| Time      | Lets you set the time following the hour-                              | Hour: 0 to 23                                 |
|           | minute-second format.                                                  | Minute: 0 to 59                               |
|           |                                                                        | Second: 0 to 59                               |

# **System Security**

The Setup program has a number of security features to prevent unauthorized access to the system and its data.

The following screen appears if you select System Security from the main menu:

| System Security         |            |
|-------------------------|------------|
| Supervisor Password     | [None]     |
| User Password           | []         |
| Disk Drive Controller   |            |
| Floppy Drive            | [Normal]   |
| Hard Disk Drive         | [Normal]   |
| Processor Serial Number | [Disabled] |
|                         |            |

| Parameter               | Description                                                                                                    | Options                                                                                                    |
|-------------------------|----------------------------------------------------------------------------------------------------|----------------------------------------------------------------------------------------------------|
| Supervisor Password     | Prevents unauthorized access to the BIOS utility.                                                                                 | <b>None</b> or Present. The Present<br>setting allows you to set a Setup<br>password. For instructions on how<br>to set a Setup password, refer to<br>"Setting a Password" on page 45. |
| User Password           | Secures your system against unauthorized<br>use. Once you set this password, you have<br>to type it whenever you boot the system. |                                                                                                    |
| Disk Drive Controller   | Allows you to protect your system's floppy<br>drive and hard disk data from being modified<br>(possible under DOS mode only).     |                                                                                                    |
| Floppy Drive            | Protects your floppy drive data from being modified.                                                                              | <b>Normal</b> , Write Protect All Sectors,<br>Write Protect Boot Sectors                                                                                                    |
| Hard Disk Drive         | Protects your hard disk data from being modified.                                                                                 | <b>Normal</b> , Write Protect All Sectors,<br>Write Protect Boot Sectors                                                                                                    |
| Processor Serial Number |                                                                                                    |                                                                                                    |

### Setting a Password

- 3. Enter the BIOS utility and select "System Security".
- 4. Highlight the "Supervisor Password" parameter to set a Setup password, or "User Password" to set a power-on password. Then press the left or right arrow key. The following creen appears:

| Supervisor Password                     |
|-----------------------------------------|
| Enter your Password twice. The Password |
| may be up to 7 characters long.         |
| Enter Password                          |
| Enter Password again [DDDDDD]           |
| Set or Change Password                  |

- 5. Type a password. The password may consist of up to seven characters. Then press Enter.
- 6. Retype the password then press Enter.
- 7. After setting the password, highlight the "Set or Change Password" option.
- Press Esc to return to the System Security screen. If you have set a Supervisor password (and/or User password), the Supervisor Password (and/or User password) setting automatically changes to Present.
- 9. Press Esc to return to the Main menu.
- 10. Press Esc to exit the BIOS utility. A dialog box appears asking if you want to save the CMOS data.
- **11.** Select "Yes" to save the changes and reboot the system.

If you have set a Supervisor password, the next time you want to enter the BIOS utility, you must key-in your Supervisor password.

If you have set a User password, you will be prompted to enter that password every time you boot your system.

### **Changing or Removing the Password**

If you want to change one of your passwords, do the following:

- 1. Enter the BIOS utility and select "System Security".
- Highlight the "Supervisor Password" parameter (for Supervisor password) or the "User Password" parameter (a Supervisor Password must be set first before you can change the User password). The Password menu appears.
- 3. From the Password menu, highlight the "Set or Change Password" option.
- 4. Enter a new password.
- 5. Press Esc to return to the System Security screen.
- 6. Press Esc to return to the main menu.
- 7. Press Esc to exit the BIOS utility. A dialog box appears asking if you want to save the CMOS data.
- 8. Select "Yes" to save the changes.

**To remove the password**, simply select the "Supervisor Password" parameter (for Supervisor password) or the "User Password" parameter (a Supervisor Password must be set first before you can change the User password) from the System Security menu and set it to "None".

#### **Bypassing the Password**

If you forgot your password, you can bypass the password security feature thru hardware configuration.

#### **RTC Battery**

Follow these steps to bypass the password:

- 1. Turn off and unplug the system.
- 2. Open the system housing. Take off battery and short it.
- 3. Place on RTC battery, reboot the system and enter setup menu, to load default setting.

#### Clear CMOS

Follow these steps to bypass the password:

- 1. Reset CMOS, by adjusting JPX1 to 1-2
- 2. Reboot the system.
- 3. Adjust the JPX1 back to 2-3

#### **Password Check**

Follow the step to bypass the password:

1. Adjust JPXB to 2-3

# **Advanced Options**

**NOTE:** The Advanced Options menu is only available if you press **F8** or **Alt + F4** in the main menu. The "Advanced Options" menu allows you to configure the system memory and PCI device settings. The following screen shows the Advanced Options parameters:

#### Advanced Options

- Memory/Cache Options
- PnP/PCI Options

**CAUTION:** Do not change any settings in the Advanced Options menu if you are not a qualified technician to avoid damaging the system.

#### **Memory/Cache Options**

Selecting "Memory/Cache Options" from the Advanced Options menu displays the following screen:

This menu lets you configure the system memory.

| Memory/Cache Options                                                      |
|---------------------------------------------------------------------------|
| Level 1 Cache [Enabled]                                                   |
| Level 2 Cache                                                             |
| Memory at 15MB-16MB Reserved for [System]<br>CPU frequency Multiplier[3X] |
|                                                                           |

| Parameter                          | Description                                                                      | Options             |
|------------------------------------|----------------------------------------------------------------------------------|---------------------|
| Level 1 Cache (processor<br>Cache) | Lets you enable or disable the primary cache memory, i.e., the processor memory. | Enabled or Disabled |
| Level 2 Cache                      | Lets you enable or disable the secondary cache memory.                           | Enabled or Disabled |

| Parameter                           | Description                                                                                                    | Options                   |
|-------------------------------------|----------------------------------------------------------------------------------------------------|---------------------------|
| Memory at 15MB-16MB<br>Reserved for | To prevent memory address conflicts between<br>the system and expansion boards, reserve<br>this memory range for the use of either the<br>system or an expansion board. Some VGA<br>cards have required settings for this feature.<br>Check your VGA card manual before setting<br>this parameter. | System or Expansion board |
| CPU Frequency Multiplier            | Sets the Core/bus ratio of your system. The clock speed of the bus does not necessarily equal the CPU's (core). The bus clock speed is often slower than the CPU clock speed.                                                                                                    | 3X, 3.5X, 4X, 4.5X8X      |

### **PnP/PCI** Options

The PnP/PCI Options menu allows you to specify the settings for your PCI devices. Selecting this option displays the following screen:

PnP/PCI Options PCI IRQ Setting ..... [Auto] INTA INTB INTC INTD PCI Slot 1..... [--] [--] [--] [--] PCI Slot 2..... [--] [ -- ] [--] [--] PCI Slot 3 ..... [--] [--] [--] [--] PCI IRQ Sharing ..... [Yes] VGA Palette Snoop ..... [Disabled] Graphics Aperture Size ..... [64] MB Plug and Play OS ..... [Yes] Reset Resource Assignments ..... [No]

| Parameter         | Description                                                                                                    | Options             |
|-------------------|----------------------------------------------------------------------------------------------------|---------------------|
| PCI IRQ Setting   | Select Auto to let BIOS automatically configure the plug-<br>and-play (PnP) devices installed in your system.<br>Otherwise, select Manual.<br>Note: Refer to your PCI card manual for technical<br>information.                                                                                                    | Auto or Manual      |
| PCI Slot 1        | When you set the PCI IRQ Setting parameter to Auto,<br>these parameters specify the auto-assigned interrupt for<br>each of the PCI devices. If you set the PCI IRQ Setting<br>parameter to Manual, you need to specify the interrupt<br>that you want to assign for each PCI device installed in<br>your system.                                                                                                    | User input          |
| PCI IRQ Sharing   | Setting this parameter to Yes allows you to assign the same IRQ to two different devices. To disable the feature, select No.                                                                                                    | Yes or No           |
|                   | Note: If there are no IRQs available to assign for the remaining device function, we recommend that you enable this parameter.                                                                                                    |                     |
| VGA Palette Snoop | This parameter permits you to use the palette snooping feature if you installed more than one VGA card in the system. The VGA palette snoop function allows the control palette register (CPR) to manage and update the VGA RAMDAC (Digital Analog Converter, a color data storage) of each VGA card installed in the system. The snooping process lets the CPR send a signal to all the VGA cards so that they can update their individual RAMDACs. The signal goes through the cards continuously until all RAMDAC data has been updated. This allows the display of multiple images on the screen. <b>Note:</b> Some VGA cards have required settings for this feature. Check your VGA card manual before setting this parameter. | Disabled or Enabled |

| Parameter                     | Description                                                                                                    | Options          |
|-------------------------------|----------------------------------------------------------------------------------------------------|------------------|
| Graphics Aperture Size        | This parameter determines the effective size of the graphics aperture. Graphics aperture is the address range that the AGP video and the CPU use to manage graphical objects. The lowest setting is 8 MB and the highest is 256 MB.                                                                            | User input       |
| Plug and Play OS              | When this parameter is set to Yes, BIOS initializes only<br>PnP boot devices such as SCSI cards. When set to No,<br>BIOS initializes all PnP boot and non-boot devices such<br>as sound cards.<br>Note: Set this parameter to Yes only if your operating<br>system is Windows 95/98/2000.                      | Yes or No        |
| Reset Resource<br>Assignments | Set this parameter to Yes to avoid IRQ conflict when<br>installing non-PnP or PnP ISA cards. This clears all<br>resource assignments and allows BIOS to reassign<br>resources to all installed PnP devices the next time the<br>system boots. After clearing the resource data, the<br>parameter resets to No. | <b>No</b> or Yes |

## **Chipset Settings**

The Chipset Settings will be shown only if you press Alt + F4 in main menu:

| Advanced Options       |  |  |
|------------------------|--|--|
| • Memory/Cache Options |  |  |
| • PnP/PCI Options      |  |  |
| • *Chipset Settings    |  |  |
|                        |  |  |
|                        |  |  |
|                        |  |  |
|                        |  |  |
|                        |  |  |

Press Enter to view the Chipset settings information.

The following screen displays the Chipset settings menu:

| Chipset Settings             |          |
|------------------------------|----------|
| • Spread Spectrum[1          | Enabled] |
| • ICH Audio Codec[]          | Enabled] |
| • ICH SMBUS Controller[]     | Enabled] |
| • Delay Transaction[]        | Enabled] |
| • Determine DIMM Frequency [ | Auto]    |
|                              |          |
|                              |          |
|                              |          |
|                              |          |
|                              |          |
|                              |          |
|                              |          |

| Parameter                | Description                                                         | Options              |
|--------------------------|---------------------------------------------------------------------|----------------------|
| Spread Spectrum          | This parameter lets you enable or disable the spread spectrum.      | Enabled or Disabled  |
| ICH Audio Codec          | This parameter lets you enable or disable the ICH Audio Codec.      | Enabled or Disabled  |
| ICH SMBUS Controller     | This parameter lets you enable or disable the ICH SMBUS controller. | Enabled or Disabled  |
| Delay Transaction        | This parameter lets you enable or disable delay transaction.        | Enabled or Disabled  |
| Determine DIMM Frequency | This parameter lets you set the frequency of DIMM.                  | Auto, PC100 or PC133 |

# Load Default Settings

You need to reload the BIOS default settings every time you make changes to your system hardware configuration (such as memory size, CPU type, hard disk type, etc.); otherwise, BIOS will keep the previous CMOS settings. Selecting this option displays the following dialog box:

| Load Default Settings |         |         |           |
|-----------------------|---------|---------|-----------|
| Do you want           | to load | default | settings? |
| [ Ye                  | es]     | *[No]   |           |

Choosing Yes enables BIOS to automatically detect the hardware changes that you have made in your system. This option also allows you to restore the default settings.

Choosing No returns you to the main menu without loading the default settings.

# **Abort Settings Change**

Selecting the Abort Settings Change option from the main menu displays the following dialog box:

| Abort Settings Change |                           |  |
|-----------------------|---------------------------|--|
| Do you really want t  | to abort settings change? |  |
| *[Yes]                | [NO]                      |  |

Choosing Yes discards all the changes that you have made and reverts the parameters to their previously saved settings.

Choosing No returns you to the main menu. BIOS retains all changes that you have made.

# **Exiting Setup**

To exit the BIOS utility, simply press Esc. The following dialog box appears:

| Exit Setup         |                |  |
|--------------------|----------------|--|
| Settings have been | changed.       |  |
| Do you really want | to exit setup? |  |
| *[Yes]             | [No]           |  |

Select Yes to exit Setup. Select No to return to the main menu.

| Exit Setup           |                |  |
|----------------------|----------------|--|
| Settings have been o | changed.       |  |
| Do you want to save  | CMOS settings? |  |
| *[Yes]               | [No]           |  |

If you have made changes in the parameter settings, you will be asked if you want to keep the changes made to the BIOS. Select Yes to save your changes before you exit Setup. Select No to discard all changes and exit Setup.

# **Machine Disassembly and Replacement**

This chapter contains 2 separate step-by-step procedures on how to disassemble the Veriton 5100 and 7100 desktop computer for maintenance and troubleshooting.

To disassemble the computer, you need the following tools:

- Wrist grounding strap and conductive mat for preventing electrostatic discharge
- Flat-bladed screwdriver
- Phillips screwdriver
- Hexagonal screwdriver
- Plastic stick
- **NOTE:** The screws for the different components vary in size. During the disassembly process, group the screws with the corresponding components to avoid mismatches when putting back the components.

# **Disassembling the Veriton 5100**

### **Removing the Housing Cover**

- **CAUTION:** Before you proceed, make sure that you have turned off the system and all peripherals connected to it.
- 1. Turn off the system power and unplug all cables.
- 2. Place the system unit on a flat, steady surface.
- **3.** Turn the thumbscrews counterclockwise to remove the cover. Set the screws aside. You will need the when replacing the housing cover.

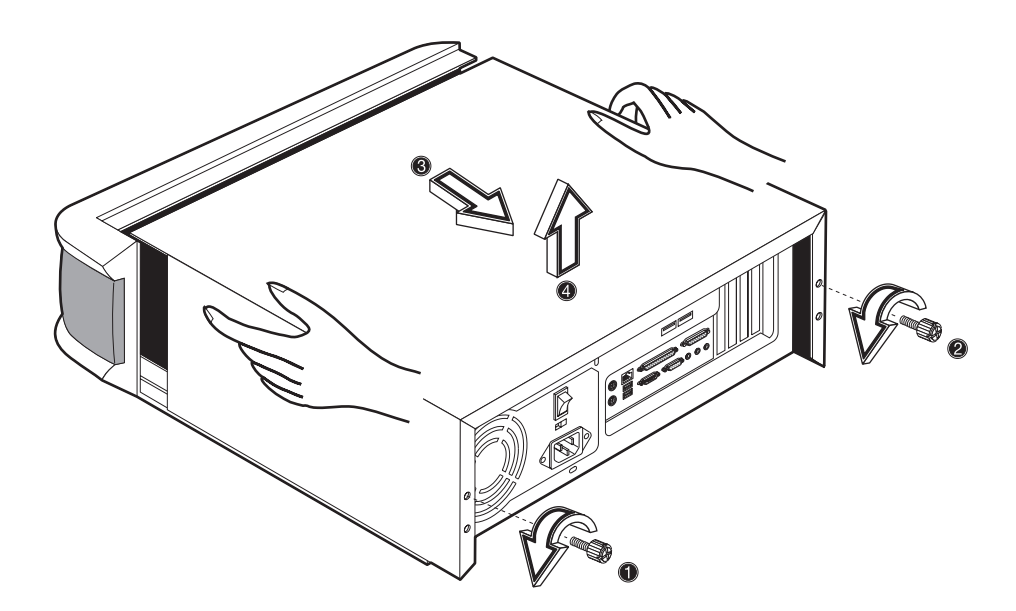

4. Hold the sides of the cover with both hands. Slide it back about an inch and then gently pull it outward to detach it.

### Removing a Link Bar

1. To remove a link bar, remove the screw that secures it to the housing.

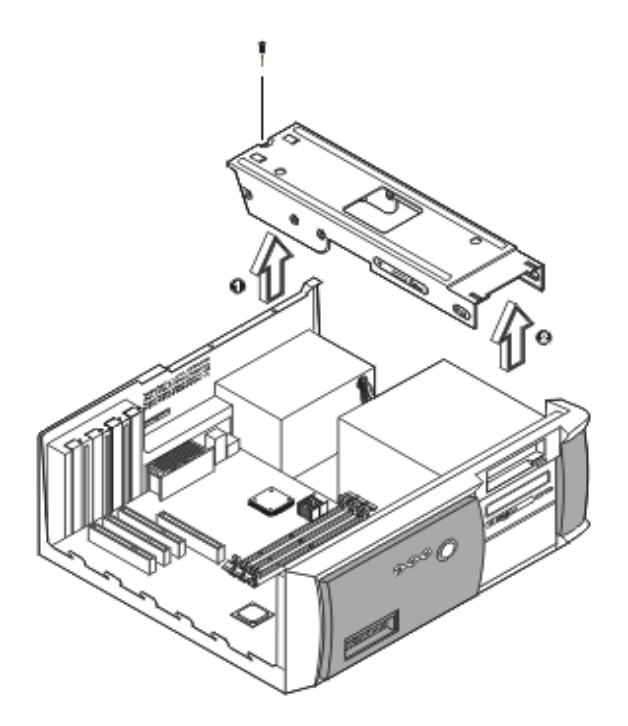

2. Then gently lift the link bar and pull it out.

#### **Removing a DIMM**

- 1. Press the latches on both sides of the DIMM socket outward, to release the DIMM.
- 2. Then gently lift the DIMM out to remove it.

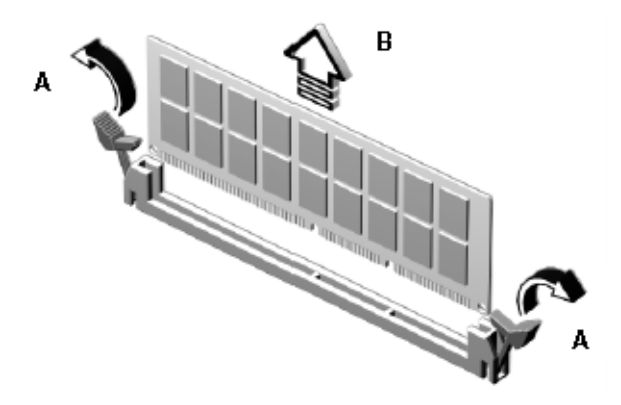

### **Removing the Processor**

Follow these steps to remove the processor:

- 1. Detach the fan/heatsink cable connector .
- 2. Remove the fan/heatsink from the processor.
- 3. Pull the socket lever up to release the processor pins from the socket holes.
- 4. Pull out the processor from the socket.

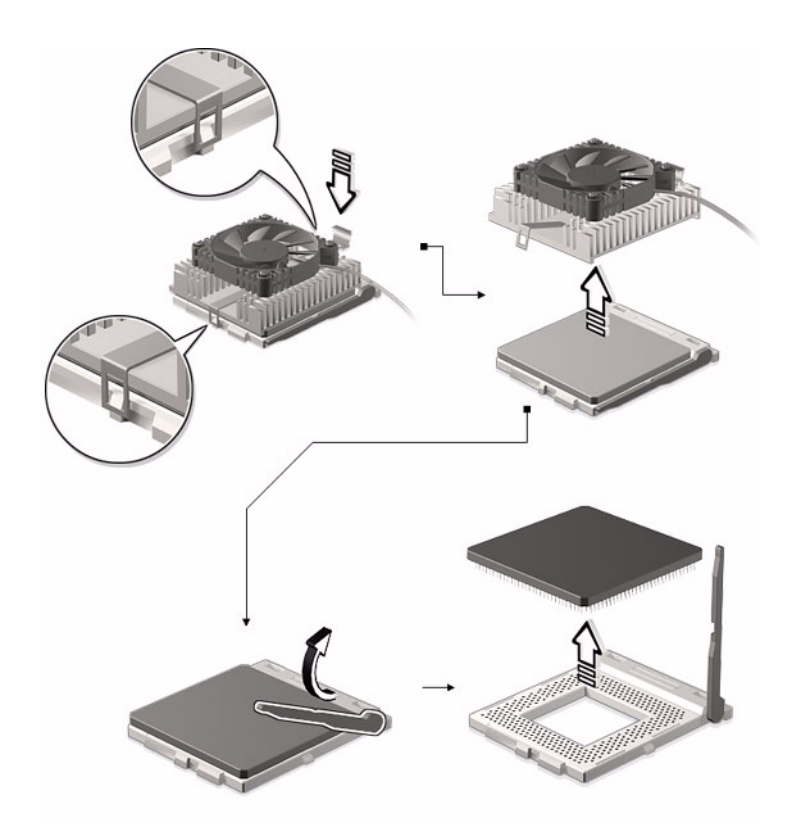

WARNING: The heatsink becomes very hot when the system is On. Never touch the heatsink with any metal or with your hands.

#### Removing the Hard Disk Drive and 3.5-inch Diskette Drive

Follow these steps to remove the hard disk drive:

- 1. Detach the power and disk drive cables from the hard disk and diskette drive.
- 2. Remove the screw that secures the link bar to the housing.
- 3. Lift up the link bar and pull it out.

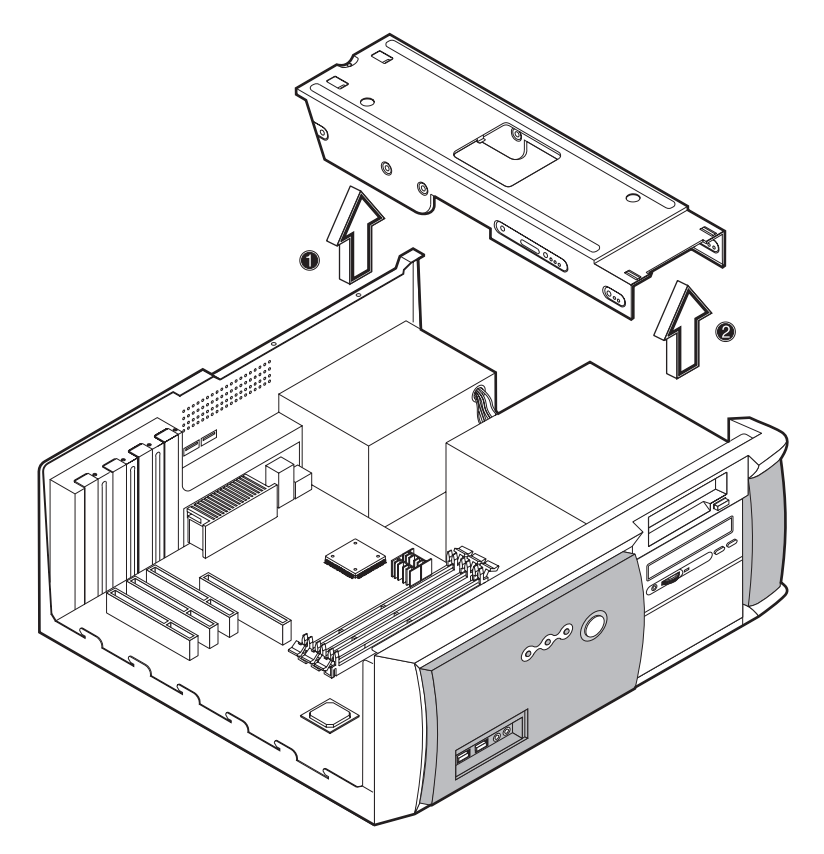

4. Remove the four screws that hold the hard disk drive to the disk frame and detach the hard disk drive. Set the screws aside.

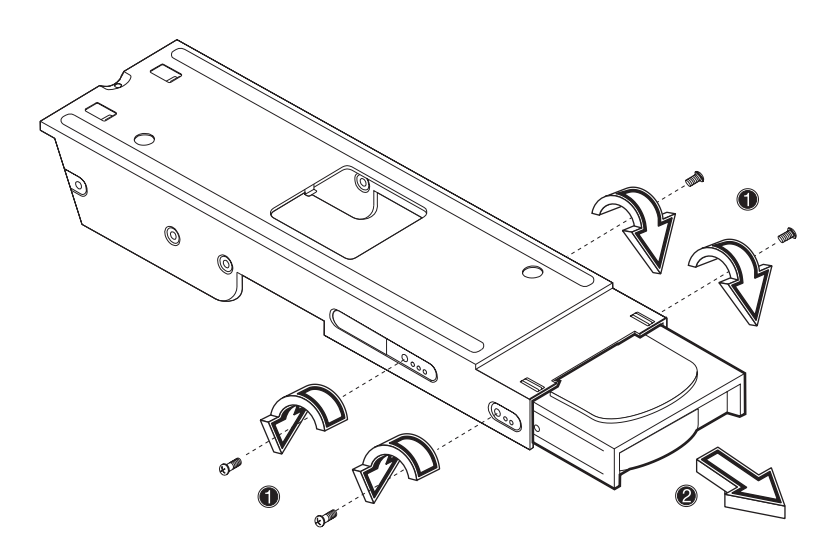

5. Remove the four screws that hold the diskette drive to the disk frame and pull out the diskette drive.

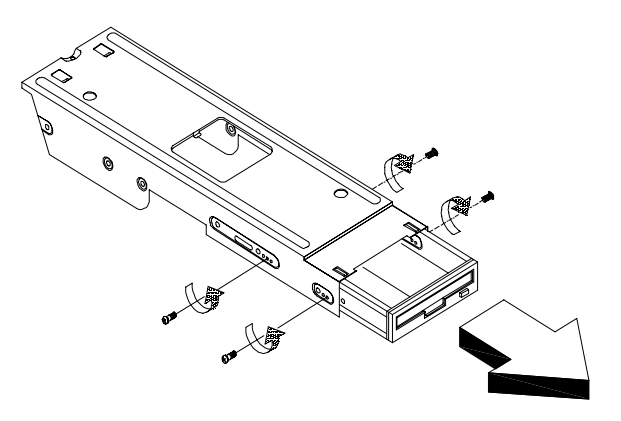

### **Removing the CD-ROM Drive**

1. Remove the four screws that hold the CD-ROM drive to the bracket frame and pull out the CD-ROM drive.

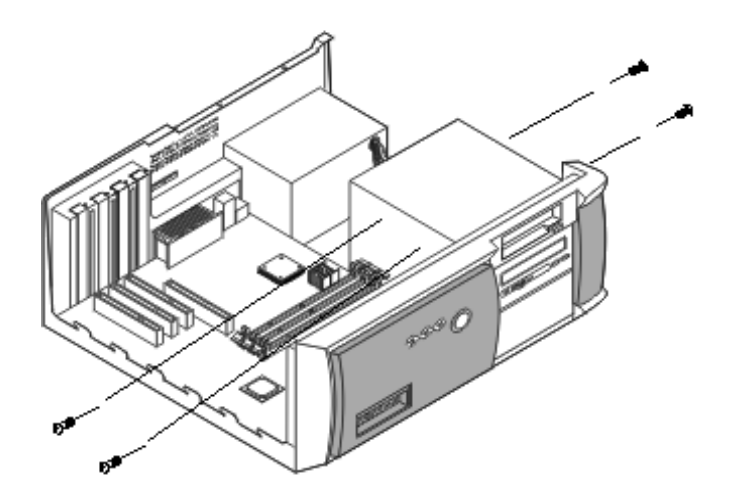

### Removing the PCI and AGP Expansion Cards

- 1. Remove the screw on the bracket of an expansion card. Set the screw aside. You will need it when replacing the expansion card.
- 2. Gently pull out the expansion card to remove it from the expansion slot.

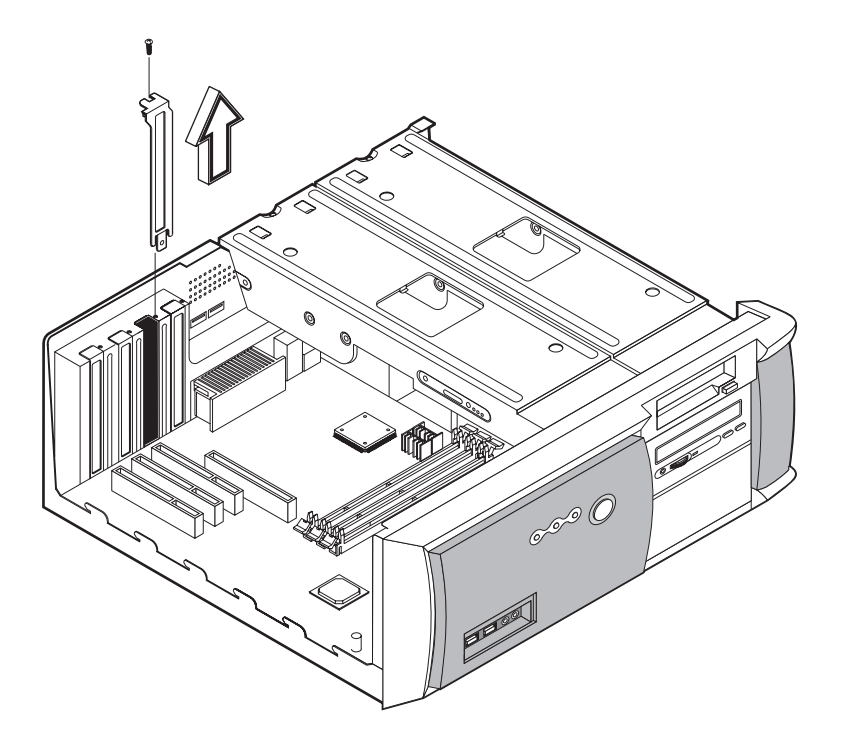

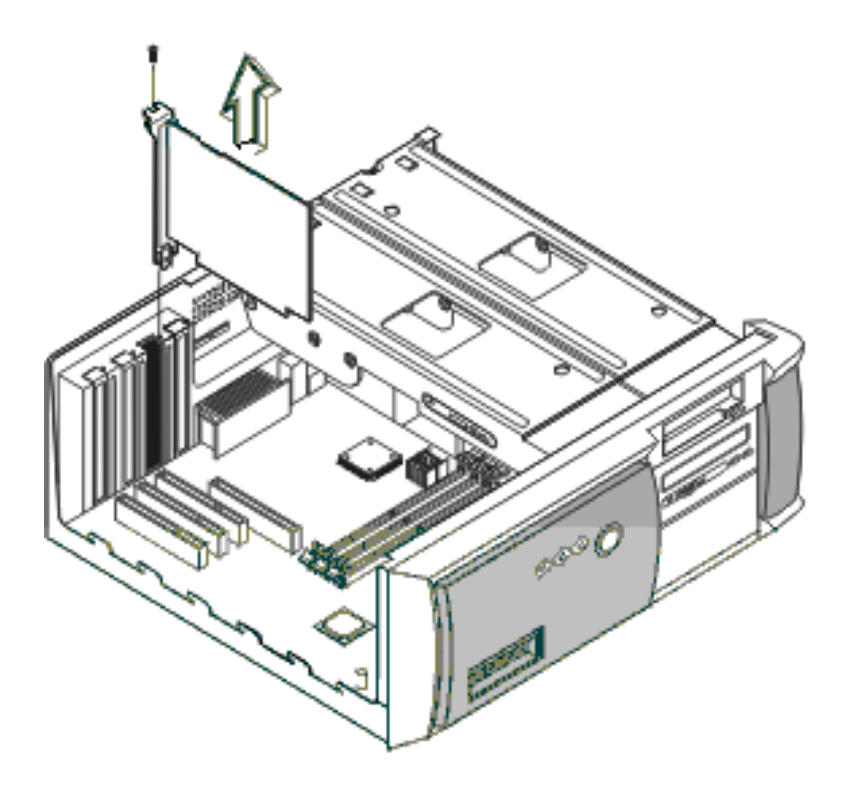

NOTE: When you turn on the system, BIOS automatically detects and assigns resources to the PCI devices.

## **Removing the Power Supply**

1. Remove the four screws that hold the power supply to the housing and pull out the power supply.

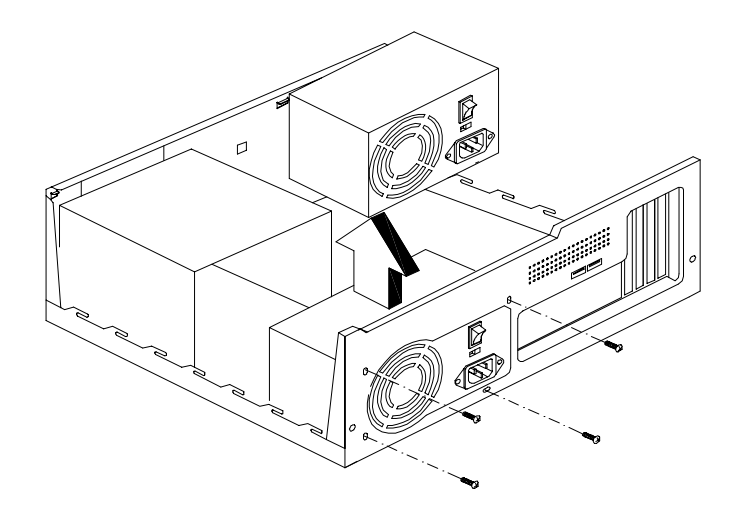

# **Disassembling the Veriton 7100**

# **Opening the Housing**

This section tells you how to open the housing cover when you need to install additional components inside the system unit.

**CAUTION:** Before you proceed, make sure that you have turned off the system and all peripherals connected to it.

### **Removing the Housing Cover**

- 1. Turn off the system power and unplug all cables.
- 2. Place the system unit on a flat, steady surface.
- **3.** Remove the four screws of the right panel using a screwdriver. Set the screws aside, you will need the when replacing the right panel of the unit.
- 4. Slide the right panel out and then gently pull it outward to detach it from the housing. Do the same for the left panel.

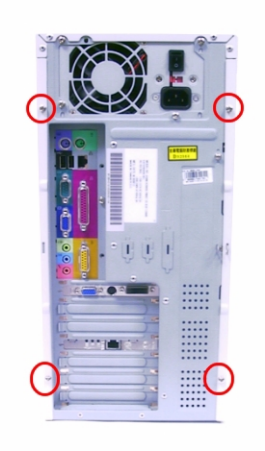

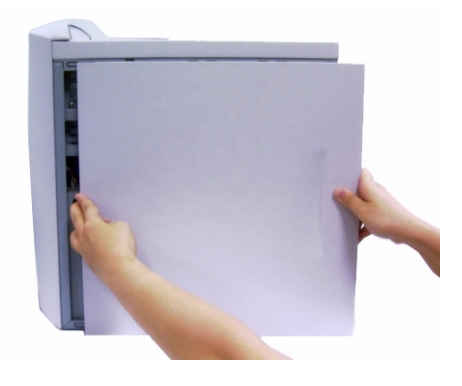

### **Removing the Front Panel**

1. Release the 6 latches as shown below that holds the front panel and then it from the housing.

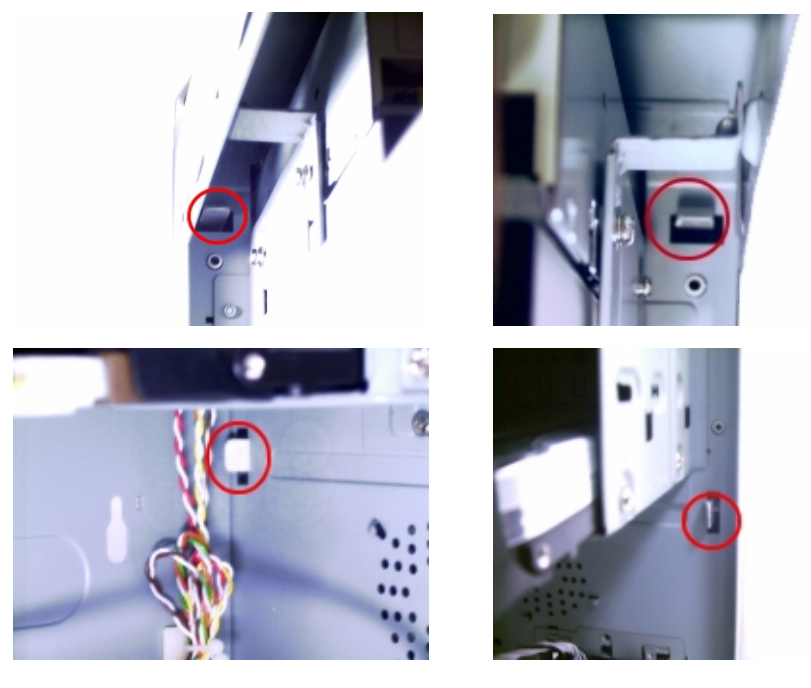

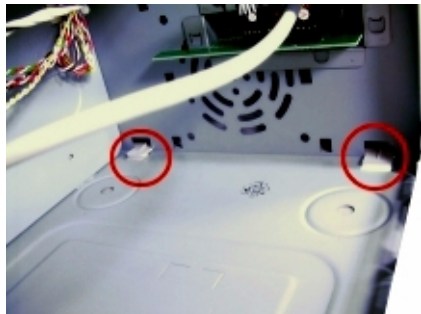

# **Removing a DIMM**

- 1. Press the latches on both sides of the DIMM socket outward, to release the DIMM.
- 2. Then gently lift the DIMM out to remove it.

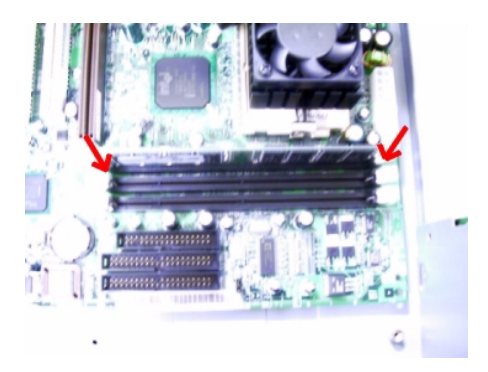

### **Removing the Processor**

Follow these steps to remove the processor:

- 1. Detach the fan/heatsink cable connector .
- 2. Remove the fan/heatsink from the processor.

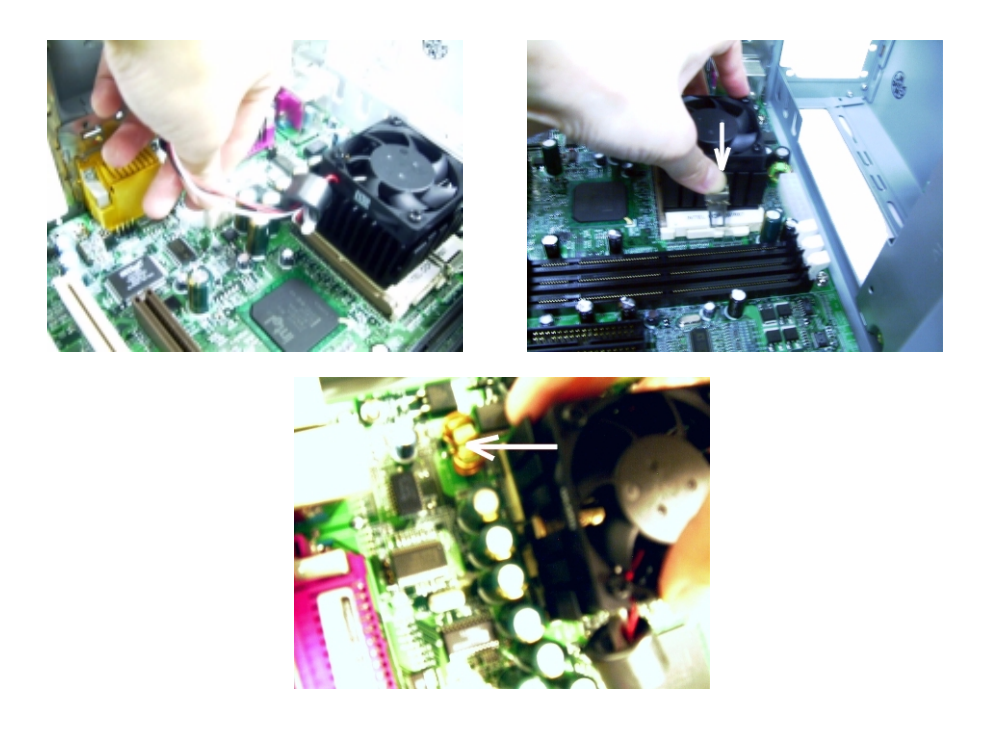

- 3. Pull the socket lever up to release the processor pins from the socket holes.
- 4. Pull out the processor from the socket.

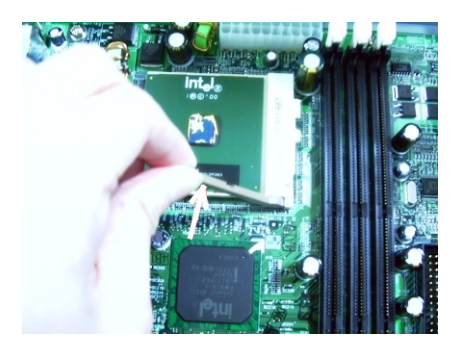

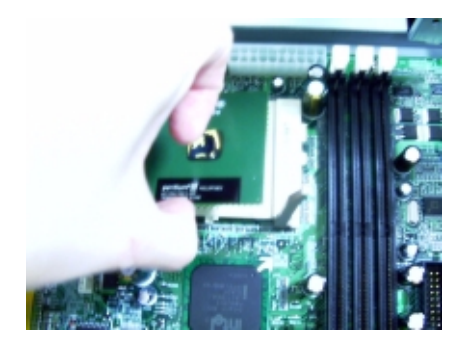

WARNING: The heatsink becomes very hot when the system is On. Never touch the heatsink with any metal or with your hands.

# **Removing the Hard Disk**

Follow these steps to remove the hard disk drive:

1. Remove the four screws that hold the hard disk drive to the disk frame. Set the screws aside.

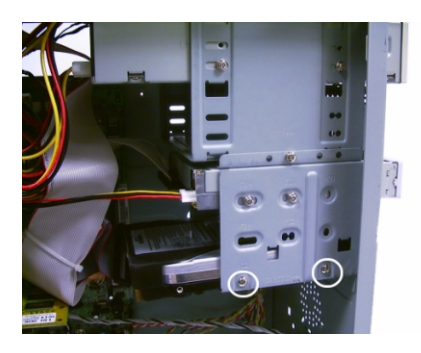

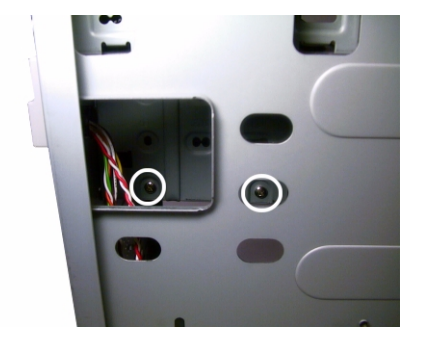

2. Detach the power and disk drive cables from the hard disk drive, then detach the hard disk from the drive frame.

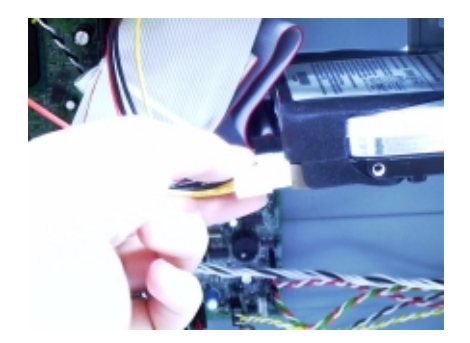

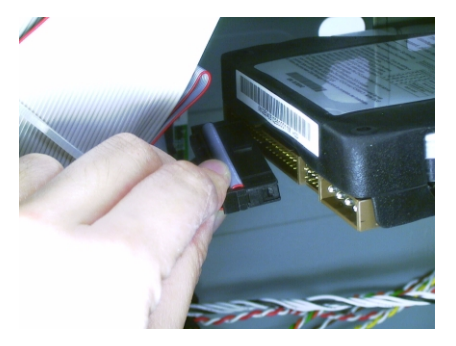

### **Removing the Diskette Drive**

Follow these steps to remove the diskette drive:

1. Remove the four screws holding the diskette drive.

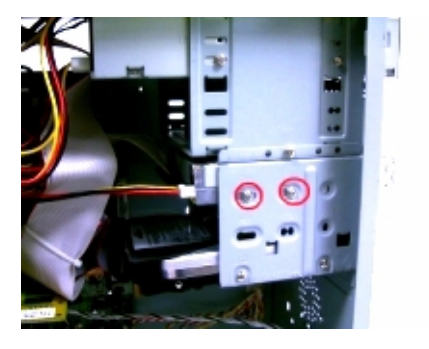

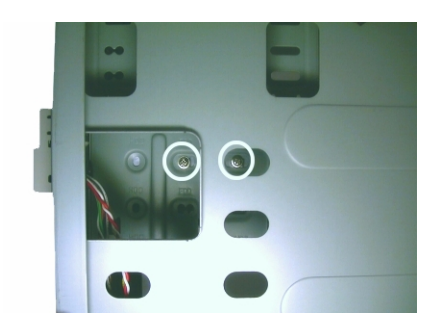
2. Disconnect the power connector and the diskette drive cable, then remove the diskette drive from the housing.

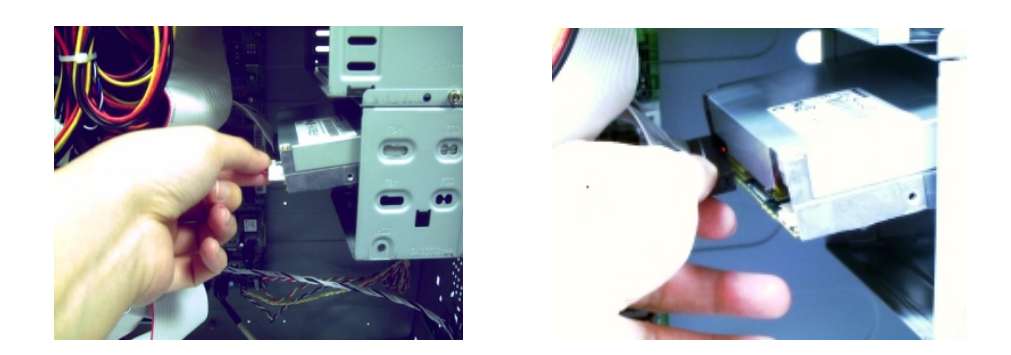

#### Removing the CD-ROM/DVD-ROM/CD-RW Drive

Follow these steps to remove the CD-ROM/DVD-ROM/CD-RW drive:

1. Remove the four screws holding the CD-ROM/DVD-ROM/CD-RW drive,

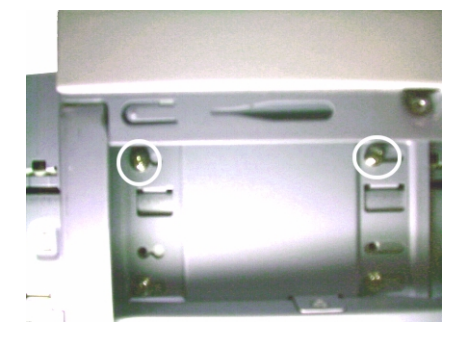

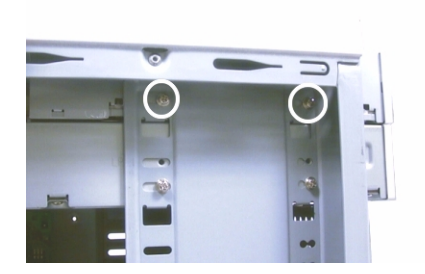

2. Disconnect the power connector, CD-ROM/DVD-ROM/CD-RW drive cable, and audio cable, then remove the CD-ROM/DVD-ROM/CD-RW drive from the housing.

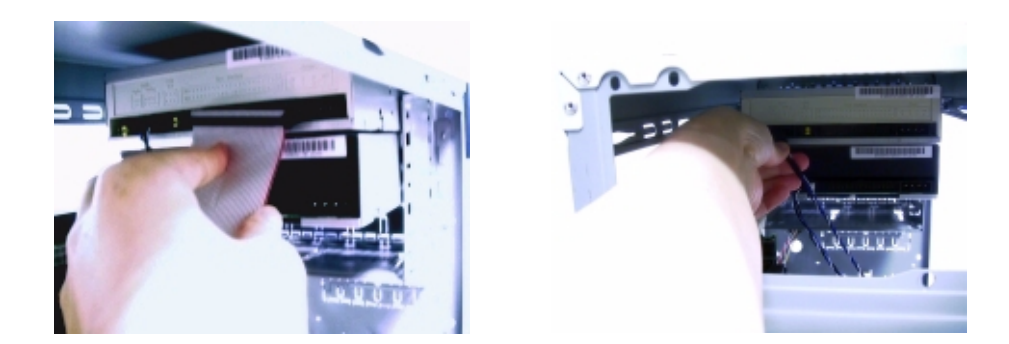

#### **Removing the PCI and AGP Expansion Cards**

- 1. Remove the screw on the bracket of the expansion card. Set the screw aside, you will need it when replacing the expansion card.
- 2. Gently pull out the expansion card to remove it from the expansion slot.

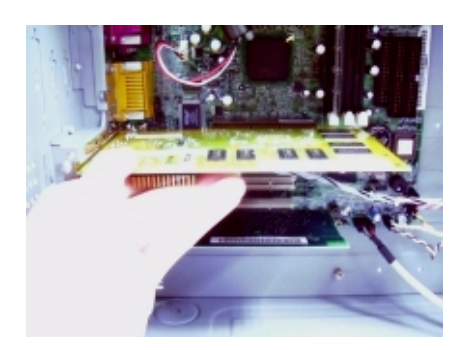

**NOTE:** When you turn on the system, BIOS automatically detects and assigns resources to the PCI or AGP devices.

#### **Removing the Audio Board**

1. Disconnect the audio cable and the USB cable from the audio board.

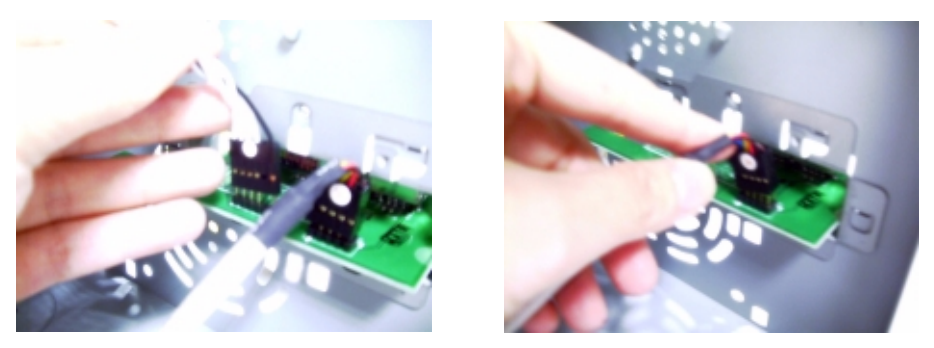

2. Remove the 2 screws that hold the audio board, then remove it from the housing.

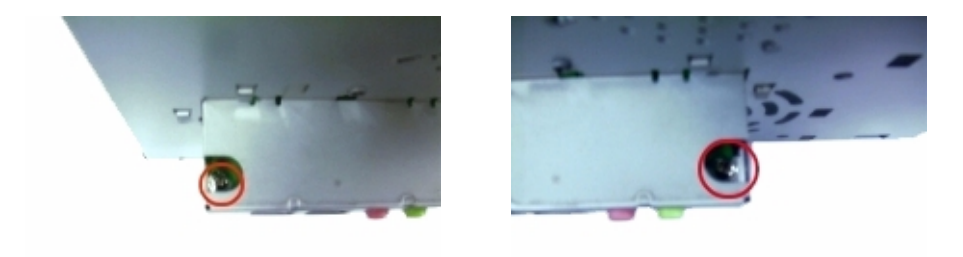

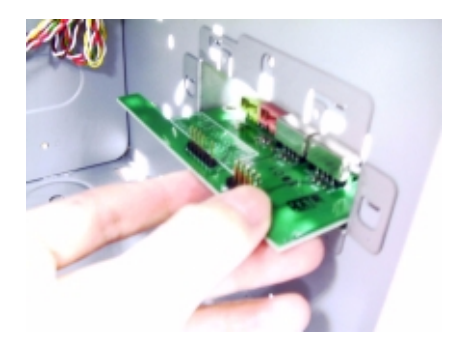

## **Removing the System Main Board**

- 1. Put the housing to lying position with the open area facing upward.
- 2. Remove the seven screws holding the main board and then remove the main board from the housing.

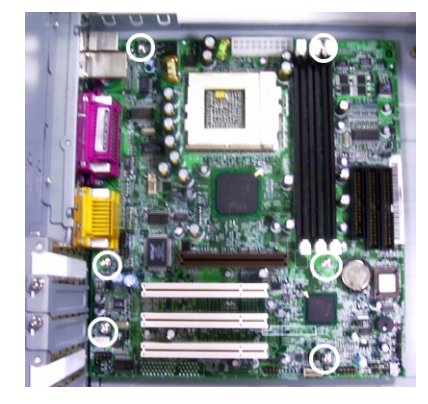

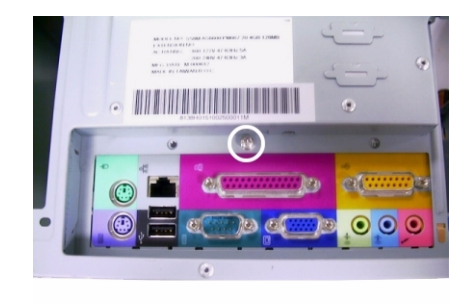

#### **Removing the Power Supply**

- 1. Disconnect the power supply power connector from the main board.
- 2. Remove the four screws holding the power supply, and then remove the power supply from the housing..

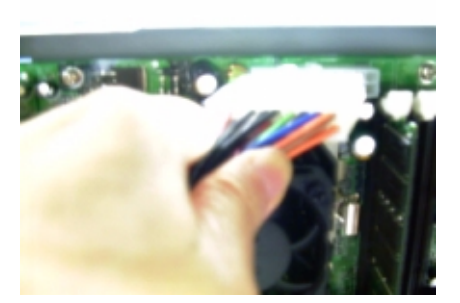

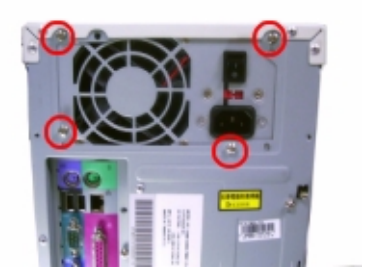

#### **Removing the Intrusion Alarm**

1. Remove the screw that secures the intrusion alarm and then remove it from the housing.

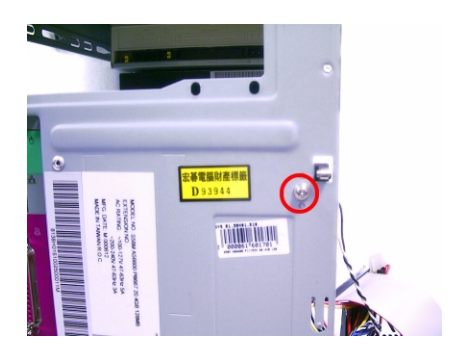

# Troubleshooting

This chapter provides troubleshooting information for the Veriton 5100/7100:

- Power-On Self-Test (POST)
- Index of Error Messages
- Index of Error Codes and Error Beeps
- Index of Error Symptoms
- Undetermined Problems

## Power-On Self-Test (POST)

Each time you turn on the system, the Power-on Self Test (POST) is initiated. Several items are tested during POST, but is for the most part transparent to the user.

The Power-On Self Test (POST) is a BIOS procedure that boots the system, initializes and diagnoses the system components, and controls the operation of the power-on password option. If POST discovers errors in system operations at power-on, it displays error messages on screen, generates a check point code at port 80h or even halts the system if the error is fatal.

The main components on the main board that must be diagnosed and/or initialized by POST to ensure system functionality are as follows:

- D Microprocessor with built-in numeric co-processor and cache memory subsystem
- Direct Memory Access (DMA) controller
- Interrupt system
- Three programmable timers
- ROM subsystem
- RAM subsystem
- RTC RAM subsystem and real time clock/calendar with battery backup
- Onboard serial interface controller
- Onboard parallel interface controller
- Embedded hard disk interface and one diskette drive interface
- □ Keyboard and auxiliary device controllers
- I/O ports
  - PS/2-compatible mouse port
  - PS/2-compatible keyboard port
- Serial ports
- Parallel ports
- USB port

#### **POST Error Messages List**

If you cannot run the diagnostics program tests but did receive a POST error message, use "POST Error Messages List" to diagnose system problems. If you did not receive any error message, look for a description of your error symptoms in "Error Symptoms List" on page 75.

- **NOTE:** When you have deemed it necessary to replace an FRU, and have done so, you must run a total system check to ensure that no other activity has been affected by the change. This system check can be done through the diagnostics program.
- **NOTE:** Check all power supply voltages, switch, and jumper settings before you replace the main board. Also check the power supply voltages if you have a "system no-power" condition.

If you are unable to correct the problem by using the "BIOS Messages List" table and "Error Symptoms List" table, go to "Undetermined Problems" on page 79.

**NOTE:** To diagnose a problem, first find the BIOS error messages in the left column. If directed to a check procedure, replace the FRU indicated in the check procedure. If no check procedure is indicated, the first Action/FRU listed in right column is the most likely cause.

| BIOS Messages                                                                                                  | Action/FRU                                                                                                    |
|----------------------------------------------------------------------------------------------------|----------------------------------------------------------------------------------------------------|
| I/O Parity Error                                                                                               | 1. System board                                                                                                    |
| CPU Clock Mismatch                                                                                             | <ol> <li>Enter BIOS Setup and load the default settings.</li> <li>Ensure BIOS setting for processor is set correctly.</li> </ol>                                                            |
| Real Time Clock Error<br>CMOS Battery Bad<br>CMOS Checksum Error                                               | <ol> <li>Enter BIOS Setup and load the default settings.</li> <li>RTC Battery.</li> <li>System Board.</li> </ol>                                                                            |
| Equipment Configuration Error                                                                                  | <ol> <li>Ensure the system configuration set in BIOS Setup is<br/>correct.</li> <li>Enter BIOS Setup and load the default settings.</li> <li>RTC battery.</li> <li>System board.</li> </ol> |
| System Management Memory Bad<br>Memory Error at MMMM:SSSS:OOOOh                                                | <ol> <li>Insert the memory modules in the DIMM sockets<br/>properly, then reboot the system.</li> <li>Memory module.</li> <li>System board.</li> </ol>                                      |
| RAM Parity Error                                                                                               | <ol> <li>Enter BIOS Setup to disable parity check.</li> <li>Memory module</li> <li>System board</li> </ol>                                                                                  |
| PS/2 Keyboard Error or Keyboard Not Connected<br>PS/2 Keyboard Interface Error<br>PS/2 Keyboard Locked         | <ol> <li>Re-connect PS/2 keyboard and mouse.</li> <li>Enter BIOS Setup and load the default settings.</li> <li>PS/2 keyboard</li> <li>PS/2 mouse</li> <li>System board</li> </ol>           |
| Onboard xxx Conflict(s)                                                                                        | <ol> <li>Enter BIOS Setup and load the default settings.</li> <li>Remove all adapter cards that are NOT factory-<br/>installed, then reboot the system.</li> </ol>                          |
| Floppy Disk Controller Error<br>Floppy Drive A Error<br>Floppy Drive B Error                                   | <ol> <li>Diskette drive cable/connection.</li> <li>Diskette drive.</li> <li>System board</li> </ol>                                                                                         |
| On Board Parallel Port Conflict(s)<br>On Board Serial Port 1 Conflict(s)<br>On Board Serial Port 2 Conflict(s) | <ol> <li>Enter BIOS Setup and load the default settings.</li> <li>Remove all adapter cards that are NOT factory-<br/>installed, then reboot the system.</li> </ol>                          |
| Floppy Drive(s) Write Protected<br>Hard Disk Drive(s) Write Protected                                          | <ol> <li>Ensure that the diskette drive is not set to [Write<br/>Protected] in the Security Options in BIOS Setup.</li> <li>Load default settings in Setup.</li> </ol>                      |

| BIOS Messages                                                                                                 | Action/FRU                                                                                                    |
|----------------------------------------------------------------------------------------------------|----------------------------------------------------------------------------------------------------|
| IDE Drive 0 Error<br>IDE Drive 1 Error<br>IDE Drive 2 Error<br>IDE Drive 3 Error                              | <ol> <li>Enter BIOS Setup and load the default settings.</li> <li>Check IDE drive jumper.</li> <li>IDE hard disk drive power.</li> <li>IDE hard disk drive cable/connection.</li> <li>IDE hard disk drive.</li> </ol>                                                              |
| IRQ Setting Error<br>Expansion ROM Allocation Fail<br>I/O Resource Conflict(s)<br>Memory Resource Conflict(s) | <ol> <li>Load default settings in Setup.</li> <li>Enter BIOS Setup and set the Reset Resource<br/>Assignments of the PnP/PCI Options to Yes,<br/>then reboot the system.</li> <li>Remove all adapter cards that are NOT factory-<br/>installed, then reboot the system</li> </ol>  |
| PCI Device Error                                                                                              | <ol> <li>Load default settings in Setup.</li> <li>Enter BIOS Setup and set the Reset Resource<br/>Assignments of the PnP/PCI Options to Yes,<br/>then reboot the system.</li> <li>Remove all adapter cards that are NOT factory-<br/>installed, then reboot the system.</li> </ol> |
| PS/2 Pointing Device Interface Error<br>PS/2 Pointing Device Error                                            | <ol> <li>Re-connect PS/2 keyboard and mouse.</li> <li>Enter BIOS Setup and load the default settings.</li> <li>PS/2 mouse</li> <li>PS/2 keyboard</li> <li>System board</li> </ol>                                                                                                  |
| DMI Table Was Destroyed                                                                                       | 1. Flash BIOS                                                                                                    |
| Press Ctrl + Alt + Esc key to enter Setup or F1 key to<br>continue                                            | <ol> <li>Press Ctrl+Alt+Del to enter Setup and reconfigure the<br/>system.</li> </ol>                                                                                                    |
| Press Esc to turn off NMI, or any key to reboot                                                               | 1. Press <b>Esc</b> to reject NMI error or press any other key to reboot the system.                                                                                                    |
| Insert system diskette and press <enter> key to<br/>reboot</enter>                                            | <ol> <li>Insert a bootable disk into the floppy disk drive or<br/>remove this disk if a hard disk is installed.</li> </ol>                                                                                                    |

### **Error Symptoms List**

**NOTE:** To diagnose a problem, first find the error symptom in the left column. If directed to a check procedure, replace the FRU indicated in the check procedure. If no check procedure is indicated, the first Action/ FRU listed in right column is the most likely cause.

| Error Symptom                                                                                                    | Action/FRU                                                                                                    |  |  |  |  |  |
|----------------------------------------------------------------------------------------------------|----------------------------------------------------------------------------------------------------|--|--|--|--|--|
| Pro                                                                                                    | cessor / Processor Fan                                                                                                    |  |  |  |  |  |
| NOTE: Normally, the processor fan sh<br>exactly set to match its speed re                                                                                    | <b>NOTE:</b> Normally, the processor fan should be operative, and the processor clock setting should be exactly set to match its speed requirement before diagnosing any processor problems.                                                                  |  |  |  |  |  |
| Processor fan does not run but power supply fan runs.                                                                                                    | <ol> <li>Ensure the system is not in power saving mode. See "Power<br/>Management" in chapter 2.</li> <li>With the system power on, measure the voltage of processor fan<br/>connector. Its reading should be +12Vdc.</li> <li>System board.</li> </ol>       |  |  |  |  |  |
| Processor test failed.                                                                                                    | <ol> <li>Processor.</li> <li>System board.</li> </ol>                                                                                                    |  |  |  |  |  |
| Sys                                                                                                    | tem Board and Memory                                                                                                    |  |  |  |  |  |
| NOTE: Ensure the memory modules a<br>diagnosing any system problem                                                                                           | re installed properly and the contact leads are clean before<br>is.                                                                                                    |  |  |  |  |  |
| Memory test failed.                                                                                                    | 1. See "Memory"<br>2. System board                                                                                                    |  |  |  |  |  |
| Incorrect memory size shown or repeated during POST.                                                                                                    | <ol> <li>Insert the memory modules in the DIMM sockets properly, then<br/>reboot the system.</li> <li>Memory module.</li> <li>System board.</li> </ol>                                                                                                    |  |  |  |  |  |
| System works but fails to enter power saving<br>mode when the Power Management Mode<br>is set to Enabled, and power saving timer<br>set in BIOS has elapsed. | <ol> <li>Enter BIOS Setup and load default settings.<br/>In Windows 98, check settings in Power Management Property<br/>of Control Panel.</li> <li>Reload software from Recovery CD.</li> </ol>                                                               |  |  |  |  |  |
| System hangs before system boot.                                                                                                    | <ol> <li>See "Index of Symptoms"</li> <li>See "Undetermined Problems"</li> </ol>                                                                                                    |  |  |  |  |  |
| System hangs after system boot.                                                                                                    | <ol> <li>Execute a system test and set it to stop at "Halt on Error" to see<br/>the potential cause of the problem.</li> <li>See "Undetermined Problems".</li> </ol>                                                                                          |  |  |  |  |  |
| Blinking cursor only; system does not work.                                                                                                    | <ol> <li>Diskette/IDE drive connection/cables</li> <li>Diskette/IDE disk drives</li> <li>See "Undetermined Problems".</li> <li>System board</li> </ol>                                                                                                    |  |  |  |  |  |
|                                                                                                    | Diskette Drive                                                                                                    |  |  |  |  |  |
| <b>NOTE:</b> Ensure the diskette drive is con<br>clean before diagnosing any dis                                                                             | nfigured correctly in BIOS Setup and its read/write head is skette drive problems.                                                                                                    |  |  |  |  |  |
| Media and drive are mismatched.                                                                                                    | <ol> <li>Ensure the diskette drive is configured correctly in the Disk<br/>Drives of BIOS Setup.</li> <li>Ensure the diskette drive is correctly formatted.</li> <li>Diskette drive connection/cable</li> <li>Diskette drive</li> <li>System board</li> </ol> |  |  |  |  |  |
| Diskette drive does not work.                                                                                                    | <ol> <li>Ensure the diskette drive is not set to None in the Disk Drives of<br/>BIOS Setup.</li> <li>Diskette drive power</li> <li>Diskette drive connection/cable</li> <li>Diskette drive</li> <li>System board</li> </ol>                                   |  |  |  |  |  |

| Error Symptom                                                                                                    | Action/FRU                                                                                                    |
|----------------------------------------------------------------------------------------------------|----------------------------------------------------------------------------------------------------|
| Diskette drive read/write error.                                                                                      | <ol> <li>Diskette.</li> <li>Ensure the diskette drive is not set to Write protect in the<br/>Security Options of BIOS Setup.</li> <li>Diskette drive cable.</li> <li>Diskette drive.</li> <li>System board.</li> </ol> |
| Diskette drive LED comes on for more than 2 minutes when reading data.                                                | <ol> <li>Diskette</li> <li>Diskette drive connection/cable</li> <li>Diskette drive</li> <li>System board</li> </ol>                                                                                                    |
| Diskette drive LED fails to light, and the drive is unable to access for more than 2 minutes.                         | <ol> <li>Diskette</li> <li>Diskette drive power</li> <li>Diskette drive connection/cable</li> <li>Diskette drive</li> <li>System board</li> </ol>                                                                      |
| Diskette drive test failed.                                                                                           | <ol> <li>Diskette</li> <li>Diskette drive</li> <li>Diskette drive cable</li> <li>System board</li> </ol>                                                                                                    |
|                                                                                                    | Hard Disk Drive                                                                                                    |
| NOTE: Ensure hard disk drive is config<br>before diagnosing any hard disk                                             | gured correctly in BIOS Setup, cable/jumper are set correctly<br>c drive problems.                                                                                                    |
| Hard disk drive test failed.                                                                                          | <ol> <li>Enter BIOS Setup and Load default settings.</li> <li>Hard disk drive cable.</li> <li>Hard disk drive.</li> <li>System board.</li> </ol>                                                                       |
| Hard disk drive cannot format completely.                                                                             | <ol> <li>Enter BIOS Setup and Load default settings.</li> <li>Hard disk drive cable.</li> <li>Hard disk drive.</li> <li>System board.</li> </ol>                                                                       |
| Hard disk drive has write error.                                                                                      | <ol> <li>Enter BIOS Setup and Load default settings.</li> <li>Hard disk drive.</li> </ol>                                                                                                    |
| Hard disk drive LED fails to light, but system operates normally.                                                     | <ol> <li>With the system power on, measure the voltage of hard disk LED connector.</li> <li>Hard drive LED cable.</li> </ol>                                                                                           |
|                                                                                                    | CD/DVD-ROM Drive                                                                                                    |
| NOTE: Ensure CD/DVD-ROM drive is<br>correctly and its laser beam is c                                                 | configured correctly in BIOS Setup, cable/jumper are set<br>lean before diagnosing any CD/DVD-ROM drive problems.                                                                                                    |
| CD/DVD-ROM drive LED doesn't come on<br>but works normally.                                                           | 1. CD/DVD-ROM drive                                                                                                    |
| CD/DVD-ROM drive LED flashes for more<br>than 30 seconds before LED shutting off.<br>Software asks to reinstall disc. | <ol> <li>CD/DVD-ROM may have dirt or foreign material on it. Check with<br/>a known good disc.</li> <li>CD/DVD-ROM is not inserted properly.</li> <li>CD/DVD-ROM is damaged.</li> </ol>                                |
| Software displays a reading CD/DVD error.                                                                             | -                                                                                                    |
| CD/DVD-ROM drive cannot load or eject<br>when the system is turned on and its eject<br>button is pressed and held.    | <ol> <li>Disconnect all cables from CD/DVD-ROM drive except power<br/>cable, then press eject button to try to unload the disk.</li> <li>CD/DVD-ROM drive power.</li> <li>CD/DVD-ROM drive</li> </ol>                  |
| CD/DVD-ROM drive does not read and there are no messages are displayed.                                               | <ol> <li>CD may have dirt or foreign material on it. Check with a known<br/>good disc.</li> <li>Ensure the CD/DVD-ROM driver is installed properly.</li> <li>CD/DVD-ROM drive.</li> </ol>                              |

| Error Symptom                                                    | Action/FRU                                                                                             |
|------------------------------------------------------------------|----------------------------------------------------------------------------------------------------|
| CD/DVD-ROM drive can play audio CD but                           | 1. Ensure the headphone jack of the CD/DVD-ROM has an output.                                          |
| no sound output.                                                 | <ol> <li>Turn up the sound volume.</li> <li>Speaker power/connection/cable</li> </ol>                  |
|                                                                  | 4. CD/DVD-ROM drive.                                                                                   |
|                                                                  | Real-Time Clock                                                                                        |
| Real-time clock is inaccurate.                                   | 1. Ensure the information in the Date and Time of BIOS Setup is                                        |
|                                                                  | set correctly.                                                                                         |
|                                                                  | 2. RTC battery.<br>3. System board                                                                     |
|                                                                  | Audio                                                                                                  |
| Audio software program invokes but no sound comes from speakers. | 1. Speaker power/connection/cable.                                                                     |
|                                                                  | Modem                                                                                                  |
| Modem ring cannot wake up system from                            | 1. Ensure the Modem Ring Indicator in BIOS Setup or Power                                              |
| suspend mode.                                                    | Management is set to Enabled.                                                                          |
|                                                                  | 2. If PCI modem card is used, reinsert the modem card to PCI slot<br>firmly or replace the modem card. |
|                                                                  | 3. If ISA modem card is used, ensure the modem ring-in cable from                                      |
|                                                                  | the modem card to system board is connected properly.                                                  |
|                                                                  | 4. In Win 98, ensure the telephone application is configured                                           |
|                                                                  | fax.                                                                                                   |
| Data/fax modem software program invokes                          | 1. Ensure the modem card is installed properly.                                                        |
| but cannot receive/send data/fax                                 |                                                                                                    |
| Fax/voice modem software program invokes                         | 1. Ensure the modem voice-in cable from modem adapter card to                                          |
| received normally: voice from modem cannot                       | system board                                                                                           |
| be produced, but system sound feature works                      |                                                                                                    |
| normally.)                                                       |                                                                                                    |
|                                                                  | Video and Monitor                                                                                      |
| Video memory test failed.                                        | 1. Remove all non-factory-installed cards.                                                             |
| Video adaptor failed                                             | 2. Load default settings (if screen is readable).<br>3. System board                                   |
|                                                                  | 1. Monitor signal connection/coble                                                                     |
| - Incorrect colors                                               | 2. Monitor                                                                                             |
| No high intensity                                                | 3. Video adapter card                                                                                  |
| Missing, broken, or incorrect characters                         | 4. System board                                                                                        |
| Blank monitor(dark)                                              |                                                                                                    |
| Blank monitor(bright)                                            |                                                                                                    |
| Distorted image                                                  |                                                                                                    |
| Unreadable monitor                                               |                                                                                                    |
| Other monitor problems                                           |                                                                                                    |
| Display changing colors.                                         | 1. Monitor signal connection/cable                                                                     |
|                                                                  | 2. Monitor<br>3. System board                                                                          |
| Display problem not listed above (including                      | 1 "Monitor"                                                                                            |
| blank or illegible monitor).                                     | <ol> <li>Load default settings (if screen is readable).</li> </ol>                                     |
|                                                                  | 3. System board                                                                                        |

| Error Symptom                                                                                                    | Action/FRU                                                                                                    |  |  |  |  |
|----------------------------------------------------------------------------------------------------|----------------------------------------------------------------------------------------------------|--|--|--|--|
|                                                                                                    | Parallel/Serial Ports                                                                                                    |  |  |  |  |
| Execute "Load BIOS Default Settings" in BIOS Setup to confirm ports presence before diagnosing any parallel/seria ports problems.                  |                                                                                                    |  |  |  |  |
| Serial or parallel port loop-back test failed.                                                                                                    | <ol> <li>Make sure that the LPT# or COM# you test is the same as the<br/>setting in BIOS Setup.</li> <li>Loop-back.</li> <li>System board.</li> </ol>                                                     |  |  |  |  |
| Printing failed.                                                                                                    | <ol> <li>Ensure the printer driver is properly installed. Refer to the printer<br/>service manual.</li> <li>Printer.</li> <li>Printer cable.</li> <li>System board.</li> </ol>                            |  |  |  |  |
| Printer problems.                                                                                                    | 1. Refer to the service manual for the printer.                                                                                                    |  |  |  |  |
| Keyboard                                                                                                    |                                                                                                    |  |  |  |  |
| Some or all keys on keyboard do not work.                                                                                                    | 1. Keyboard                                                                                                    |  |  |  |  |
|                                                                                                    | Power Supply                                                                                                    |  |  |  |  |
| Pressing power switch does not turn off<br>system. (Only unplugging the power cord<br>from electrical outlet can turn off the system.)             | <ol> <li>Ensure the Power Switch &lt; 4 sec. in BIOS Setup of Power<br/>Management is not set to Suspend.</li> <li>Power switch cable assembly</li> </ol>                                                 |  |  |  |  |
| Pressing power switch does not turn on the system.                                                                                                 | <ol> <li>Ensure the power override switch (situated at the back of the<br/>machine, just above the connector for the power cable) is not set<br/>to OFF.</li> <li>Power switch cable assembly.</li> </ol> |  |  |  |  |
| Executing software shutdown from<br>Windows98 Start menu does not turn off the<br>system. (Only pressing power switch can turn<br>off the system). | <ol> <li>Load default settings.</li> <li>Reload software from Recovery CD.</li> </ol>                                                                                                    |  |  |  |  |
| No system power, or power supply fan is not running.                                                                                               | <ol> <li>Power Supply</li> <li>System Board</li> </ol>                                                                                                    |  |  |  |  |
| Other Problems                                                                                                    |                                                                                                    |  |  |  |  |
| Any other problems.                                                                                                    | 1. Undetermined Problems                                                                                                    |  |  |  |  |

### **Undetermined Problems**

If an error message is present, go to "POST Error Messages List" on page 73. If you did not receive any messages, see if the symptom is listed in "or "Error Symptoms List" on page 75. If you still cannot solve the problem, continue with this check:

- 1. Check the power supply voltages. If the voltages are correct continue with the following steps:
- 2. Power off the system unit.
- **3.** Perform the following checks, one by one, until you have isolated the problem FRU.
- 4. Load default settings in setup.
- 5. Check all system board jumper positions and switch settings.
- 6. Check all adapter card jumper positions.
- 7. Check all device jumper positions.
- 8. Check all cables and connectors for proper installation.
- **9.** If the jumpers, switches and voltage settings are correct, remove or disconnect the following, one at a time:
- 10. Non-Acer devices
  - External devices
  - □ Any adapter card (modem card, LAN card or video card, if installed)
  - CD/DVD-ROM drive
  - Diskette drive
  - Hard disk drive
  - DIMM
  - Processor
  - System board
- 11. Power on the system unit.
- 12. Repeat steps 2 through 5 until you find the failing device or adapter.

# **Jumper and Connector Information**

#### **Jumpers and Connectors**

Refer to the following figure for the location of the jumpers and connectors on the main board:

#### Main board

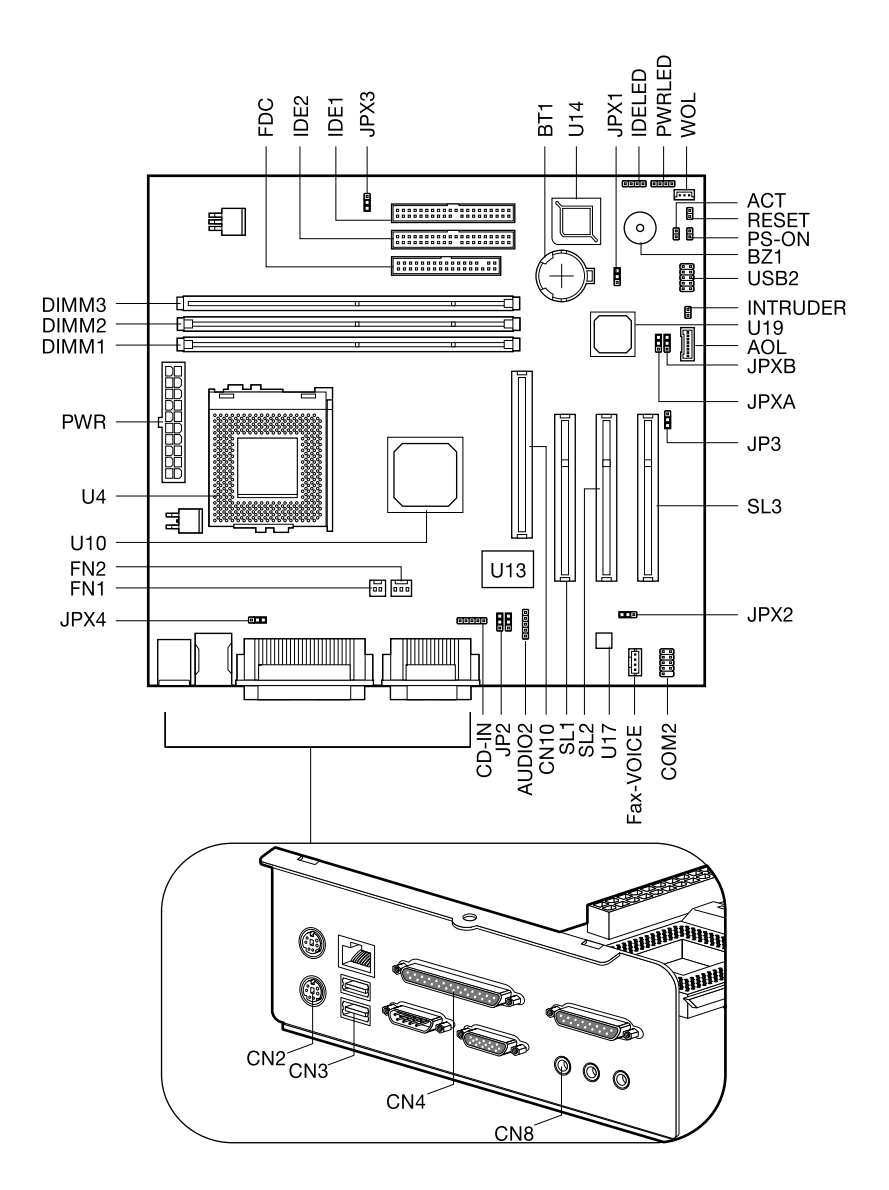

## **Connector Description**

| Connector No. | Description                                                                    |
|---------------|--------------------------------------------------------------------------------|
| ACT           | Turbo/LAN active LED connector                                                 |
| AOL           | Alert on LAN connector                                                         |
| AUDIO2        | Audio connector for USB-audio board                                            |
| BT1           | Battery                                                                        |
| BZ1           | Buzzer                                                                         |
| CD-IN         | CD-ROM audio connector                                                         |
| CN2           | PS/2 mouse (upper) and keyboard (lower) ports                                  |
| CN3           | Network (upper) and USB (lower) ports                                          |
| CN4           | Parallel (upper), VGA (lower right) and serial port 1 (lower left) ports       |
| CN8           | MIDI/game (upper), line-out (left), line-in (middle), and mic-in (right) ports |
| CN10          | AGP slot                                                                       |
| COM2          | Serial port 2 (COM2) connector (optional)                                      |
| DIMM 1 to 3   | DIMM sockets 1 to 3                                                            |
| FDC           | Floppy disk drive connector                                                    |
| FN1           | 2-pin CPU fan connector                                                        |
| FN2           | 3-pin CPU fan connector                                                        |
| IDELED        | IDE LED connector                                                              |
| IDE1          | IDE 1 HDD connector                                                            |
| IDE2          | IDE 2 HDD connector                                                            |
| INTRUDER      | Intrusion alarm connector                                                      |
| PS-ON         | ATX power switch                                                               |
| PWR           | ATX power connector                                                            |
| PWRLED        | Power LED connector                                                            |
| RESET         | Reset button connector                                                         |
| SL 1 to 3     | PCI slots 1 to 3                                                               |
| USB2          | USB connector for USB-audio board                                              |
| U4            | FC-PGA CPU socket                                                              |
| U10           | Intel 82815 chipset                                                            |
| U13           | Super I/O chipset                                                              |
| U14           | Firmware HUB (BIOS)                                                            |
| U17           | Audio chipset                                                                  |
| U19           | Intel 82801BA chipset                                                          |
| WOL           | Wake on LAN connector                                                          |

## Jumper Setting

| Jumper    | Function and settings |
|-----------|-----------------------|
| JP2       | Line-out options      |
| 1-3, 2-4  | Unamplified           |
| 3-5, 4-6* | Amplified             |
| JP3       | LAN EEPROM            |
| 1-2*      | Enabled               |
| 2-3       | Disabled              |
| JPXA      | Boot block            |
| 1-2       | Enabled               |
| 2-3*      | Disabled              |
| JPXB      | Check password        |
| 1-2       | Enabled               |
| 2-3*      | Disabled              |
| JPX1      | CMOS clear            |
| 1-2       | Clear CMOS            |
| 2-3*      | Normal                |
| JPX2      | CPU speed             |
| 1-2       | Safe mode             |
| 2-3*      | Normal                |
| JPX3      | Support CPU           |
| 1-2*      | Coppermine/Celeron    |
| 2-3       | VIA (Cyrix)/Joshua    |
| JPX4      | Onboard LAN           |
| 1-2*      | Enabled               |
| 2-3       | Disabled              |

NOTE: \*: Default Settings

#### Audio Board

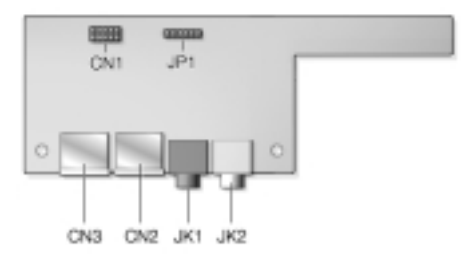

| Connector No. | Description                                                       |
|---------------|-------------------------------------------------------------------|
| JP1           | Audio connector-connects to the AUDIO2 connector of the mainboard |
| CN1           | USB connector-connects to the USB2 connector of the mainboard     |
| CN2, CN3      | USB ports                                                         |
| JK1           | Microphone-in port                                                |
| JK2           | Audio-out port                                                    |

# FRU (Field Replaceable Unit) List

This chapter gives you the FRU (Field Replaceable Unit) listing in global configurations of Veriton 5100/7100. Refer to this chapter whenever ordering for parts to repair or for RMA (Return Merchandise Authorization).

- **IMPORTANT:** Please note WHEN ORDERING FRU PARTS, that you should check the most up-to-date information available on your regional web or channel. For whatever reasons a part number change is made, it will not be noted in the printed Service Guide. For ACER-AUTHORIZED SERVICE PROVIDERS, your Acer office may have a DIFFERENT part number code to those given in the FRU list of this printed Service Guide. You MUST use the local FRU list provided by your regional Acer office to order FRU parts for repair and service of customer machines.
- **NOTE:** To scrap or to return the defective parts, you should follow the local government ordinance or regulations on how best to dispose it, or follow the rules set by your regional Acer office on how to return it.
- NOTE: The number indicates the location shown on exploded diagram or "NS" indicates "Not shown" on it.

## Veriton 5100 Exploded Diagram

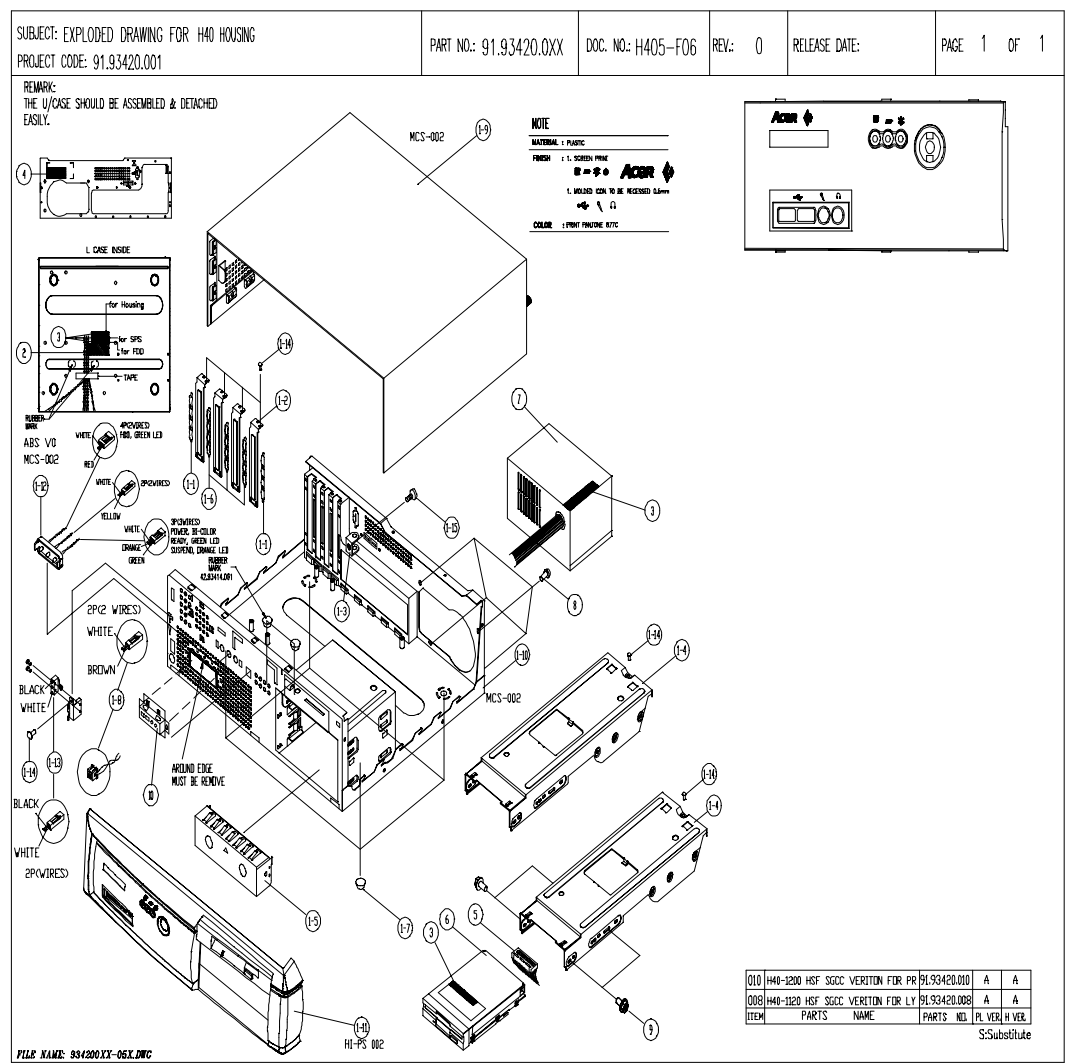

FORM NO .: 704-R01-02(950502)

## Veriton 7100 Exploded Diagram

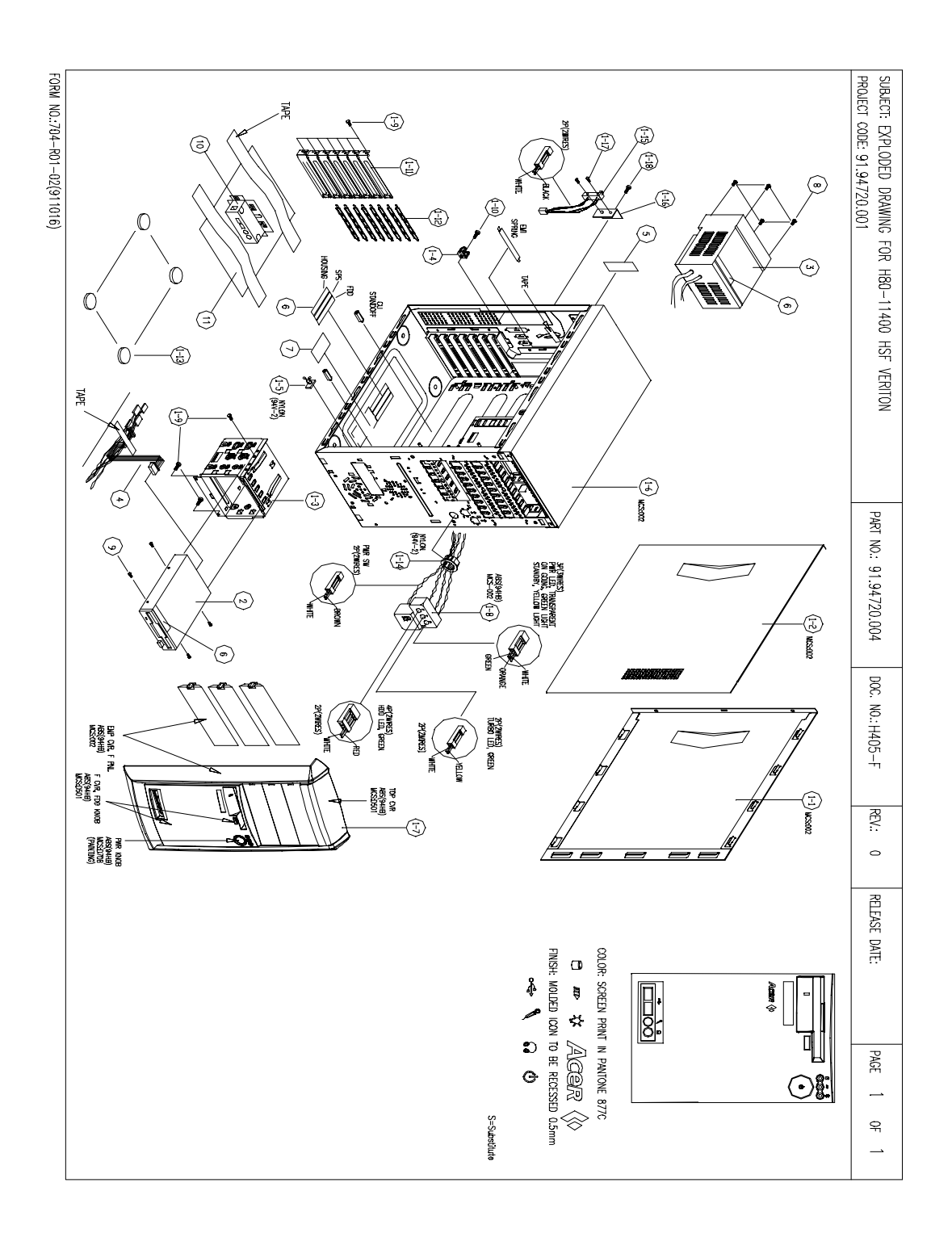

| Picture | No. | Partname                                                          | Description                        | Part No.     | 5100 | 7100 |
|---------|-----|-------------------------------------------------------------------|------------------------------------|--------------|------|------|
| CPU     |     |                                                                   |                                    |              |      |      |
| ITEL O  | NS  | CPU,COPPERMINE733<br>MHZ,133M,256K,<br>FCPGA,SOCKET370,INT<br>EL  | IC CPU COP733/133/<br>256 FCPGA B0 | 01.COPRM.73C | х    | x    |
|         |     | CPU,COPPERMINE<br>667MHZ,133M,256K,<br>FCPGA,SOCKET<br>370,INTEL  | IC CPU COP667/133/<br>256 FCPGA B0 | 01.COPRM.66C | х    | x    |
|         |     | CPU,COPPERMINE<br>600MHZ,100M,256K,<br>FCPGA,SOCKET<br>370,INTEL  | IC CPU COP600/100/<br>256 FCPGA B0 | 01.COPRM.60I | х    | х    |
|         |     | CPU,CELERON 533MHZ<br>,66M,128K,FCPGA,<br>SOCKET 370,INTEL        | IC CPU CELER533A/<br>128K/66M 0D   | 01.ICLON.53A | x    | x    |
|         |     | CPU,CELERON 566MHZ<br>,66M,128K,FCPGA,<br>SOCKET 370,INTEL        | IC CPU CELER566/<br>128K/66M 0D    | 01.ICLON.566 | x    | х    |
|         |     | CPU,CELERON 600MHZ<br>,66M,128K,FCPGA,<br>SOCKET 370,INTEL        | IC CPU CELER600/<br>128K/66M 0D    | 01.ICLON.600 | x    | х    |
|         |     | CPU,COPPERMINE<br>933MHZ ,133M,256K,<br>FCPGA,SOCKET<br>370,INTEL | IC CPU COPP933/133/<br>256 FCPGA   | 01.COPRM.933 | х    | х    |
|         |     | CPU,COPPERMINE<br>866MHZ,133M,256K,<br>FCPGA,SOCKET<br>370,INTEL  | IC CPU COPP866/133/<br>256/0D FCPG | 01.COPRM.866 | х    | х    |
|         |     | CPU,COPPERMINE<br>800MHZ,133M,256K,<br>FCPGA,SOCKET<br>370,INTEL  | IC CPU COPP800B/<br>133/256/0D FCP | 01.COPRM.800 | х    | х    |
|         |     | CPU,COPPERMINE<br>600MHZ,133M,256K,<br>FCPGA,SOCKET<br>370,INTEL  | IC CPU COP600/133/<br>256 FCPGA B0 | 01.COPRM.60H | х    | x    |
|         |     | CPU,COPPERMINE<br>800MHZ,100M,256K,<br>FCPGA,SOCKET<br>370,INTEL  | IC CPU COPP800/100/<br>256/0D FCPG | 01.COPRM.80B | х    | х    |
|         |     | CPU,COPPERMINE<br>750MHZ,100M,256K,<br>FCPGA,SOCKET<br>370,INTEL  | IC CPU COP750/100/<br>256 FCPGA B0 | 01.COPRM.75G | х    | Х    |
|         |     | CPU,COPPERMINE<br>700MHZ,100M,256K,<br>FCPGA,SOCKET<br>370,INTEL  | IC CPU COP700/<br>100256 FCPGA B0  | 01.COPRM.70G | Х    | Х    |
|         |     | CPU,COPPERMINE<br>650MHZ,100M,256K,<br>FCPGA,SOCKET<br>370,INTEL  | IC CPU COP650/100/<br>256 FCPGA B0 | 01.COPRM.65E | X    | X    |

| Picture               | No.  | Partname                                                   | Description                            | Part No.     | 5100 | 7100 |
|-----------------------|------|------------------------------------------------------------|----------------------------------------|--------------|------|------|
|                       | NS   | FANSINK,3PIN,SOCKET<br>370                                 | Fan Sink SKT370 3-pin<br>Al            | 90.00028.632 | х    |      |
|                       |      | FANSINK,2PIN,SOCKET<br>371                                 | Fan Sink SKT370 2-pin                  | 90.00028.641 | x    |      |
| Memory                |      |                                                            |                                        |              |      |      |
|                       | NS   | MEMORY,SDIMM,128MB<br>,PC-133,INFINEON                     | SDIMM 128M<br>64V16220GU-7.5C<br>(ACE) | 72.64162.L05 | x    | Х    |
|                       |      | MEMORY,SDRAM,64MB,<br>PC-100,INFINEON                      | SDRAM 64MB<br>HYS64V8300GU-8-<br>C(A)  | 72.64830.L03 | X    | x    |
|                       |      | MEMORY,DIMM,128MB,<br>PC-133,MICRON                        | DIMM 128M<br>MT16LSDT1664AG-<br>133C7  | 72.16664.L04 | x    | x    |
|                       |      | MEMORY,SDIMM,128MB<br>,PC-100,MICRON                       | SDIMM 128M<br>MT16LSDT1664AG-<br>10EC  | 72.16164.L03 | x    | x    |
|                       |      | MEMORY,DIMM,64MB,P<br>C-133,MICRON                         | DIMM 64M<br>MT8LSDT864AG133C<br>7      | 72.08864.L05 | x    | x    |
|                       |      | MEMORY,SDIMM,32MB,<br>PC-100,MICRON                        | SDIMM 32M<br>MT4LSDT464AG-<br>10EC5    | 72.04464.L04 | x    | x    |
| Monitor               |      |                                                            |                                        |              |      |      |
|                       | NS   | 15" (110V North<br>Hemisphere)AAC/ACLA                     |                                        | 91.71602.301 | х    | х    |
|                       |      | (Universial 220/110V<br>North Hemisphere)ACI/<br>AEB/ACLA  |                                        | 91.71602.302 | X    | x    |
|                       |      | (Universial 220/110V<br>Equatorial Hemisphere)<br>ACI/ACLA |                                        | 91.71602.303 | x    | x    |
|                       |      | (Universial 220/110V<br>South Hemisphere)ACI               |                                        | 91.71602.304 | Х    | х    |
|                       |      | (Universial 110V North<br>Hemisphere)STK                   |                                        | 91.71602.305 | х    | х    |
|                       |      | 17"AAC/ACLA                                                |                                        | 91.70602.107 | Х    | Х    |
|                       |      | 17"ACI/AEB                                                 |                                        | 91.70602.108 | х    | х    |
|                       |      | 17"AAC/ACLA                                                |                                        | 91.70602.109 | х    | Х    |
|                       |      | 17"ACI (N.Z. &<br>Australia)                               |                                        | 91.70602.110 | х    | х    |
|                       |      | 17"STK Taiwan                                              |                                        | 91.70602.111 | Х    | Х    |
|                       |      | 17"(TCO)                                                   |                                        | 91.70602.112 | х    | х    |
| FDD/Floppy Disk Drive | ł    | 1                                                          | i                                      | i            |      |      |
|                       | 6, 2 | FDD,1.44MB,3<br>MODE,PANASONIC/<br>JU-256A046P             | FDD 1.44<br>JU-256A046P ACER<br>V.S    | 56.01057.194 | x    | x    |

| Picture             | No. | Partname                                    | Description                           | Part No.     | 5100 | 7100 |
|---------------------|-----|---------------------------------------------|---------------------------------------|--------------|------|------|
| HDD/Hard Disk Drive |     |                                             |                                       |              |      |      |
| inthe w             | NS  | HDD,<br>30GB,IDE,QUANTUM/<br>30.0AT LC30A   | HDD 30G 4400 QTM/<br>30.0AT LC30A     | 56.02B92.021 | X    | X    |
| ( Bas Balling       |     | HDD,<br>30GB,IDE,MAXTOR/<br>ATV33073H4      | HDD 30G MX5400/<br>ATV33073H4 DE      | 56.02B93.031 | X    |      |
|                     |     | HDD,<br>20.4GB,IDE,SEAGATE/<br>ST320423A    | HDD 20.4GB<br>SEAGATE/ST320423A       | 56.02B34.051 | X    | X    |
|                     |     | HDD,<br>20GB,IDE,ATA2,SEAGAT<br>E/ST320420A | HDD 20G ATA2 7200<br>SG/ST320420A     | 56.02B34.091 | X    | X    |
|                     |     | HDD,<br>10.2GB,IDE,SEAGATE/<br>ST310212A    | HDD 10.2GB<br>SEAGATE/ST310212A       | 56.02A72.081 | X    | x    |
|                     |     | HDD ,<br>15.3GB,IDE,SEAGATE/<br>ST315323A   | HDD 15.3GB<br>SEAGATE/ST315323A       | 56.02B65.001 | X    | x    |
|                     |     | HDD,<br>15GB,IDE,SEAGATE/<br>ST315320A      | HDD 15G ATA2 7200<br>SG/ST315320A     | 56.02B65.021 | X    | X    |
|                     |     | HDD ,<br>7.5GB,IDE,QUANTUM/<br>7.5AT LC07A  | HDD 7.5G 4500 QTM/<br>7.5AT LC07A     | 56.02A62.001 | X    | X    |
|                     |     | HDD,<br>15GB,IDE,QUANTUM/<br>15.0AT LC15A   | HDD 15G 4400 QTM/<br>15.0AT LC15A     | 56.02B64.021 | X    | X    |
|                     |     | HDD,<br>20.4GB,IDE,QUANTUM/<br>20.4ATLC20A  | HDD 20.4GB<br>4400QUA/<br>20.4ATLC20A | 56.02B33.051 | X    | X    |
| CD-ROM Drive        |     |                                             |                                       | -            |      |      |
|                     | NS  | CD-ROM ,<br>48X,AOPENCD-948E                | CD ROM CD-948E/<br>AKUF 48X           | 91.32D37.407 | Х    | Х    |
|                     |     | CDROM,48X,IDE,API/<br>650P-047              | CD ROM 48X API/<br>650P-047           | 56.10213.001 | x    |      |
| CD-RW Drive         |     |                                             |                                       | ·            |      |      |
|                     | NS  | CD-RW,8/4/32X,LG/CED-<br>8080B              | CD-RW 8/4/32X LG/<br>CED-8080B IBE    | 56.1938H.031 | Х    |      |
|                     |     | CD-RW,8*4*32X,ISONY/<br>CRX140E             | CD-RW 8*4*32X<br>SONY/CRX140E         | 56.1938H.001 | х    | х    |
|                     |     | CD-RW 8/4/32 SONY/<br>CRX140E-AC            | CD-RW 8/4/32 SONY/<br>CRX140E-AC      | 56.1938H.011 | Х    | Х    |
|                     |     | CD-RW 8/4/32X LG/CED-<br>8080B AC           | CD-RW 8/4/32X LG/<br>CED-8080B AC     | 56.1938H.021 | Х    | х    |
| DVD-ROM Drive       |     |                                             |                                       |              |      |      |
|                     | NS  | DVD ROM 8/40X<br>HITACHI/GD-5000BVAC        | DVD ROM 8/40 HIT/<br>GD-5000BVAC      | 56.2232G.012 | х    | х    |
|                     |     | DVD ROM 8X/40X<br>HITACHI/ GD-7000ACO       | DVD 8X/40X HITACHI/<br>GD-7000ACO     | 56.2238H.011 | x    | x    |

| Picture    | No. | Partname                                     | Description                         | Part No.     | 5100 | 7100 |
|------------|-----|----------------------------------------------|-------------------------------------|--------------|------|------|
| Cables     |     |                                              |                                     |              |      |      |
|            | NS  | IDE CABLE,40PIN,3C                           | C.A 40P 3CON<br>450MM IDE ID2M      | 50.00509.041 | х    | Х    |
| All and    |     | IDE CABLE,40PIN,3C                           | C.A 40P 3C<br>250+100MM IDE H61     | 50.92207.001 | X    | Х    |
|            |     | IDE<br>CABLE,ULTRA66,40PIN,<br>3C            | C.A 80P 2CON<br>210MM ULTRA 66      | 50.95704.001 |      | X    |
|            |     | IDE<br>CABLE,ATA66,40PIN,3C                  | C.A 40P 3C<br>150+300mmATA66<br>H20 | 50.91209.001 | X    | Х    |
|            |     | IDE CABLE,40PIN,3C                           | C.A 40P 3C<br>150+300MM IDE H61     | 50.92207.031 | x    | Х    |
|            | NS  | FDD CABLE,34PIN,2C                           | C.A 34P 2C 450MM<br>FDD H61         | 50.92205.021 | X    | х    |
|            |     | FDD CABLE,34PIN,2C                           | C.A 34P 2C 350MM<br>FDD M19A/FU     | 50.54A08.001 | X    | X    |
|            | NS  | CDROM AUDIO(Y)<br>CABLE,4PIN,3C              | W.A 4P 3C(Y)520MM<br>AUDIO(COMAX    | 50.37702.051 | Х    | х    |
|            |     | CDROM AUDIO<br>CABLE,4PIN,2C                 | W.A 4P 2C AUDIO<br>520MM H61        | 50.37702.041 | х    | Х    |
|            |     | AUDIO CABLE,6/5 PI                           | W.A 6/5P 380MM<br>IRDA TIFA         | 50.39C05.001 | Х    | х    |
|            | NS  | INTRUSION ALERM<br>CABLE MODULE              | HOUSING DOOR<br>ALARM SET AP8600    | 6K.30C01.001 |      | x    |
| -          |     | USB CABLE,10PIN                              | C.A USB/10P 260MM<br>H61            | 50.92216.001 | Х    | х    |
| Main Board | 1   | <u>.</u>                                     | ł                                   | ŀ            |      |      |
|            | NS  | Main Board/S58M                              | S58M MB Solano ICH                  | 55.38H01.001 | X    | x    |
| Boards     | •   |                                              | •                                   | •            | 1    |      |
| ,          | NS  | LAN BOARD,10/100<br>Mbps,3COM/3C905C-<br>TXM | LAN CARD 3COM/<br>3C905C-TXM        | 54.03091.021 | X    | X    |
|            |     | LAN BOARD,10/100<br>Mbps,ANI/ALN-325         | LAN 8139B-F ANI/<br>ALN-325         | 54.03111.021 | X    | х    |
|            |     | LAN BOARD,10/100<br>Mbps,ANI/ALN-325         | LAN 8139B-F ANI/<br>ALN-325         | 56.0735G.011 | X    | Х    |

| Picture                 | No.   | Partname                                                                | Description                          | Part No.     | 5100 | 7100 |
|-------------------------|-------|-------------------------------------------------------------------------|--------------------------------------|--------------|------|------|
|                         | NS    | VGA BOARD,32MB,ATI/<br>RAGE 128 PRO                                     | VGA ATI/RAGE 128<br>PRO 32MB S58M    | 54.02023.071 | х    |      |
|                         |       | VGA BOARD,32MB SDR<br>+ TV Out +<br>DVI,LEADTEK /<br>WINFAST GEFORCE256 | VGA WINFAST<br>GEFORCE256 DVI<br>S61 | 54.02023.061 | x    | x    |
| y.                      |       | VGA BOARD,32MB<br>,LEADTEK / WINFAST<br>3D S325                         | VGA BD WINFAST 3D<br>S325 S61        | 54.02023.051 | x    | x    |
|                         | NS    | USB/AUDIO DAUGHTER<br>BOARD                                             | S58M USB/AUDIO<br>DAUGHTER BOARD     | 55.38H02.001 | x    | x    |
|                         | NS    | MODEM<br>BOARD,56K,AMBIT/<br>MRT62M154                                  | MODEM 56K D/F<br>AMBIT/MRT62M154     | 54.09011.281 | Х    | X    |
| The                     |       | MODEM BOARD,56K<br>,ASKEY/1456VQH20E                                    | MODEM D/F 56K<br>ASKEY/1456VQH20E    | 54.09551.051 | x    | x    |
| Power Supply            |       | ·                                                                       | ·                                    |              |      |      |
|                         | NS    | POWER<br>SUPPLY,145W,API/API-<br>9502-072                               | SPS 145W API-9502-<br>072 REV.A      | 56.04145.552 | x    |      |
|                         |       | POWER<br>SUPPLY,145W,DELTA/<br>DPS-145PB-82A                            | SPS 145W DEL/DPS-<br>145PB-82A R01   | 56.04145.1Q2 | х    |      |
|                         |       | POWER<br>SUPPLY,145W,HI-PWR/<br>SI-X145M3                               | SPS 145W HI-PWR/SI-<br>X145M3 V.B1   | 56.04145.4U1 | х    |      |
|                         |       | POWER<br>SUPPLY,200W,DELTA/<br>DPS-200BP-95B                            | SPS 200W DELTA/<br>DPS-200BP-95B     | 56.04200.1U1 |      | x    |
|                         |       | POWER<br>SUPPLY,200W,HP/SI-<br>X200M3                                   | SPS 200W HP/SI-<br>X200M3            | 56.04200.4X2 |      | x    |
| Case/Cover/Bracket asse | embly |                                                                         |                                      |              |      |      |
|                         |       | I/O PORT BRACKET                                                        | ASSY PORT BRKT<br>B2UL FGA H61       | 60.92206.111 | х    | х    |
| <b>***</b>              | 1     | FRONT PANEL                                                             | MAIN COVER / VER<br>H40              | 42.93416.011 | x    |      |
|                         | NS    | RIGHT PANEL                                                             | RIGHT COVER / VER<br>H40             | 42.93417.011 | х    |      |

| Picture  | No. | Partname                   | Description                       | Part No.     | 5100 | 7100 |
|----------|-----|----------------------------|-----------------------------------|--------------|------|------|
|          | 1-1 | RIGHT PANEL                | CVR R SECC T8<br>LX45             | 31.93302.001 |      | x    |
|          |     |                            |                                   |              |      |      |
|          | 1-2 | LEFT PANEL                 | CVR L SECC T8 H80                 | 31.94701.001 |      | х    |
|          |     |                            |                                   |              |      |      |
|          | 1-7 | TOP COVER                  | TOP COVER D501<br>H80 (VERITON)   | 42.94701.011 |      | x    |
| <b>a</b> | 1-7 | FRONT COVER                | FRONT COVER D501<br>H80 (VERITON) | 42.94705.011 |      | x    |
|          | 10  | USB COVER                  | USB COVER / VER<br>H40            | 42.93418.001 | x    |      |
|          | 10  | USB COVER                  | USB COVER D501<br>H80 (VERITON)   | 42.94708.011 |      | х    |
|          | NS  | ADD-ON PORT<br>BRACKET     | BKT PORT SECC H51                 | 33.94600.001 | х    |      |
|          | 1-4 | LINK BAR                   | LINK BAR SGCC H40                 | 34.93401.011 | x    |      |
|          | NS  | POWER SWITCH<br>CABLE,2PIN | W.A 2P/PWR SW<br>300MM H61 W/HOLD | 50.92201.002 | x    |      |
|          | 1-9 | UPPER CASE                 | ASSY UP CASE 002<br>H40           | 60.93401.021 | x    |      |
|          |     | UPPER CASE                 | ASSY UPPER CASE<br>H40            | 60.93401.001 | x    |      |

| Picture             | No.         | Partname                                      | Description                       | Part No.     | 5100 | 7100 |
|---------------------|-------------|-----------------------------------------------|-----------------------------------|--------------|------|------|
|                     | 1-10        | LOWER CASE                                    | ASSY L CASE 002<br>H40            | 60.93402.021 | х    |      |
|                     |             | LOWER CASE                                    | ASSY L CASE H40                   | 60.93402.004 | X    |      |
|                     | 1-6         | LOWER CASE                                    | ASSY L-CASE W/USB<br>HOLE H80     | 60.94707.011 |      | х    |
|                     | 1-11        | FRONT BEZEL                                   | F PNL / VER H40                   | 41.93405.011 | x    |      |
|                     | 1-7         | FRONT BEZEL                                   | FRONT BZL D002 H80<br>(VERITON)   | 41.94701.011 |      | ×    |
|                     | 1-3         | FDD FRAME                                     | FRAME FDD 3.5"<br>SECC T6 LX45    | 34.93302.002 |      | ×    |
|                     | NS          | EMPTY DRIVE COVER<br>5.25"                    | CVR EMPTY 525 CHA<br>HIPS 002 H61 | 42.92221.011 | х    |      |
|                     | NS          | EMPTY DRIVE 5.25"<br>COVER                    | CVR EMPTY 525 CHA<br>ABS 002 H80  | 42.92221.041 |      | х    |
|                     | NS          | LED CABLE ASSY                                | ASSY LED CABLE H40                | 60.93405.001 | Х    |      |
|                     | NS          | LED HOLDER MODULE                             | ASSY HLD LX45                     | 60.93305.002 |      | Х    |
|                     | NS          | Intrusion Alert Micro<br>Switch Cable Module  | ASSY MICRO SW<br>CABLE H40        | 60.93407.011 | х    |      |
| Screws              |             |                                               |                                   |              |      |      |
|                     | NS          | SPS,Port Bracket, LINK<br>BAR,Mainboard SCREW | SCRW MACH PAN W/<br>SPG#6-32*5/16 | 86.1B526.7R9 | х    | x    |
|                     | NS          | DVD/CDROM/CD-RW<br>SCREW                      | SCRW PAN W/FLT<br>SPG M3*6L NI    | 86.1H524.6R0 | Х    | х    |
|                     | NS          | HDD SCREW                                     | SCRW MACH BDG #6-<br>32*3/16" NI  | 86.4A5A6.012 | Х    | х    |
|                     | 1-3,<br>1-4 | KEY LOCK SCREW                                | SCRW MACH FLAT<br>M3*0.5P*8L NI   | 86.5A524.8R0 | х    | х    |
|                     | NS          | FDD SCREW                                     | SCRW TAP HEX ZINC<br>M3*.5*5      | 86.BA224.5R0 | х    | х    |
|                     | NS          | UPPER CASE SCREW                              | SCRW THUMB #6-32<br>NI            | 86.00934.A60 | х    |      |
| Miscellaneous parts |             |                                               |                                   |              |      |      |
|                     | NS          | NAME PLATE                                    | NAME PLT W/O<br>COL10.25*20.75 PC | 40.41306.011 | Х    | Х    |

| Picture  | No. | Partname                                             | Description                       | Part No.     | 5100 | 7100 |
|----------|-----|------------------------------------------------------|-----------------------------------|--------------|------|------|
| Keyboard |     |                                                      |                                   |              |      |      |
|          | NS  | KEYBOARD,104KEYS,U<br>SB,US,DARFON                   | KB US 104KEYS                     | 99.P5181.041 | х    | Х    |
|          |     | KEYBOARD,104KEYS,P<br>S/2,US,DARFON                  | KB US 104 KEY API<br>6511-CX(62C) | 91.62C07.041 | X    | Х    |
|          |     | KEYBOARD,105KEYS,P<br>S/2,SWISS,DARFON               | KB 105KEYS SWISS/<br>US           | 91.62C07.040 | Х    | Х    |
|          |     | KEYBAORD, 105KEYS<br>,PS/<br>2,SPANISH,DARFON        | KB 105KEYS<br>SPANISH/US          | 91.62C07.042 | X    | x    |
|          |     | KEYBOARD 104KEYS<br>THAILAND PS/2<br>DARFON          | KB 104KEYS<br>THAILAND            | 91.62C07.043 | X    | х    |
|          |     | KEYBOARD 104KEYS<br>INTERNATIONAL/US PS/<br>2 DARFON | KB 104KEYS<br>INTERNATIONAL/US    | 91.62C07.046 | x    | х    |
|          |     | KEYBOARD 104KEYS<br>CZECH/US PS/2<br>DARFON          | KB 104KEYS CZECH/<br>US           | 91.62C07.049 | X    | x    |
|          |     | KEYBOARD 104KEYS<br>ARABIC/US PS/2<br>DARFON         | KB 104KEYS ARABIC/<br>US          | 91.62C07.04A | X    | x    |
|          |     | KEYBOARD 105KEYS<br>BELGIUM/US PS/2<br>DARFON        | KB 105KEYS<br>BELGIUM/US          | 91.62C07.04B | X    | x    |
|          |     | KEYBOARD 104KEYS<br>CHINESE/US PS/2<br>DARFON        | KB 104KEYS<br>CHINESE/US          | 91.62C07.04C | X    | x    |
|          |     | KEYBOARD 105KEYS<br>DANISH/US PS/2<br>DARFON         | KB 105KEYS DANISH/<br>US          | 91.62C07.04D | X    | x    |
|          |     | KEYBOARD 105KEYS<br>ITALIAN/US PS/2<br>DARFON        | KB 105KEYSITALIAN/<br>US          | 91.62C07.04E | Х    | x    |
|          |     | KEYBOARD 105KEYS<br>FRENCH/US PS/2<br>DARFON         | KB 105KEYS<br>FRENCH/US           | 91.62C07.04F | X    | x    |
|          |     | KEYBOARD 105KEYS<br>GERMAN/US PS/2<br>DARFON         | KB 105KEYS<br>GERMAN/US           | 91.62C07.04G | Х    | x    |
|          |     | KEYBOARD 104KEYS<br>HEBREW/US PS/2<br>DARFON         | KB 104KEYS<br>HEBREW/US           | 91.62C07.04H | X    | x    |
|          |     | KEYBOARD 104KEYS<br>SLOVAKIAN/US PS/2<br>DARFON      | KB 104KEYS<br>SLOVAKIAN/US        | 91.62C07.04L | X    | x    |
|          |     | KEYBOARD 105KEYS<br>ICELAND/US PS/2<br>DARFON        | KB 105KEYS<br>ICELAND/US          | 91.62C07.04M | X    | x    |
|          |     | KEYBOARD 105KEYS<br>NORWEGIAN PS/2<br>DARFON         | KB 105KEYS<br>NORWEGIAN           | 91.62C07.04N | X    | x    |
|          |     | KEYBOARD 105KEYS<br>HOLLAND PS/2<br>DARFON           | KB 105KEYS<br>HOLLAND             | 91.62C07.04O | X    | X    |

| Picture         | No. | Partname                                          | Description                          | Part No.     | 5100 | 7100 |
|-----------------|-----|---------------------------------------------------|--------------------------------------|--------------|------|------|
|                 |     | KEYBOARD 105KEYS<br>PORTUGUESE PS/2<br>DARFON     | KB 105KEYS<br>PORTUGUESE             | 91.62C07.04P | x    | х    |
|                 |     | KEYBOARD 105KEYS<br>TURKEY-F PS/2<br>DARFON       | KB 105KEYS<br>TURKEY-F 6512-<br>CX4Q | 91.62C07.04Q | х    | x    |
|                 |     | KEYBOARD 104KEYS<br>RUSSIAN/US PS/2<br>DARFON     | KB 104KEYS<br>RUSSIAN/US             | 91.62C07.04R | x    | х    |
|                 |     | KEYBOARD 105KEYS<br>SPANISH PS/2 DARFON           | KB 105KEYS<br>SPANISH                | 91.62C07.04S | х    | х    |
|                 |     | KEYBOARD 105KEYS<br>TURKEY PS/2 DARFON            | KB 105KEYS TURKEY<br>6512-CX4T       | 91.62C07.04T | x    | х    |
|                 |     | KEYBOARD 105KEYS<br>UK PS/2 DARFON                | KB 105KEYS UK 6512-<br>CX4U          | 91.62C07.04U | x    | х    |
|                 |     | KEYBOARD 105KEYS<br>CANDIAN/FRENCH PS/2<br>DARFON | KB 105KEYS<br>CANDIAN/FRENCH         | 91.62C07.04V | x    | х    |
|                 |     | KEYBOARD 105KEYS<br>SWEDEN PS/2 DARFON            | KB 105KEYS<br>SWEDEN 6512-CX4W       | 91.62C07.04W | x    | х    |
|                 |     | KEYBOARD 105KEYS<br>HUNGARIA/US PS/2<br>DARFON    | KB 105KEYS<br>HUNGARIA/US            | 91.62C07.04X | x    | х    |
|                 |     | KEYBOARD 104KEYS<br>GREEK/US PS/2<br>DARFON       | KB 104KEYS GREEK/<br>US 6511-CX4Y    | 91.62C07.04Y | x    | х    |
| Pointing device |     |                                                   |                                      |              |      |      |
|                 | NS  | MOUSE<br>,USB,LOGITECH U48A                       | MOUSE LOGITECH<br>U48A/D002 V75M     | 90.37C26.005 | x    | х    |
|                 |     | MOUSE,PS/2,PRIMAX/<br>MOSXK                       | MOUSE PS/2 3D<br>PRIMAX/MOSXK        | 90.37C26.003 | х    | х    |
|                 |     | MOUSE ,PS/<br>2,LOGITECH /S42                     | MOUSE LOGITECH 2<br>BUTTON/S42       | 90.00026.915 | х    | х    |
|                 |     | MOUSE,PS/<br>2,LOGITECH/S48A                      | MOUSE WHEEL<br>LOGITECH/S48A S61     | 90.35G26.001 | х    | х    |
|                 |     | MOUSE,PS/2,PRIMAX/<br>MUSXJ                       | MOUSE 2 BOTTON<br>PRIMAX/MUSXJ       | 90.00026.067 | х    | х    |
| Speaker         |     | ·                                                 |                                      | •            |      |      |
|                 | NS  | SPEAKER,USB,CHARMI<br>NG/V-1                      | SPK USB POWER<br>CHARMING/V-1        | 90.38H12.001 | х    | х    |
|                 |     | SPEAKER,USB,CHARMI<br>NG/HIPS                     | SPK USB LOW COST<br>CHARMING/HIPS    | 90.37C12.019 | x    | х    |
| -               |     | SPEAKER,USB,CHARM/<br>KT-691YB                    | SPK USB PWR<br>CHARM/KT-691YB        | 90.37C12.017 | Х    | Х    |

# **Model Definition and Configuration**

#### Veriton 5100

The Veriton 5100 Model No. Define:

1. Trade Mark:

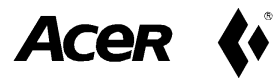

- 2. Brand Name: Acer
- 3. Description: Acer Veriton Series, PIII & Celeron Socket 370 Based PC System
- 4. Model No: VT5100
- 5. Product Name: Veriton 5100

## Veriton 7100

The Veriton 7100 Model No. Define:

1. Trade Mark:

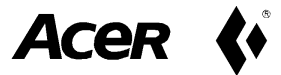

- 2. Brand Name: Acer
- 3. Description: Acer Veriton Series, PIII & Celeron Socket 370 Based PC System
- 4. Model No: VT7100
- 5. Product Name: Veriton 7100

# **Test Compatible Components**

This computer's compatibility is tested and verified by Acer's internal testing department. All of its system functions are tested under MS DOS V6.22, Microsoft Windows 98 SE (EN/TW), Microsoft Windows 2000 Professional, Microsoft Win95/NT 4.0 Workstation, IBM OS/2 Warp 4.0, Novell Netware 4.12 & 5.1, and SCO UNIX/Red Hat Linux environment.

Refer to the following lists for components, adapter cards, and peripherals which have passed these tests. Regarding configuration, combination and test procedures, please refer to the Veriton 5100/7100 Compatibility Test Report released by the Acer Desktop System Testing Department.

## **MS DOS V6.22 Environment Test**

| ltem                  | Specifications            |
|-----------------------|---------------------------|
| Processor             | Coppermine 500/66 MHz     |
|                       | Coppermine 600/100 MHz    |
|                       | Coppermine 667/133 MHz    |
|                       | Coppermine 800/133 MHz    |
| Memory                | 64 MB                     |
|                       | 128 MB                    |
|                       | 192 MB                    |
|                       | 256 MB                    |
| Cache                 | 128 KB                    |
|                       | 256 KB                    |
| Diskette Drive        | Panasonic JU-256A         |
| EIDE Channel 1 Master | Seagate 20.4 GB           |
|                       | API 650P                  |
| EIDE Channel 1 Slave  | Maxtor 30 GB              |
|                       | AOpen CD-948E             |
| EIDE Channel 2 Master | API 640A-247              |
|                       | Quamtum 20.4 GB           |
| EIDE Channel 2 Slave  | AOpen CD-940E Pro         |
|                       | Seagate 10.2 GB           |
| Mouse                 | Logitech Wheel Mouse S48A |
|                       | Primax Wheel Mouse MOSXK  |
| Keyboard              | API 62C                   |
|                       | API 32TW                  |
| Monitor               | Acer View 19"             |
|                       | Acer View 77C             |
| LAN Adapter           | Acer NIC-559 With AOL II  |
|                       | ANI ALN-325               |
|                       | 3COM 3C905C-TXM           |

# Microsoft Windows 98SE (EN/TW) Environment Test

| Item                  | Specifications                          |
|-----------------------|-----------------------------------------|
| Processor             | Coppermine 600/66 MHz                   |
|                       | Coppermine 700/100 MHz                  |
|                       | Coppermine 733/133 MHz                  |
|                       | Coppermine 866/133 MHz                  |
| Memory                | 64 MB                                   |
|                       | 128 MB                                  |
|                       | 192 MB                                  |
|                       | 256 MB                                  |
| Cache                 | 128 KB                                  |
|                       | 256 KB                                  |
| Floppy Disk Drive     | Panasonic JU-256A                       |
| EIDE Channel 1 Master | Seagate 20.4 GB                         |
|                       | Quantum 15 GB                           |
|                       | API 650P                                |
| EIDE Channel 1 Slave  | Maxtor 30 GB                            |
|                       | Quantum 10.2 GB                         |
|                       | AOpen CD-948E                           |
| EIDE Channel 2 Master | Quantum 20.4 GB                         |
|                       | Maxtor 10.2 GB                          |
|                       | API 640A-247                            |
| EIDE Channel 2 Slave  | AOpen CD-940E Pro                       |
|                       | Seagate 10.2 GB                         |
| Mouse                 | Logitech Wheel Mouse S48A               |
|                       | Primax Wheel USB                        |
| Keyboard              | API 62C                                 |
|                       | API USB                                 |
| Monitor               | Acer View 19"                           |
|                       | Acer View 77C                           |
| Sound/MPEG Adapter    | Onboard AD1881                          |
|                       | Diamond Monster Sound M80 PCI Card      |
|                       | Creative Sound Blaster PCI 64           |
| Video Adapter         | Winfast 3D S325 32 MB PCI               |
|                       | ATI 128 PRO Pro 16 MB PCI               |
|                       | ATI 128 PRO Pro 32 MB PCI               |
| LAN Adapter           | Acer NIC-559A                           |
|                       | 3COM 3C905C-TXM                         |
|                       | ANI ALN-325                             |
|                       | IBM Token Ring PCI                      |
| Fax/Modem Adapter     | Ambit 56K HCF PCI                       |
|                       | Askey 56K HCF PCI                       |
|                       | CIS Rockwell HCF PCI                    |
|                       | Etech 56K Data/Fax/Voice Modem          |
| Joystick/Game Pad     | Microsoft SideWinder Precision Pro      |
|                       | Microsoft SideWinder Force Feedback Pro |
|                       | Microsoft SideWinder Game Pad           |
|                       | Primax RAPTOR 3D USB Gamestick          |

| Item        | Specifications                    |
|-------------|-----------------------------------|
| USB Devices | HP Desk Jet 895C USB Printer      |
|             | Logitech Pagescan USB             |
|             | Acer Digital Video Camera         |
|             | Primax USB Joystick               |
|             | Microsoft USB Joystick            |
|             | AcerScan Prisa 310U               |
|             | USB Altec Lansing Speaker         |
|             | Intel USB Digital Video Camera    |
| Printer     | HP Desk Jet 695C                  |
|             | Epson Stylus Color 440            |
|             | Canon BJC-4130 SP                 |
|             | Brother HL-660 6PPM Laser Printer |
# **Microsoft Windows 2000 Professional Environment Test**

| ltem                  | Specifications            |
|-----------------------|---------------------------|
| Processor             | Coppermine 600/133 MHz    |
|                       | Coppermine 650/100 MHz    |
| Memory                | 64 MB                     |
|                       | 256 MB                    |
| Cache                 | 256 KB                    |
| Diskette Drive        | Panasonic JU-256A         |
| EIDE Channel 1 Master | Seagate 30 GB             |
| EIDE Channel 1 Slave  | Quantum 20.4 GB           |
| EIDE Channel 2 Master | API 640A-247              |
| EIDE Channel 2 Slave  | AOpen CD-940E Pro         |
| Mouse                 | Logitech Wheel Mouse S48A |
|                       | Primax Wheel Mouse MOSXK  |
| Keyboard              | API 62C                   |
|                       | API 32TW                  |
| Monitor               | Acer View 19"             |
|                       | Acer View 77C             |
| Sound Adapter         | Onboard AD1881            |
| Video Adapter         | ATI Rage 128 PRO 32MB PCI |
|                       | Acer TNT2 AGP 4X 16MB PCI |
| LAN Adapter           | 3COM 3C905C-TXM           |
|                       | ANI ALN-325               |
|                       | Acer NIC-559A             |

# Microsoft Win95/NT 4.0 Workstation Environment Test

| ltem                  | Specifications            |
|-----------------------|---------------------------|
| Processor             | Coppermine 500/100 MHz    |
|                       | Coppermine 866/133 MHz    |
| Memory                | 64 MB                     |
|                       | 256 MB                    |
| Cache                 | 256 KB                    |
| Diskette Drive        | Panasonic Ju-256A         |
| EIDE Channel 1 Master | Seagate 20 GB             |
| EIDE Channel 1 Slave  | Quantum 20.4 GB           |
| EIDE Channel 2 Master | API 640A-247              |
| EIDE Channel 2 Slave  | AOpen CD-940E Pro         |
| Mouse                 | Logitech Wheel Mouse S48A |
|                       | Primax Wheel Mouse MOSXK  |
| Keyboard              | API 62C                   |
|                       | API 32TW                  |
| Monitor               | Acer View 19"             |
|                       | Acer View 77C             |

# IBM OS/2 Warp 4.0 Environment Test

| ltem                  | Specifications            |
|-----------------------|---------------------------|
| Processor             | Coppermine 600/100 MHz    |
| Memory                | 256 MB                    |
| Cache                 | 256 K                     |
| Diskette Drive        | Panasonic JU-256A         |
| EIDE Channel 1 Master | Seagate 20.4 GB           |
| EIDE Channel 2 Master | API 640A-247              |
| Mouse                 | Logitech Wheel Mouse S48A |
| Keyboard              | API 62C                   |
| Monitor               | Acer View 19"             |

# Novell Netware 4.12 & 5.1 Environment Test

| ltem                  | Specifications            |
|-----------------------|---------------------------|
| Processor             | Coppermine 500/66 MHz     |
|                       | Coppermine 600/100 MHz    |
|                       | Coppermine 800/133 MHz    |
|                       | Coppermine 866/2133 MHz   |
| Memory                | 64 MB                     |
|                       | 96 MB                     |
|                       | 128 MB                    |
|                       | 256 MB                    |
| Cache                 | 128 KB                    |
|                       | 256 KB                    |
| Diskette Drive        | Panasonic JU-256A         |
| EIDE Channel 1 Master | Seagate 30 GB             |
| EIDE Channel 1 Slave  | Quantum 20.4 GB           |
| EIDE Channel 2 Master | API 640A-247              |
| EIDE Channel 2 Slave  | AOpen CD-940E Pro         |
| Mouse                 | Logitech Wheel Mouse S48A |
|                       | Primax Wheel Mouse MOSXK  |
| Keyboard              | API 62C                   |
|                       | API 32TW                  |
| Monitor               | Acer View 19"             |
|                       | Acer Vew 77C              |
| LAN Adapter 1         | 3COM 3C905C-TXM           |
|                       | Acer NIC-559A             |
|                       | ANI ALN-325               |
| LAN Adapter 2         | 3COM 3C339                |
|                       | 3COM 3C905C-TXM           |
|                       | D-Link DFE-500TX          |
|                       | IBM Token Ring PCI        |
| LAN Adapter 3         | ANI ALN-325               |
|                       | IBM Token Ring PCI        |
|                       | 3COM 3C339                |
|                       | 3C905C-TXM                |
| SCSI Adapter          | AHA-2940UW                |
|                       | AHA-3940UW                |
|                       | AHA-3940AUW               |
| SCSI HDD              | Seagate 8 GB              |
|                       | IBM 4 GB                  |
|                       | Quantum 2 GB              |

# SCO UNIX/Red Hat Linux Environment Test

| ltem                  | Specifications            |
|-----------------------|---------------------------|
| Processor             | Coppermine 500/100 MHz    |
|                       | Coppermine 866/133 MHz    |
| Memory                | 64 MB                     |
|                       | 256 MB                    |
| Cache                 | 256 KB                    |
| Diskette Drive        | Panasonic JU-256A         |
| EIDE Channel 1 Master | Seagate 30 GB             |
| EIDE Channel 1 Slave  | Quantum 20.4 GB           |
| EIDE Channel 2 Master | API 640A-247              |
| EIDE Channel 2 Slave  | AOpen CD-940E Pro         |
| Mouse                 | Logitech Wheel Mouse S48A |
|                       | Primax Wheel Mouse MOSXK  |
| Keyboard              | API 62C                   |
|                       | API 32TW                  |
| Monitor               | Acer View 19"             |
|                       | Acer View 77C             |

# **Online Support Information**

This appendix describes online technical support services available to help you repair your Acer Systems.

If you are a distributor, dealer, ASP or TPM, please refer your technical queries to your local Acer branch office. Acer Branch Offices, Regional Offices and Regional Group may access our website. However, some information sources will require a user I.D. and password. These can be obtained directly from Acer CSD Taiwan.

Acer's Website offers you convenient and valuable support resources whenever you need them.

You can get the information on all of Acer's Notebook, Desktop and Server models including;

- Service guides for all models
- User's manuals
- Training materials
- BIOS updates
- Software utilities

Also contained on this website are:

- Detailed information on Acer's International Traveler's Warranty (ITW)
- An overview of all the support services we offer, accompanied by a list of telephone, fax and e-mail contacts for all your technical queries.

Here is the Acer headquarters' Customer Service Division Internet address for your support information:

#### http://csd.acer.com.tw

If you have any suggestions or comments, please do not hesitate to communicate these to:

GCSDlifeline@acer.com.tw, or fax to (886) 2 86911799.

## A

Advanced Options 47 PnP/PCI 49 AGP removing 68 AGP Expansion Cards 61 Assignment Map 21 Audio controller 19 Audio Board 84 Audio Interface 19 Audio-in/Line-in port 7, 11 Audio-out/Line-out port 7, 11

### В

Basic level 28 BIOS Setup 27 Entering Setup 28 Setup Utility 28 **BIOS Utility 50** Abort Settings Change 53 Advanced Options 47 Boot Options 41 Date 43 Disk Drives 33 Exiting Setup 54 Load Default Settings 52 Memory/Cache Options 47 **Onboard Peripherals 37** PnP/PCI Options 49 Power Management 39 Product Information 32 System Security 44 Time 43 Boot Options 41 boot sequence 41 fast boot 41 memory test 42 Num Lock after boot 42 silent boot 41

# С

Cache Memory 17 scheme 17 size 17 speed 17

type 17 voltage 17 **CD-ROM Drive** removing 67 **Chipset Settings 50** System Utilities 50 Chipsets 23 CMOS Setup 27 **Compatibility Test 99 Connectors 81 Description 82** description 82 controllers 23 audio 19 serial port 20 video 18 CPU removing 57, 58, 65 CPU upgrade removing 57, 58, 65 CRT Monitor port 7, 11 Current 24

## D

Date 43 Device Standby Mode 25 **Dimensions 23** disassembly CD-ROM Drive 60 Power Supply 62 **Disk Drives 33** cylinder 36 DMA transfer mode 36 floppy drives A/B 33 Hard disk 32-bit access 36 Hard disk block mode 36 head 36 IDE primary channel master 33 IDE primary channel slave 33 IDE secondary channel master 33 IDE secondary channel slave 33 sector 36 size 36 type 35 **Diskette Drive** removing 66

DRQ Assignment Map 23

#### Ε

ECP 20 Environmental Requirements 23 EPP 20 Error Codes 75 Error Sysmptoms List 75 Expansion Cards removing 68 Expansion slot 7, 11

#### F

features 2 connectivity 2 design 3 ergonomics 3 Multimedia 2 Performance 2 Floppy disk drive Interface 19 Frequency 24 front panel 8 FRU 85

## G

Game/MIDI port 7, 10 Global Standby Mode 25 Graphics Aperture Size 50

# Η

Hard Disk removing 66 Hard Disk Drive 59 Hardware Specifications and Configurations 16 HDD removing 66 Housing 63 Opening the 63 Humidity 23

#### I

I/O Address Map 22 IDE Interface 19 IDSEL 21 Interface audio 19 IDE 19 Video 18 IRQ Assignment Map 22 IRQ Sharing 49

### J

Jumper and Connector Information 81 Jumpers 81

# Κ

keyboard 13 cursor keys 14 lock keys 14 windows-keys 15

# L

Load Default Settings 52

## Μ

Machine Disassembly 55 cover 63 Housing Cover 63 Main board 81 removing 70 Main Board Layout 12 Mechanical Specifications 23 Memory removing 64 size 17 system 17 Memory Address Map 21 Memory/Cache Options 47 external cache 47 internal cache 47 Model Definition 97 Modem 20 data 20 fax 20 voice 20 Motherboard removing 70 MPU-401 19

#### Ν

Netware 3.12, 4.11 & 5.0 Environment Test 106 Network port 10 NT 4.0 Environment Test 104

#### 0

Onboard Peripherals 37 base address 37 ECP DMA channel 37 IRQ 37 operation mode 37 serial port 1/2 37 Online Support Information 109 Overview 1

#### Ρ

Parallel Port 20 Parallel/printer port 7, 10 Password bypassing 46 changing 46 removing 46 setting 45 Setup 44 PCI removing 68 PCI Expansion Cards 61 PCI INTx# 21 PCI Slot IRQ 21 ports left panel 10 POST 72 Power button 5, 8 Power cord socket 7, 10 Power LED 5, 8 Power Management 25, 39 IDE hard disk timer 39 modem ring indicator 40 modes 39 power switch > 4 seconds 40 Sleep mode 39 system sleep timer 39 system wake-up event 40 Power Supply removing 70 Power-On Self-Test (POST) 72 Processor 57, 58, 65 removing 57, 58, 65 Product Information 32 DMI BIOS version 32 main board ID 32 product name 32 system BIOS version 32 system serial number 32 PS/2 keyboard port 7, 10 PS/2 mouse port 7, 10

# R

Removal and Replacement 55 removing 57, 58, 65 Replacement Assembly, Machine 55 replacing HDD 59 RIMM Removing 56, 64 RMA 85 Routing Map 21

### S

SCO UNIX/Linux Environment Test 107 Security 44 disk drive control 44 floppy drive 44 hard disk drive 44 Setup password 44 Serial Port 20 Serial port 7, 11 socket memory 17 Socket 370 16 Suspend Mode 25 Switching Power Supply 102W 24 Symptoms List 75 Audio 77 CD/DVD-ROM Drive 76 Diskette Drive 75 Keyboard 78 Memory 75 Modem 77 Monitor 77 Other 78 Parallel Port 78 Power Supply 78 Processor / Processor Fan 75 Real-Time Clock 77 Serial Port 78 System Board 75 Video 77 System 27 System Board removing 70 System Information 1st bank 31 2nd bank 31 External cache size 30 Floppy drive A 30 Floppy drive B 30 IDE primary channel master 30 IDE primary channel slave 30 IDE secondary channel master 31 IDE secondary slave 31 Internal cache size 30 parallel port 31 Processor 30

Processor speed 30 PS/2 mouse 31 serial port 1 31 total memory 31 System Memory 56, 64 System Security Power-on password 44 System Specifications 1 design 3 Features 2 System Utilities 27 Abort Settings Change 53 Advanced Options 47 Boot Options 41 Date 43 Disk Drives 33 Exiting Setup 54 Load Default Settings 52 Memory/Cache Options 47 **Onboard Peripherals 37** PnP/PCI Options 49 Power Management 39 Product Information 32 System Security 44 Time 43

#### Т

Temperature 23

Test Compatible Components 99 Time 43 Troubleshooting 71

### U

UART 20 Undetermined Problems 79 Universal HCI 20 USB Port 20 USB ports 7, 10

# V

VGA Palette Snoop 49 Vibration 23 video controller 18 Video controller 18 Voltage 24 Voltage selector switch 7, 11

# W

Weight 23 Win95/Win2000 Environment Test 103 Windows 98 Environment Test 101